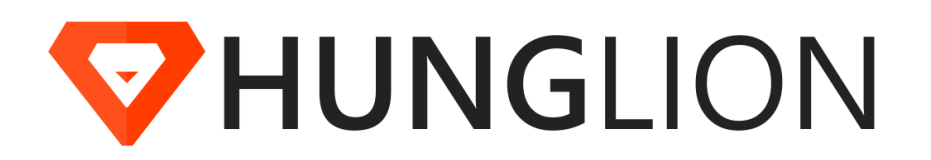

© 2019 Hunglion Software para Restaurantes

Versão 26/07/2019

| Introdução Hunglion          | 5  |
|------------------------------|----|
| Retaguarda                   | 5  |
| Início                       |    |
| Mural                        | 6  |
| Vendas                       | 6  |
| Oniver                       |    |
| Caixas                       |    |
| Paccas                       |    |
| Pessoas                      |    |
| Clientes                     |    |
| Adicionar                    |    |
|                              |    |
| Fornecedores                 |    |
| Adicionar                    |    |
|                              |    |
| Adicionar                    |    |
| listar                       |    |
| Permissões de Acesso         | 20 |
| Adicionar                    | 20 |
| Listar                       |    |
| Financeiro                   |    |
| Contas a Pagar               |    |
| Adicionar                    |    |
| Listar                       |    |
| Editar / Cancelar / Liquidar |    |
| Contas Fixas                 |    |
| Contas a Receber             |    |
| Adicionar                    |    |
| Listar                       |    |
| Editar / Cancelar / Liquidar |    |
| Contas Fixas                 |    |
| Contas Bancárias             |    |
| Adicionar                    |    |
| Listar                       |    |
| Conciliação Bancária         |    |
| Fluxo de Caixa               |    |
| Fluxo de Caixa Extrato       |    |
| Saldo                        |    |
| Nota Fiscal de Produto       |    |
|                              |    |
| вакаг хи⊾ (∠ip)              |    |
| Estoque                      | 55 |
| Adicionar                    | 55 |
| Listar                       | 55 |

| 2 |
|---|
| ు |

| Gerenciar Produtos                       |     |
|------------------------------------------|-----|
| Nota Fiscal de Entrada                   |     |
| Listar                                   |     |
| Adicionar                                |     |
| Entrada Manual                           |     |
| Aba Geral                                |     |
| Aba Precificar                           |     |
| Aba Financeiro                           |     |
| Entrada Importando XML                   |     |
| Aba Geral                                |     |
| Aba Financeiro                           |     |
| Pedido de Compra                         |     |
| Listar                                   |     |
| Adicionar                                |     |
| Aba Solicitação                          |     |
| Aba Fornecedores (Cotação)               |     |
| Aba Histórico                            |     |
| Controle do Andamento do Pedido          |     |
| Sugestão de Fluxo de Pedido e Permissões |     |
| Requisição                               |     |
| Listar                                   |     |
| Adicionar                                |     |
| Retirada                                 |     |
| Abertura de Requisição                   |     |
| Aprovação / Reprovação                   |     |
| Entrega                                  |     |
| Empréstimo                               |     |
| Abertura de Requisição                   |     |
| Aprovação / Reprovação                   |     |
| Emprestar                                |     |
| Devolver                                 |     |
| adastros                                 |     |
| Departamentos                            |     |
| Adicionar                                |     |
| Listar                                   |     |
| Envio para a Impressão na Cozinha        |     |
| Envio para o Monitor de Preparo          |     |
| Lojas                                    |     |
| Cadastro de Lojas                        |     |
| PDV (Caixa)                              | 100 |
| Adicionar PDV                            |     |
| Rebatimento do Caixa                     |     |
| Configuração de Modelo Fiscal            |     |
| Taxa de Serviço                          |     |
| Cadastro de Bairros e Taxa de Entrega    |     |
| Comandas                                 | 110 |
| Mesas                                    | 111 |
| Cardápios                                | 111 |
| Grade de Horário                         |     |
| Produtos                                 | 115 |
| Listar                                   |     |
| Adicionar                                | 117 |
| Produto Normal                           | 118 |
| Complementos                             | 120 |

| 404               |
|-------------------|
| 124               |
| 124               |
| 125               |
| 126               |
| 129               |
| 131               |
| 132               |
| 132               |
| 133               |
| 135               |
| 136               |
| 137               |
| 138               |
| 138               |
| 139               |
| 143               |
| 143               |
| 143               |
| 144               |
| 144               |
| 144               |
|                   |
|                   |
| 144<br>145        |
| 144<br>145<br>149 |
|                   |

## PDV

**HUNGLION System Bridge** 

# 150 151

| , .                                        |     |
|--------------------------------------------|-----|
| Cadastrar Impressora                       | 152 |
| Térmica (Bematech / Daruma)                | 155 |
| Como descobrir a porta USB do dispositivo? | 156 |
| Impressora Bematech                        | 158 |
| Outras Térmicas - ECS/POS                  | 162 |
| Normal                                     | 165 |

4

## 1 Introdução Hunglion

O Hunglion é um software online com PDV multiloja voltado para o seguimento de bares, restaurantes, lanchonetes, boates, fast food, food truck, etc.

Esse manual tem como objetivo auxiliar na configuração e uso do sistema

## 2 Retaguarda

A Retaguarda é o lugar onde concentra todas as configurações e informações do seu estabelecimento, no sistema.

Na Retaguarda será possível:

- Efetuar os cadastros
- Gerenciar as Vendas, Notas e Caixas gerados no PDV

## Acesso ao Sistema (Retaguarda)

Você poderá acessar a retaguarda através do site ou do pdv.

1. Para acessar a retaguarda acesse o site https://app.hunglion.com/login

2. Para acessar a retaguarda a partir do PDV, clique no botão "ERP" localizado no cabeçalho do sistema.

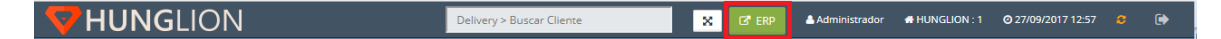

Para acessar o sistema você deverá informar:

- 1. O CNPJ ou CPF cadastrado
- 2. O Login de acesso
- 3. A Senha de acesso
- 4. Clique em "Entrar"

| Por favor, efetue o Login |        |
|---------------------------|--------|
| Conta                     |        |
| 76517963227               |        |
| Login / E-mail            |        |
| admin                     | 4      |
| Senha                     |        |
|                           |        |
| Esqueceu sua senha?       |        |
|                           | Entrar |

## 2.1 Início

No menu "Início" nós teremos o submenu "Mural"

## 2.1.1 Mural

O Mural é a tela inicial do sistema

## 2.2 Vendas

Nesta seção estará a listagem de Caixas e Vendas realizadas no PDV

## 2.2.1 Caixas

Nesta seção estarão listados todos os registros de abertura e fechamento de caixa.

Para acessar a listagem de Caixas do PDV, acesse o menu Vendas > Caixas

| ID 👻            | PDV 🗘                    | Vendedor 🗘     | Data Abertura 🗘     | Data Fechamento 🔷   |                |
|-----------------|--------------------------|----------------|---------------------|---------------------|----------------|
| 243             | 128                      | Administrador  | 24/07/2017 13:31:21 | O caixa está aberto | Detalhar 💌     |
| 242             | 122                      | Administrador  | 24/07/2017 12:07:12 | O caixa está aberto | Detalhar 💌     |
| 241             | 122                      | Administrador  | 21/07/2017 14:24:06 | 21/07/2017 23:59:59 | Detalhar 👻     |
| 240             | 200                      | Administrador  | 20/07/2017 02:31:25 | 20/07/2017 23:59:59 | Detalhar 👻     |
| 239             | 4                        | Administrador  | 20/07/2017 01:56:32 | O caixa está aberto | Detalhar 👻     |
| 238             | 4                        | Administrador  | 19/07/2017 22:21:42 | 19/07/2017 23:59:59 | Detalhar 👻     |
| 237             | 200                      | Administrador  | 19/07/2017 22:21:31 | 19/07/2017 23:59:59 | Detalhar 👻     |
| 236             | 4                        | Administrador  | 18/07/2017 15:56:54 | 18/07/2017 23:59:59 | Detalhar 👻     |
| 235             | 200                      | Administrador  | 18/07/2017 15:46:55 | 18/07/2017 23:59:59 | Detalhar 👻     |
| 234             | 1                        | Administrador  | 13/07/2017 17:07:42 | 13/07/2017 23:59:59 | Detalhar 👻     |
| 233             | 200                      | Administrador  | 12/07/2017 15:35:26 | 12/07/2017 23:59:59 | Detalhar 👻     |
| 232             | 200                      | Administrador  | 10/07/2017 15:34:52 | 10/07/2017 23:59:59 | Detalhar 👻     |
| 231             | 3                        | Administrador  | 07/07/2017 15:27:08 | 07/07/2017 23:59:59 | Detalhar 👻     |
| 230             | 200                      | Administrador  | 07/07/2017 12:37:24 | 07/07/2017 23:59:59 | Detalhar 👻     |
| 229             | 2                        | Administrador  | 07/07/2017 11:51:32 | 07/07/2017 23:59:59 | Detalhar 👻     |
|                 |                          |                |                     |                     |                |
| Exibindo regist | ros de 1 a 15 - Total de | registros: 229 |                     | Anterior 1 2 3      | 4 5 16 Próxima |

Você poderá utilizar filtros para localizar a informação que necessita.

| Filtros de Busca    | Meus Filtros 2 |             |                           |                         |                             |
|---------------------|----------------|-------------|---------------------------|-------------------------|-----------------------------|
| ID:                 | N° Caixa:      | Vendedor:   | Data Inicial de Abertura: | Data Final de Abertura: | Data Inicial de Fechamento: |
|                     |                | Selecione 🔻 | <b>#</b>                  | <b>#</b>                | <b>#</b>                    |
| Data Final de Fecha | mento:         |             |                           |                         |                             |
|                     | <b> </b>       |             |                           |                         |                             |
|                     |                |             |                           | 🖺 Salvar Filt           | ro 🗙 Limpar 🛛 Q Buscar      |
|                     |                |             |                           | 🖺 Salvar Filt           | ro 🗶 Limpar 🔍 Busc          |

## Detalhar o caixa

Para ver mais detalhes do caixa clique no botão "Detalhar"

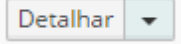

| Jelaines do PDV     |                             |            |
|---------------------|-----------------------------|------------|
| Informações do PDV  |                             |            |
| Loja                | Hunglion - Unidade Curitiba |            |
| PDV                 | 128                         |            |
| Status              | Fechado                     |            |
| Data de Abertura    | 24/07/2017 13:31:21         |            |
| Data de Fechamento  | 24/07/2017 14:03:14         |            |
| Vendedor            | Administrador (admin)       |            |
| Movimentação        |                             |            |
| Vendas              |                             | 9          |
| Abertura            |                             | R\$ 0,00   |
| Suprimento          |                             | R\$ 250,00 |
| Sangria             |                             | R\$ 30,00  |
| Vale Funcionário    |                             | R\$ 0,00   |
| Cartão Crédito AMEX |                             | R\$ 90,00  |
| Cartão Crédito VISA |                             | R\$ 50,00  |
| Cartão Débito ELO   |                             | R\$ 70,00  |
| Cartão Débito VISA  |                             | R\$ 60,00  |
| Dinheiro            |                             | R\$ 60,00  |
| Vale Alimentação    |                             | R\$ 140,00 |
| Vale Refeição       |                             | R\$ 140,00 |
| Total               |                             | R\$ 830,00 |
|                     |                             |            |
|                     |                             |            |

## Imprimir Movimentação do Caixa

Para imprimir o histórico de movimentação do Caixa, clique na setinha ao lado do botão "Detalhar" e em seguida clique em "Imprimir"

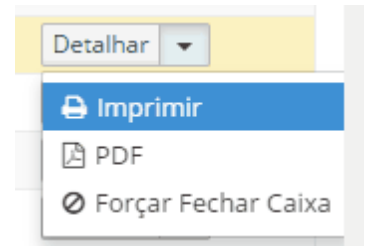

## Baixar PDF com a Movimentação do Caixa

Para baixar o PDF com o histórico de movimentação do Caixa, clique na setinha ao lado do botão "Detalhar" e em seguida clique em "PDF"

| Detalhar 💌            |
|-----------------------|
| 🖶 Imprimir            |
| PDF                   |
| 🖉 Forçar Fechar Caixa |

## Forçar Fechamento do Caixa

Quando existe alguma NFCe pendente o sistema não permite o fechamento do Caixa.

Como alternativa, o usuário poderá forçar o fechamento do Caixa.

Para isso clique na setinha ao lado do botão "Detalhar" e em seguida clique em "Forçar Fechar Caixa"

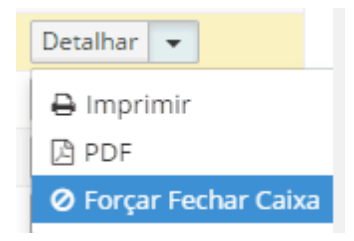

## 2.2.2 Vendas

Nesta seção estarão listadas todas as vendas realizadas nos PDVs.

Para acessar a listagem de Vendas dos PDVs acesse o menu Vendas > Vendas

| ID 🔻  | N° Nota \Rightarrow | Cliente 🗘 | Vendedor 🗘    | Loja 🗘                      | Data Venda 🛛 🗘 | Data Autorização Nota 🛛 🗘 | Cobrado 🗘 | Recebido 🔷 | Status 🗘   |        |
|-------|---------------------|-----------|---------------|-----------------------------|----------------|---------------------------|-----------|------------|------------|--------|
| 20768 |                     |           | Administrador | Hunglion - Unidade Curitiba | 24/07/2017     |                           | 0.00      | 0.00       | Cancelado  | Editar |
| 20767 |                     |           | Administrador | Hunglion - Unidade Curitiba | 24/07/2017     |                           | 70.00     | 70.00      | Finalizado | Editar |
| 20766 |                     |           | Administrador | Hunglion - Unidade Curitiba | 24/07/2017     |                           | 140.00    | 140.00     | Finalizado | Editar |
| 20765 |                     |           | Administrador | Hunglion - Unidade Curitiba | 24/07/2017     |                           | 140.00    | 140.00     | Finalizado | Editar |
| 20764 |                     |           | Administrador | Hunglion - Unidade Curitiba | 24/07/2017     |                           | 60.00     | 60.00      | Finalizado | Editar |
| 20763 |                     |           | Administrador | Hunglion - Unidade Curitiba | 24/07/2017     |                           | 50.00     | 50.00      | Finalizado | Editar |
| 20762 |                     |           | Administrador | Hunglion - Unidade Curitiba | 24/07/2017     |                           | 90.00     | 90.00      | Finalizado | Editar |
| 20761 |                     |           | Administrador | Hunglion - Unidade Curitiba | 24/07/2017     |                           | 40.00     | 40.00      | Finalizado | Editar |
| 20760 |                     |           | Administrador | Hunglion - Unidade Curitiba | 24/07/2017     |                           | 20.00     | 20.00      | Finalizado | Editar |
| 20759 |                     |           | Administrador | Hunglion - Unidade Curitiba | 24/07/2017     |                           | 0.00      | 0.00       | Ativo      | Editar |
| 20758 |                     |           | Administrador | Hunglion - Unidade Curitiba | 21/07/2017     |                           | 0.00      | 0.00       | Cancelado  | Editar |
| 20757 | 9                   |           | Administrador | Hunglion - Unidade Curitiba | 21/07/2017     | 21/07/2017 15:03          | 4.00      | 4.00       | Finalizado | Editar |
| 20756 | 8                   |           | Administrador | Hunglion - Unidade Curitiba | 21/07/2017     | 21/07/2017 14:57          | 22.00     | 22.00      | Finalizado | Editar |
| 20755 | 7                   |           | Administrador | Hunglion - Unidade Curitiba | 21/07/2017     | 21/07/2017 14:54          | 4.00      | 4.00       | Finalizado | Editar |
| 20754 | 6                   |           | Administrador | Hunglion - Unidade Curitiba | 21/07/2017     | 21/07/2017 14:53          | 4.00      | 4.00       | Finalizado | Editar |
|       |                     |           |               |                             |                |                           | 64.400    | 64.400     |            |        |

Você poderá utilizar filtros para localizar a informação desejada.

| Filtros de Busca | Meus Filtr | os 🚺            |                     |          |                    |          |                  |                |             |                 |
|------------------|------------|-----------------|---------------------|----------|--------------------|----------|------------------|----------------|-------------|-----------------|
| ID:              |            | Cliente:        | Data Venda Inicial: |          | Data Venda Final:  |          | Vendedor:        |                | Loja:       |                 |
|                  |            |                 |                     | <b>m</b> |                    | <b>#</b> | Selecione        | ٣              | Selecione   | ٣               |
| Valor Cobrado:   |            | Valor Recebido: | N° Nota:            |          | Data Nota Inicial: |          | Data Nota Final: |                | Status:     |                 |
| T                |            | T               |                     |          |                    | <b>#</b> |                  | <b>#</b>       | Selecione   | ٣               |
| Faturado:        |            |                 |                     |          |                    |          |                  |                |             |                 |
| Ambos            | Ψ          |                 |                     |          |                    |          |                  |                |             |                 |
|                  |            |                 |                     |          |                    |          |                  | 🖺 Salvar Filti | ro 🗶 Limpar | <b>Q</b> Buscar |

Para ver mais informações sobre a venda, clique no botão "Editar"

| la             | Frete                                           |            |       |                  |                  |            |                       |                |                |            |
|----------------|-------------------------------------------------|------------|-------|------------------|------------------|------------|-----------------------|----------------|----------------|------------|
|                | ID Venda:                                       | 20767      |       |                  |                  | Loja:      | Hunglion - Unidade Ci | uritiba        |                |            |
|                | PDV:                                            | 128        |       |                  |                  | Vendedor:  | Administrador         |                |                |            |
|                | Data Venda:                                     | 24/07/2017 |       |                  |                  | Estoque:   | Estoque Agora OS      |                |                |            |
|                | Status:                                         | Finalizado |       |                  |                  |            |                       |                |                |            |
|                |                                                 | onstrativo | Qtd   | Valor Unit       | Subtotal         | Desc. Unit | Desc. Total           | Total          | Status         |            |
|                |                                                 | onstrativo | Qtd   | Valor Unit       | Subtotal         | Desc. Unit | Desc. Total           | Total          | Status         |            |
| tem            | Calabrasa (Daguana                              |            | 2 000 | 20.000           | 40.000           |            |                       | 40.00          | Arius          | 8          |
| ltem<br>1<br>2 | Calabresa (Pequena<br>Calabresa (Médio)         | a)         | 2,000 | 20,000           | 40,000           |            |                       | 40,00          | Ativo<br>Ativo | <b>(</b> ) |
| ltem<br>1<br>2 | Demo<br>Calabresa (Pequena<br>Calabresa (Médio) | a)         | 2,000 | 20,000<br>30,000 | 40,000<br>30,000 |            |                       | 40,00<br>30,00 | Ativo<br>Ativo | <b>9</b>   |
| 1<br>2         | Demo<br>Calabresa (Pequena<br>Calabresa (Médio) | 3)         | 2,000 | 20,000<br>30,000 | 40,000           |            |                       | 40,00          | Ativo<br>Ativo | ଟ          |

No campo "Registro de Log" estarão discriminadas todas as comunicações realizadas com a

### SEFAZ

| Registro de Log                             |         |                     |
|---------------------------------------------|---------|---------------------|
| Descrição                                   | Status  | Data                |
| Protocolo de Autorização Nº 333170000454531 | SUCESSO | 16/06/2017 16:01:36 |
| Nota associada ao Recibo Nº 333065030518458 | INFO    | 16/06/2017 16:01:36 |
| Protocolo de Autorização Nº 333170000454531 | SUCESSO | 31/05/2017 17:24:57 |
| Nota associada ao Recibo Nº 333065030518458 | INFO    | 31/05/2017 17:24:57 |
| Nota transmitida para SEFAZ                 | INFO    | 31/05/2017 17:24:56 |
| Nota associada ao Recibo Nº 333065030518458 | INFO    | 31/05/2017 17:24:56 |
| Nota adicionada ao Lote de ID 9202          | INFO    | 31/05/2017 17:24:56 |
| Verificando XML assinado                    | INFO    | 31/05/2017 17:24:55 |
| 1. Iniciando assinatura da Nota             | INFO    | 31/05/2017 17:24:55 |

## 2.3 Pessoas

No menu "Pessoas" nós temos: Clientes, Fornecedores e Usuários

## 2.3.1 Clientes

Nesta seção será possível adicionar, editar ou ver a listagem de clientes cadastrados no sistema.

#### 2.3.1.1 Adicionar

Para adicionar um novo Cliente no sistema acesse o menu Pessoas > Clientes > Adicionar.

### Cadastro de Cliente

Tipo: Selecione Pessoa Física ou Pessoa Jurídica

#### **Campos Pessoa Física**

Sexo: Selecione Masculino ou Feminino.

Nome: Digite o nome completo do cliente.

**CPF:** Digite o CPF do cliente.

Data Nasc.: Digite a data de nascimento do cliente.

**Endereço:** Composto pelos campos: CEP, endereço, número, complemento, bairro, cidade e estado.

**E-mail:** informe o e-mail do cliente. Para adicionar outros e-mails, clique no botão Inclua quantos emails desejar.

Telefone: Informe o número do telefone (Digite apenas os números sem parenteses ou

traços). Para adicionar outros número de telefone, clique no botão
Inclua quantos telefones desejar. **Observação:** Digite uma observação sobre o cliente.
Para finalizar, clique no Botão "Salvar".

#### **Campos Pessoa Jurídica**

Razão Social: Digite a razão social da empresa.Nome Fantasia: Digite o nome fantasia da empresa.CNPJ: Digite o CNPJ da empresa, somente os números

Inscrição Estadual: Digite a inscrição estadual da empresa, somente os números.
 Inscrição Municipal: Digite a inscrição municipal da empresa, , somente os números.
 Responsável: Digite o nome do responsável pela empresa.
 Data Nasc.: Digite a data de nascimento do responsável pela empresa.

**Endereço:** Composto pelos campos: CEP, endereço, número, complemento, bairro, cidade e estado.

**E-mail:** informe o e-mail do cliente. Para adicionar outros e-mails, clique no botão Inclua quantos emails desejar.

Telefone: Informe o número do telefone (Digite apenas os números sem parenteses ou

traços). Para adicionar outros número de telefone, clique no botão Inclua quantos telefones desejar.

Observação: Digite uma observação sobre o cliente.

Para finalizar, clique no Botão "Salvar".

#### 2.3.1.2 Listar

Para ver a listagem com todos os Clientes cadastrados no sistema acesse o menu Pessoas >

## Clientes > Listar.

#### Filtros de Busca

Caso o usuário queira localizar um Cliente ou grupo de Cliente especificos poderá utilizar filtros para diminuir os resultados da listagem.

Para obter o relatório marque os filtros desejados e clique em "Buscar"

| Filtros de Busca | Meus Filt | ros 🚺                     |                         |                  |   |                  |               |            |                 |
|------------------|-----------|---------------------------|-------------------------|------------------|---|------------------|---------------|------------|-----------------|
| ID:              |           | Cliente Parametros:       |                         | Grupo (Cliente): |   | Fonte/Indicação: |               | Loja:      |                 |
|                  |           | Nome 🔻                    |                         | Selecione        | Ŧ | Selecione        | Ψ.            | Selecione  | •               |
| Status:          |           | Data Inicial de Cadastro: | Data Final de Cadastro: |                  |   |                  |               |            |                 |
| Ambos            | Ŧ         | <b>#</b>                  | <b>**</b>               |                  |   |                  |               |            |                 |
|                  |           |                           |                         |                  |   |                  | 🖹 Salvar Filt | o 🗱 Limpar | <b>Q</b> Buscar |

Também é possível salvar o filtro mais utilizado, para não precisar preencher todas as informações sempre, para isso, clique em "Salvar Filtro"

🖹 Salvar Filtro

1- Digite o "Nome do Filtro"

2- Escolha a opção se este filtro será para uso exclusivo neste usuário ou se estará visivel para

#### todos

3- Clique em "Salvar Filtro"

Os filtros salvos irão aparecer na aba "Meus Filtros"

#### Lista de Resultados

A lista de resultados é onde aparecerão os resultados dos filtros utilizados.

#### Definir quantidade de resultados por página

Por padrão o sistema mostra 15 resultados por página, mas você poderá aumentar a quantidade de resultados.

No campo abaixo, selecione a quantidade de resultados que serão visualizados por página.

| 15   | • |   |
|------|---|---|
| 15   |   |   |
| 30   |   |   |
| 60   |   |   |
| 90   |   | d |
| 120  |   |   |
| 360  |   |   |
| 1080 |   | d |

#### Mostrar ou Ocultar Colunas

Clicando no botão "Mostrar ou Ocultar Colunas" você poderá escolher as colunas que serão visualizadas na tela do sistema.

Mostrar/Ocultar Colunas

#### Exportar a lista para o Excel

Para exportar a listagem de clientes para o Excel, clique no botão "Excel"

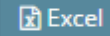

#### Editar/visualizar o Cadastro do Cliente

Para editar ou visualizar o cadastro do cliente, clique no botão "Editar"

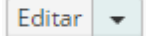

| 14 🔰 Manual Hungl | ion |
|-------------------|-----|
|-------------------|-----|

Dentro do cadastro do Cliente, na aba "Dados Cadastrais", estarão as informações do Cliente e todos os endereços cadastrados para ele

#### **Excluir Cliente**

Para excluir o cadastro do Cliente clique na seta ao lado do botão "Editar" e em seguida clique em "Excluir"

| ID 👻 |         | Cliente | Telefone | E-mail (s) | Status | Data Cadastro       |           |
|------|---------|---------|----------|------------|--------|---------------------|-----------|
| 42   | Mayara  |         |          |            | Ativo  | 2016-09-12 16:19:27 | Editar 💌  |
| 41   | Desirée |         |          |            | Ativo  | 2016-08-09 14:17:56 | × Excluir |

#### Adicionar um novo Cliente

+ Adicionar

## 2.3.2 Fornecedores

Nessa seção o usuário poderá listar os Fornecedores cadastrados e adicionar um novo Fornecedor.

#### 2.3.2.1 Adicionar

Para adicionar um novo Fornecedor no sistema acesse o menu Pessoas > Fornecedores >

Adicionar

## **Dados Cadastrais**

Nome/Razão Social: Digite a razão social da empresa.

Nome Fantasia: Digite o nome fantasia da empresa.

CNPJ: Digite o CNPJ da empresa, somente os números

Inscrição Estadual: Digite a inscrição estadual da empresa, somente os números.

**Endereço:** Composto pelos campos: CEP, endereço, número, complemento, bairro, cidade e estado.

Responsável: Digite o nome do responsável pela empresa.

E-mail: Digite o e-mail do cliente e clique em "Adicionar". Inclua quantos emails desejar.

Telefone: Selecione o tipo de telefone, digite somente os números do telefone do cliente, e

clique em "Adicionar". Inclua quantos telefones desejar.

**Observação:** Digite uma observação sobre o cliente.

Para finalizar, clique no Botão "Salvar".

#### 2.3.2.2 Listar

Para ver a listagem com todos os Fornecedores cadastrados no sistema acesse o menu Pessoas

#### > Fornecedores > Listar.

## Filtros de Busca

Caso o usuário queira localizar um Fornecedor especificos poderá utilizar filtros para diminuir os resultados da listagem.

Para obter o relatório marque os filtros desejados e clique em "Buscar"

Também é possível salvar o filtro mais utilizado, para não precisar preencher todas as informações sempre, para isso, clique em "Salvar Filtro"

#### 🖹 Salvar Filtro

1- Digite o "Nome do Filtro"

2- Escolha a opção se este filtro será para uso exclusivo neste usuário ou se estará visivel para todos

3- Clique em "Salvar Filtro"

Os filtros salvos irão aparecer na aba "Meus Filtros"

#### Lista de Resultados

A lista de resultados é onde aparecerão os resultados dos filtros utilizados.

#### Definir quantidade de resultados por página

Por padrão o sistema mostra 15 resultados por página, mas você poderá aumentar a quantidade de resultados.

No campo abaixo, selecione a quantidade de resultados que serão visualizados por página.

| 15   | ۳ |    |
|------|---|----|
| 15   |   |    |
| 30   |   | _  |
| 60   |   |    |
| 90   |   | id |
| 120  |   |    |
| 360  |   |    |
| 1080 |   | d  |

#### Mostrar ou Ocultar Colunas

Clicando no botão "Mostrar ou Ocultar Colunas" você poderá escolher as colunas que serão visualizadas na tela do sistema.

Mostrar/Ocultar Colunas

#### Editar o cadastro do Fornecedor

Para editar o cadastro do Fornecedor clique no botão "Editar"

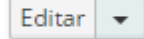

#### **Excluir o Fornecedor**

Para excluir o cadastro do Fornecedor clique na seta ao lado do botão "Editar" e em seguida clique em "Excluir"

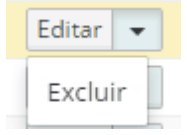

#### Adicionar um novo Fornecedor

🕂 Adicionar

## 2.3.3 Usuários

Nesta seção será possível criar outros usuários no sistema e gerenciar permissões de acesso, de acordo com perfil do Usuário

#### 2.3.3.1 Adicionar

Para adicionar um Usuário no sistema acesse o menu **Pessoas > Usuários > Adicionar.** 

#### **Dados para Login**

- 1- Informe o Login, que poderá ser somente o nome ou o e-mail completo
- 2- Informe a Senha
- 3- Confirme a Senha
- 4- Clique em "Salvar"

Dados para Login

| Login:           | Joao.Santos | * |  |
|------------------|-------------|---|--|
| Senha:           |             | * |  |
| Confirmar Senha: |             | * |  |
|                  |             |   |  |

#### **Dados Cadastrais**

Papel: Selecione o "Papel" do usuário.

Papel são as permissões de acesso dentro do sistema, de acordo com a sua função.

Nome: Digite o nome completo do usuário

**Endereço:** Composto pelos campos: CEP, endereço, número, complemento, bairro, cidade e estado.

E-mail: Digite o e-mail e clique em "Vincular". Inclua quantos e-mails desejar.

O campo e-mail é importante, pois se o usuário esquecer a sua senha, poderá solicitar uma nova clicando em "Esqueceu sua senha?" na tela de login.

**Telefone:** Selecione o tipo de telefone, digite o telefone do usuário, somente números, e clique em "Vincular". Inclua quantos telefones desejar.

Clique em "Salvar"

#### 2.3.3.2 Listar

Para ver a listagem com todos os Usuários cadastrados no sistema acesse o menu **Pessoas >** Usuários > Listar.

#### Filtros de Busca

Caso o usuário queira localizar um Usuário especificos, poderá utilizar filtros para diminuir os resultados da listagem.

Para obter o relatório marque os filtros desejados e clique em "Buscar"

| Filtros de Busca | Meus Filtros 🚺 |       |           |   |                    |                |                 |
|------------------|----------------|-------|-----------|---|--------------------|----------------|-----------------|
| ID:              | Login:         | Nome: | Papel:    |   | Tipo:              | Status:        |                 |
|                  |                |       | Selecione | * | Selecione o Status | Ambos          | ٣               |
|                  |                |       |           |   | 🖺 Salvar I         | iltro 🗙 Limpar | <b>Q</b> Buscar |

Também é possível salvar o filtro mais utilizado, para não precisar preencher todas as informações sempre, para isso, clique em "Salvar Filtro"

### 🖹 Salvar Filtro

1- Digite o "Nome do Filtro"

2- Escolha a opção se este filtro será para uso exclusivo neste usuário ou se estará visivel para todos

3- Clique em "Salvar Filtro"

Os filtros salvos irão aparecer na aba "Meus Filtros"

#### Lista de Resultados

A lista de resultados é onde aparecerão os resultados dos filtros utilizados.

#### Definir quantidade de resultados por página

Por padrão o sistema mostra 15 resultados por página, mas você poderá aumentar a quantidade de resultados.

No campo abaixo, selecione a quantidade de resultados que serão visualizados por página.

| 15   | ۳ |   |
|------|---|---|
| 15   |   |   |
| 30   |   | _ |
| 60   |   |   |
| 90   |   | d |
| 120  |   |   |
| 360  |   |   |
| 1080 |   | d |

#### Mostrar ou Ocultar Colunas

Clicando no botão "Mostrar ou Ocultar Colunas" você poderá escolher as colunas que serão visualizadas na tela do sistema.

Mostrar/Ocultar Colunas

#### Editar o cadastro do Usuário

Para editar o cadastro do Usuário clique no botão "Editar"

#### Modificar o login e/ou senha do usuário

Para modificar o Login ou a senha do Usuário, acesse o cadastro dele, e em seguida clique no botão "Atualizar Login"

街 Atualizar Login

- 1. Informe o Login
- 2. Informe a Nova Senha
- 3. Confirme a Nova Senha

#### 4. Clique em "Salvar"

| Alterar Login         |                                       | ×                   |
|-----------------------|---------------------------------------|---------------------|
| Login:                | Janaina.Silva                         |                     |
| Nova senha:           |                                       |                     |
| Confirmar pour conhai | · · · · · · · · · · · · · · · · · · · |                     |
| commar nova senna:    | *                                     |                     |
|                       |                                       |                     |
|                       |                                       | 🗙 Fechar 🛛 🖺 Salvar |
|                       |                                       |                     |

#### Ativar/Desativar o Cadastro do Usuário

Para ativar ou desativar o cadastro do Usuário clique na seta ao lado do botão "Editar" e em seguida clique em "Ativar/Desativar"

Dessa forma ele continuará cadastrado no sistema, mas não conseguirá acessa-lo.

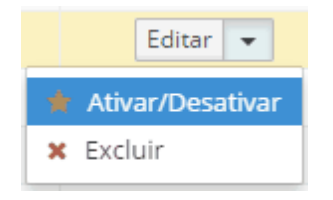

#### Excluir o Usuário

Para excluir o cadastro do Usuário clique na seta ao lado do botão "Editar" e em seguida clique em "Excluir"

| 🛧 Ativar/Desativar |
|--------------------|
| 🗙 Excluir          |

#### Adicionar um novo Usuário

+ Adicionar

#### 2.3.3.3 Permissões de Acesso

A teoria que diz que é mais fácil uma pessoa mudar de função dentro de uma empresa do que as atribuições da função mudarem.

Ou seja, um estoquista sempre irá realizar as tarefas comuns de gerência de estoque, assim como um contador sempre irá realizar tarefas contábeis, relacionadas ao financeiro.

Se o contador for promovido a gerente, ele passará a realizar tarefas de gerente e não mais de contador.

Nesse sentido, o sistema de permissões é baseado em "papéis de usuário", que facilita a gerência de permissões, principalmente quando o sistema passa a ter muitos usuários, pois não será necessário definir as permissões por cada pessoa.

Qual o papel que o usuário desempenha dentro da empresa? Ele é Administrador, Vendedor, Técnico ou Contador?

Crie os diversos papéis dentro do sistema de acordo como sua empresa é organizada.

#### 2.3.3.3.1 Adicionar

Para adicionar uma nova permissão no sistema acesse o menu Pessoas > Usuários >

#### Permissões > Adicionar.

#### **Dados do Papel**

- 1- Digite o "Nome" do Papel, exemplo "Supervisor"
- 2- Clique em "Salvar"

Nome:

Dados do Papel

Na página seguinte irão aparecer todas as permissões disponíveis, marque aquelas que o

usuário poderá ter acesso.

2.3.3.3.2 Listar

Para ver a listagem com todas as permissões cadastrados no sistema acesse o menu Pessoas >

#### Usuários > Permissões > Listar

#### Filtros de Busca

Caso o usuário queira localizar uma permissão especifica, poderá utilizar filtros para diminuir

os resultados da listagem.

Para obter o relatório marque os filtros desejados e clique em "Buscar"

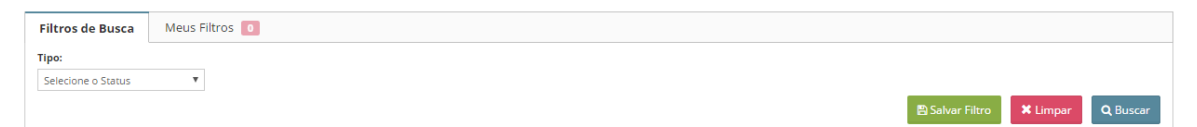

Também é possível salvar o filtro mais utilizado, para não precisar preencher todas as informações sempre, para isso, clique em "Salvar Filtro"

#### 🖹 Salvar Filtro

1- Digite o "Nome do Filtro"

2- Escolha a opção se este filtro será para uso exclusivo neste usuário ou se estará visivel para

todos

3- Clique em "Salvar Filtro"

Os filtros salvos irão aparecer na aba "Meus Filtros"

#### Lista de Resultados

A lista de resultados é onde aparecerão os resultados dos filtros utilizados.

#### Definir quantidade de resultados por página

Por padrão o sistema mostra 15 resultados por página, mas você poderá aumentar a quantidade de resultados.

No campo abaixo, selecione a quantidade de resultados que serão visualizados por página.

| 15   | ۳ |    |
|------|---|----|
| 15   |   |    |
| 30   |   | _  |
| 60   |   |    |
| 90   |   | id |
| 120  |   |    |
| 360  |   |    |
| 1080 |   | d  |

#### Mostrar ou Ocultar Colunas

Clicando no botão "Mostrar ou Ocultar Colunas" você poderá escolher as colunas que serão visualizadas na tela do sistema.

Mostrar/Ocultar Colunas

#### Editar o cadastro do Usuário

Para editar a Permissão clique no botão "Editar"

Editar 💌

#### Excluir a Permissão

Para excluir a permissão clique na seta ao lado do botão "Editar" e em seguida clique em

"Excluir"

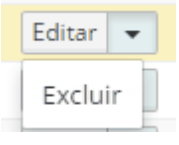

#### Adicionar uma nova permissão

+ Adicionar

## 2.4 Financeiro

Nessa seção está todo o controle financeiro da empresa como: Contas a Pagar, Contas a Receber, Fluxo de Caixa e Nota Fiscal do Consumidor Eletrônica

## 2.4.1 Contas a Pagar

Nessa seção você poderá gerenciar as despesas da sua empresa.

#### 2.4.1.1 Adicionar

Para adicionar uma conta à pagar clique no menu Financeiro > Contas a Pagar > Adicionar.

1. Selecione o Credor

O credor poderá ser: Fornecedor, Funcionário (Usuários), Cliente ou Outros

• Fornecedor

Após selecionar o credor "Fornecedor" escolha o fornecedor na listagem que aparecerá abaixo

| Credor:                         | 🖲 Fornecedor 🔵 Funcionário 🔵 Cliente 🔵 🤇           | Dutros                  |
|---------------------------------|----------------------------------------------------|-------------------------|
| Fornecedor:                     | BRF                                                | •                       |
| <ul> <li>Funcionário</li> </ul> |                                                    |                         |
| Após selecionar c               | o credor "Funcionário" escolha o usuário na listag | em que aparecerá abaixo |
| Credor:                         | 🔵 Fornecedor 💿 Funcionário 🔘 Cliente 🔘 C           | Outros                  |
| Funcionário:                    | LUANA PEDRO OLIVEIRA                               |                         |

• Cliente

Após selecionar o credor "Cliente", digite o nome do cliente e selecione na listagem que aparecerá abaixo

| Credor:  | 🔘 Fornecedor 🔘 Funcionário 💿 Cliente 🔵 Outros |
|----------|-----------------------------------------------|
| Cliente: | MILENE SANTOS                                 |
|          | MILENE SANTOS DA SILVA                        |

• Outros

Selecione "Outros" quando não for informar o credor.

- 2. Se desejar, informe a Nota Fiscal (Opcional)
- 3. Se desejar, coloque uma Observação (Opcional)
- 4. No quadro "Gerar Parcelas a pagar" preencha os campos:

Conta Fixa (Recorrente): Marque "Sim" ou "Nâo"

Conta Fixa é aquela que se repete todos os meses, independetemente da variação de valores, por exemplo:

Conta de Luz: Conta fixa que o valor mensal vai variar de acordo com o consumo, nesse caso você deverá informar um valor médio mensal. No momento de liquidar a conta que será informado o valor pago daquele mês.

Data de Vencimento: Informe a data de vencimento da conta

Valor: Infome o valor da conta

Desconto: Informe o desconto, se houver

Multa: Informe a multa, se houver

Parcelas: Indique o número de parcelas desta conta

Clique em "Gerar parcelas"

Gerar parcelas a Pagar

| Conta Fixa (recorrente): | ● Não ─ Sim         |
|--------------------------|---------------------|
| Data Vencimento:         | 15/12/2016 🛊 🛗 Hoje |
| Valor:                   | 800,00 🔹            |
| Desconto:                |                     |
| Multa:                   |                     |
| Parcelas:                | 3 * Gerar Parcelas  |
| Total:                   | 800,00              |

Após clicar em "Gerar Parcelas" o sistema irá calcular as parcelas

Manter o dia do Vencimento: Marque "Sim" ou "Nâo"

**Intervalo (Dias):** Se o usuário escolher a opção "Não" no campo "Manter o dia do Vencimento", deverá informar o intervalo de dias entre as parcelas

Rateio: Marque a opção "Dividir valor" ou "Não dividir valor"

"Dividir valor" quer dizer que no campo "Valor" o usuário informou o valor total da compra, logo o sistema deverá calcular as parcelas

"Não dividir valor" quer dizer que no campo "Valor" o usuário informou o valor da parcela,

logo o sistema deverá replicar o mesmo valor em todas as parcelas.

Após feitas as configurações, clique em "Salvar"

|                |                                   |             |           | F                | Retaguarda | 25     |
|----------------|-----------------------------------|-------------|-----------|------------------|------------|--------|
| Manter o dia d | o Vencimento:<br>ntervalo (dias): | Não<br>30   | Sim       | Gerar            | Parcelas   |        |
|                | Rateio:                           | O Dividir v | alor 🖲 N  | ão dividir valor |            |        |
| Duplica        | ita                               | Vencimento  |           | Valor            | Dias       |        |
| 1              | 15/12                             | /2016       |           | 800,00           |            | 0      |
| 2              | 14/01/                            | /2017       |           | 800,00           |            | 30     |
| 3              | 13/02                             | /2017       | <b>##</b> | 800,00           |            | 60     |
|                |                                   |             |           |                  |            | Salvar |

#### 2.4.1.2 Listar

Para ver a listagem com as contas à pagar clique no menu **Financeiro > Contas a Pagar > Listar.** Na listagem estarão todas as contas à pagar vencidas e do mês, para ver outras contas à vencer ou pagas utilize os filtros de busca

#### Filtros de Busca

O usuário poderá utilizar os filtros para localizar uma Conta à Pagar específica ou obter um

#### relatório

Para obter o relatório marque os filtros desejados e clique em "Buscar"

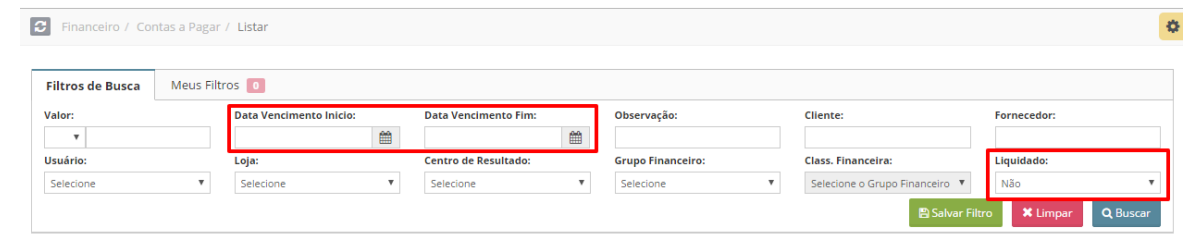

Também é possível salvar os filtros mais utilizados, para não precisar preencher todas as informações sempre, para isso, clique em "Salvar Filtro"

🖹 Salvar Filtro

- 1- Digite o "Nome do Filtro"
- 2- Escolha a opção se este filtro será para uso exclusivo neste usuário ou se estará visivel para

todos

3- Clique em "Salvar Filtro"

Os filtros salvos irão aparecer na aba "Meus Filtros"

#### Lista de Resultados

A lista de resultados é onde aparecerão os resultados dos filtros utilizados.

#### Mostrar ou Ocultar Colunas

Clicando no botão "Mostrar ou Ocultar Colunas" você poderá escolher as colunas que serão visualizadas na tela do sistema.

Mostrar/Ocultar Colunas

#### Exportar a lista para o Excel

🖹 Excel

#### Adicionar uma Conta a Pagar

🕂 Adicionar

#### 2.4.1.2.1 Editar / Cancelar / Liquidar

Para editar, cancelar ou liquidar uma conta a pagar acesse o menu Financeiro > Contas a Pagar

#### > Listar

Utilize os filtros para localizar a conta que deseja alterar e clique para editar.

Nessa nova janela o usuário deverá escolher para Editar Dados, Cancelar Parcela e Liquidar

| Editar Conta a Pag                    | ar                            |  |                 |              |                  | ×           |
|---------------------------------------|-------------------------------|--|-----------------|--------------|------------------|-------------|
| Data Vencimento:<br>Valor:<br>Credor: | 23/08/2012<br>R\$ 0,00<br>SSS |  |                 |              |                  |             |
| Como deseja prosse                    | guir?                         |  |                 |              |                  |             |
|                                       |                               |  |                 |              |                  |             |
|                                       |                               |  | <b>X</b> Fechar | Editar Dados | Cancelar Parcela | \$ Liquidar |

### Editar conta a Pagar

Para editar clique no botão "Editar Dados"

#### Editar Dados

Financeiro

No quadro "Financeiro" o usuário poderá alterar o vencimento e o valor da parcela já gerada,

além de cancelar ou liquidar

| Indice | Duplicata | Vencimento | Valor Pagar | Data<br>Caixa | Valor<br>Caixa | Forma de<br>Pagamento | Status                   |                      |
|--------|-----------|------------|-------------|---------------|----------------|-----------------------|--------------------------|----------------------|
| 1/1    |           | 23/08/2012 | 100,00      |               | R\$ 0,00       |                       | Aguardando<br>Liquidação | Cancelar<br>Liquidar |

E no quadro "Gerar Parcelas a Pagar" o usuário poderá incluir novas parcelas nesta mesma conta.

- 1. Informe a Data de Vencimento
- 2. Informe o valor
- 3. Informe a quantidade de parcelas
- 4. Clique em "Gerar Parcelas"
- 5. Clique em "Salvar Parcelas"

| Gerar parcelas a Pagar   |                    |      |                         |                    |                          |                    |
|--------------------------|--------------------|------|-------------------------|--------------------|--------------------------|--------------------|
| Conta Fixa (recorrente): | 🖲 Não 🍥 Sim        | N    | lanter o dia do Vencime | ento: 💿 Não 🔵      | Sim                      |                    |
| Data Vencimento:         | 20/12/2016 🗰 🛗     | Hoje | Intervalo (d            | lias): 30          | * Gera                   | ar Parcelas        |
| Valor:                   | 100,00 🜟           |      | Rat                     | teio: 💿 Dividir va | llor 🔘 Não dividir valor |                    |
| Dessenter                |                    |      | Duplicata               | Vencimento         | Valor                    | Dias               |
| Desconto:                |                    | 1    |                         | 20/12/2016         | 100,00                   | 0                  |
| Multa:                   |                    |      |                         |                    |                          |                    |
| Parcelas:                | 1 * Gerar Parcelas |      |                         |                    |                          | \$ Salvar Parcelas |
| Total:                   | 100,00             |      |                         |                    |                          |                    |

#### **Cancelar Conta a Pagar**

Para cancelar a conta a pagar clique no botão "Cancelar Parcela"

#### Cancelar Parcela

Caso seja uma conta parcelada ou fixa aparecerá também as opções: "Cancelar Esta Parcela" e

"Cancelar Todas as Parcelas"

| Data Vencimento: 01/03/201 | -  |  |  |
|----------------------------|----|--|--|
| Credor: A S LEAL - I       | ME |  |  |
| Como deseja prosseguir?    |    |  |  |

O botão "Cancelar Esta Parcela" irá cancelar a parcela selecionada, mas mantém as demais. Já o

botão "Cancelar Todas as Parcelas" cancelará todas as parcelas desta conta.

## Liquidar Conta a Pagar

Para liquidar a conta a pagar clique no botão "Liquidar"

## \$ Liquidar

- 1- Selcione a forma de pagamento
- 2- Selecione a Conta Corrente / Caixa onde o valor deverá ser debitado.
- 3- Informe a Data do Pagamento.

Você poderá escolher a data de pagamento no calendário ou utilizar os botões "Hoje" ou

"Vencimento".

- 4- Modifique o valor, se necessário
- 5- Coloque uma observação, se necessário
- 6- Clique em "Liquidar"

| Debitar do Fluxo de | e Caixa                      | ×      |
|---------------------|------------------------------|--------|
| Data Vencimento:    | 29/12/2016                   |        |
| Débito:             | R\$ 22,22                    |        |
| Forma de Pagamento: | Boleto V Boleto V            |        |
| Conta / Caixa:      | Banco do Brasil 🔹 🔻          |        |
| Data:               | 20/12/2016 🗰 Hoje Vencimento |        |
| Valor:              | 22,22 🛊                      |        |
| Observação:         |                              |        |
|                     |                              |        |
|                     | 🗙 Fechar 🔰 Lio               | quidar |

#### 2.4.1.3 Contas Fixas

Para ver a listagem com as contas fixas a pagar clique no menu Financeiro > Contas a Pagar > Contas Fixas.

Na listagem estarão todas as contas fixas a pagar, caso queira localizar uma conta específica utilize os filtros de busca

#### Filtros de Busca

Para obter o relatório marque os filtros desejados e clique em "Buscar"

| Filtros de Busca     | Meus Filtr | os 🧧              |             |                                  |  |             |             |               |              |                 |
|----------------------|------------|-------------------|-------------|----------------------------------|--|-------------|-------------|---------------|--------------|-----------------|
| Dia: Valor:          |            |                   | Observação: | Cliente: Forne                   |  | Fornecedor: | Fornecedor: |               |              |                 |
|                      |            | T                 |             |                                  |  |             |             |               | Selecione    | τ.              |
| Centro de Resultado: |            | Grupo Financeiro: |             | Class. Financeira:               |  |             |             |               |              |                 |
| Selecione            | Ψ.         | Selecione         | Ψ.          | Selecione o Grupo Financeiro 🛛 🔻 |  |             |             |               |              |                 |
|                      |            |                   |             |                                  |  |             |             | 🖺 Salvar Filt | tro 🗙 Limpar | <b>Q</b> Buscar |

Também é possível salvar os filtros mais utilizados, para não precisar preencher todas as informações sempre, para isso, clique em "Salvar Filtro"

🖹 Salvar Filtro

1- Digite o "Nome do Filtro"

2- Escolha a opção se este filtro será para uso exclusivo neste usuário ou se estará visivel para

todos

3- Clique em "Salvar Filtro"

Os filtros salvos irão aparecer na aba "Meus Filtros"

### Lista de Resultados

A lista de resultados é onde aparecerão os resultados dos filtros utilizados.

#### Mostrar ou Ocultar Colunas

Clicando no botão "Mostrar ou Ocultar Colunas" você poderá escolher as colunas que serão visualizadas na tela do sistema.

Mostrar/Ocultar Colunas

#### Adicionar uma Conta a Pagar

+ Adicionar

## 2.4.2 Contas a Receber

Nessa seção você poderá gerenciar as receitas da sua empresa.

#### 2.4.2.1 Adicionar

As contas à receber podem ser geradas a partir de uma Fatura ou avulsa

#### Adicionar Conta à Receber Avulsa

Para adicionar uma conta à receber avulsa, ou seja, sem vinculo com uma fatura, clique no

#### menu Financeiro > Contas a Receber > Adicionar.

1- Informe o Devedor

O devedor poderá ser: Fornecedor, Funcionário (Usuários), Cliente ou Outros

• Fornecedor

Após selecionar o devedor "Fornecedor" escolha o fornecedor na listagem que aparecerá

abaixo

| Devedor:    | Fornecedor O Funcionário | Cliente Outros |   |
|-------------|--------------------------|----------------|---|
| Fornecedor: | Makro                    | •              |   |
| <b>F</b>    |                          |                | 1 |

• Funcionário

Após selecionar o devedor "Funcionário" escolha o usuário na listagem que aparecerá abaixo

| Retaguarda | 31 |
|------------|----|
|------------|----|

| Devedor:     | 🔘 Fornecedor 💿 Funcionário 🔘 Cliente 🔘 Outros |  |
|--------------|-----------------------------------------------|--|
| Funcionário: | Maria Eduarda de Souza 🔹                      |  |

• Cliente

Após selecionar o devedor "Cliente", digite o nome do cliente e selecione na listagem que aparecerá abaixo

| Devedor: | 🔵 Fornecedor 🔘 Funcionário 💿 Cliente 🔘 Outros |
|----------|-----------------------------------------------|
| Cliente: | Luana dos Santos                              |
|          | Luana dos Santos                              |

• Outros

Selecione "Outros" quando não for informar o devedor.

- 2- Informe a Nota Fiscal (Opcional)
- 3- Coloque uma Observação (Opcional)

No quadro "Gerar Parcelas a Receber" o usuário deverá informar:

Conta Fixa (Recorrente): Marque "Sim" ou "Nâo"

Conta Fixa é aquela que se repete todos os meses, independetemente da variação de valores.

Data de Vencimento: Informe a data de vencimento da conta

Valor: Infome o valor da conta

Desconto: Informe o desconto, se houver

Multa: Informe a multa, se houver

Parcelas: Indique o número de parcelas desta conta

Clique em "Gerar parcelas"

| Gerar parcelas a Pagar     |                            |
|----------------------------|----------------------------|
| Conta Fixa (recorrente):   | ● Não ◯ Sim                |
| Data Vencimento:<br>Valor: | 15/12/2016 <b>* E</b> Hoje |
| Desconto:                  |                            |
| Multa:                     |                            |
| Parcelas:                  | 3 * Gerar Parcelas         |
| Total:                     | 800,00                     |

#### Após clicar em "Gerar Parcelas" o sistema irá calcular as parcelas

| Manter o dia do Vencimento:<br>Intervalo (dias): |         | Não _ 5<br>30 | <ul> <li>Não Sim</li> <li>30 * Gerar Parcelas</li> </ul> |              |        |          |
|--------------------------------------------------|---------|---------------|----------------------------------------------------------|--------------|--------|----------|
|                                                  | Rateio: | Oividir val   | or 🖲 N                                                   | ão dividir v | valor  |          |
| Duplicata                                        |         | Vencimento    |                                                          | Valor        |        | Dias     |
| 1                                                | 15/12   | 2/2016        | <b>##</b>                                                |              | 800,00 | 0        |
| 2                                                | 14/01   | /2017         | <b>#</b>                                                 |              | 800,00 | 30       |
| 3                                                | 13/02   | /2017         | <b>##</b>                                                |              | 800,00 | 60       |
|                                                  |         |               |                                                          |              |        | 🖺 Salvar |

Manter o dia do Vencimento: Marque "Sim" ou "Nâo"

Intervalo (Dias): Se o usuário escolher a opção "Não" no campo "Manter o dia do Vencimento",

deverá informar o intervalo de dias entre as parcelas

Rateio: Marque a opção "Dividir valor" ou "Não dividir valor"

"Dividir valor" quer dizer que no campo "Valor" o usuário informou o valor total da compra,

logo o sistema deverá calcular as parcelas

"Não dividir valor" quer dizer que no campo "Valor" o usuário informou o valor da parcela,

logo o sistema deverá replicar o mesmo valor em todas as parcelas.

Após feitas as configurações, clique em "Salvar"

#### 2.4.2.2 Listar

Para ver a listagem com as contas à receber clique no menu Financeiro > Contas a Receber > Listar.

Na listagem estarão todas as contas à receber vencidas e do mês, para ver outras contas à vencer ou já recebidas utilize os filtros de busca

#### Filtros de Busca

O usuário poderá utilizar os filtros para localizar uma Conta à Receber específica ou obter um relatório

Para obter o relatório marque os filtros desejados e clique em "Buscar"

| Filtros de Busca  | Meus Filt | Meus Filtros 0          |                      |                   |                                |                      |  |  |  |  |  |
|-------------------|-----------|-------------------------|----------------------|-------------------|--------------------------------|----------------------|--|--|--|--|--|
| Valor:            |           | Data Vencimento Inicio: | Data Vencimento Fim: | Observação:       | Cliente:                       | Fornecedor:          |  |  |  |  |  |
| T                 |           | <b>#</b>                | <b>m</b>             |                   |                                |                      |  |  |  |  |  |
| Usuário:          |           | Loja:                   | Centro de Resultado: | Grupo Financeiro: | Class. Financeira:             | Liquidado:           |  |  |  |  |  |
| Selecione         | •         | Selecione 🔻             | Selecione 🔻          | Selecione 🔻       | Selecione o Grupo Financeiro 🔻 | Não 🔻                |  |  |  |  |  |
| Fonte da Receita: |           | ID Fatura:              | ID OS:               | ID Venda:         | ID Contrato:                   | ID Extrato:          |  |  |  |  |  |
| Todos 🔻           |           |                         |                      |                   |                                |                      |  |  |  |  |  |
|                   |           |                         |                      |                   | 🛱 Salvar Filt                  | ro X Limpar Q Buscar |  |  |  |  |  |

Também é possível salvar os filtros mais utilizados, para não precisar preencher todas as informações sempre, para isso, clique em "Salvar Filtro"

#### 🖹 Salvar Filtro

1- Digite o "Nome do Filtro"

2- Escolha a opção se este filtro será para uso exclusivo neste usuário ou se estará visivel para todos

3- Clique em "Salvar Filtro"

Os filtros salvos irão aparecer na aba "Meus Filtros"

#### Lista de Resultados

A lista de resultados é onde aparecerão os resultados dos filtros utilizados.

#### Mostrar ou Ocultar Colunas

Clicando no botão "Mostrar ou Ocultar Colunas" você poderá escolher as colunas que serão visualizadas na tela do sistema.

Mostrar/Ocultar Colunas

#### Exportar a lista para o Excel

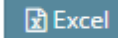

#### Adicionar uma Conta a Receber

🕂 Adicionar

2.4.2.2.1 Editar / Cancelar / Liquidar

Como vimos anteriormente no caso de Contas à Receber, nós teremos duas situações: Conta a Receber avulsa ou gerada a partir de uma Fatura.

Vamos ver como editar, cancelar ou liquidar em cada uma dessas situações.

Para editar, cancelar ou liquidar uma conta a pagar acesse o menu Financeiro > Contas a Pagar

#### > Listar

Utilize os filtros para localizar a conta que deseja alterar e clique para editar.

#### Conta à Receber Avulsa

Nessa nova janela o usuário deverá escolher para Editar Dados, Cancelar Parcela e Liquidar

| Editar Conta a Rece                    | ber                                |                                                                                | ×           |
|----------------------------------------|------------------------------------|--------------------------------------------------------------------------------|-------------|
| Data Vencimento:<br>Valor:<br>Devedor: | 20/07/2015<br>R\$ 333,33<br>Ramiro |                                                                                |             |
| Como deseja prosseg                    | uir?                               |                                                                                |             |
|                                        |                                    |                                                                                |             |
|                                        |                                    | 🗙 Fechar 🛛 Editar Dados 🖉 Cancelar Esta Parcela 🖉 Cancelar Todas as Parcelas 🚦 | \$ Liquidar |

#### Editar

Para editar clique no botão "Editar Dados"

Editar Dados

| Retaguarda | 35 |
|------------|----|
|------------|----|

No quadro "Financeiro" o usuário poderá alterar o vencimento e o valor da parcela já gerada, além de cancelar ou liquidar

| Fi | nanceiro |           |            |             |               |                |                       |                          |          |
|----|----------|-----------|------------|-------------|---------------|----------------|-----------------------|--------------------------|----------|
|    | Indice   | Duplicata | Vencimento | Valor Pagar | Data<br>Caixa | Valor<br>Caixa | Forma de<br>Pagamento | Status                   |          |
|    | 61/61    |           | 20/07/2020 | 333,33      |               | R\$ 0,00       |                       | Aguardando<br>Liquidação | Cancelar |

E no quadro "Gerar Parcelas a Receber" o usuário poderá incluir novas parcelas nesta mesma conta.

- 1. Informe a Data de Vencimento
- 2. Informe o valor
- 3. Informe a quantidade de parcelas
- 4. Clique em "Gerar Parcelas"
- 5. Clique em "Salvar Parcelas"

Gerar parcelas a Receber

| Conta Fixa (recorrente): | 💿 Não 🔵 Sim  |               | Manter o dia do Vencim | iento: | ● Não ●            | Sim          |                 |                    |
|--------------------------|--------------|---------------|------------------------|--------|--------------------|--------------|-----------------|--------------------|
| Data Vencimento:         | 26/12/2016   | 🗱 🛗 Hoje      | Intervalo (            | dias): | 30                 | *            | Gerar P         | arcelas            |
| Valor:                   | 333,33 🗰     |               | R                      | ateio: | Dividir va         | lor 🔘 Não di | ividir valor    |                    |
| Desconto:                |              |               | Duplicata<br>1         | 26/12/ | /encimento<br>2016 | \<br>ش       | Valor<br>333,33 | Dias<br>0          |
| Multa:                   |              |               |                        |        |                    |              |                 |                    |
| Parcelas:                | 1 <b>*</b> G | erar Parcelas |                        |        |                    |              |                 | \$ Salvar Parcelas |
| Total:                   | 333,33       |               |                        |        |                    |              |                 |                    |

#### **Cancelar Conta a Receber**

Para cancelar a conta a receber clique no botão "Cancelar Parcela"

Cancelar Parcela

Caso seja uma conta parcelada ou fixa aparecerá também as opções: "Cancelar Esta Parcela" e

"Cancelar Todas as Parcelas"

| Editar Conta a Rece                    | ber                                |  |  |  |
|----------------------------------------|------------------------------------|--|--|--|
| Data Vencimento:<br>Valor:<br>Devedor: | 20/07/2015<br>R\$ 333,33<br>Ramiro |  |  |  |
| Como deseja prosseg                    | uir?                               |  |  |  |

O botão "Cancelar Esta Parcela" irá cancelar a parcela selecionada, mas mantém as demais. Já o botão "Cancelar Todas as Parcelas" cancelará todas as parcelas desta conta.

#### Liquidar Conta a Receber

Para liquidar a conta a receber clique no botão "Liquidar"

#### \$ Liquidar

- 1- Selcione a forma de pagamento
- 2- Selecione a Conta Corrente / Caixa onde o valor deverá ser creditado.
- 3- Informe a Data do Pagamento.

Você poderá escolher a data de pagamento no calendário ou utilizar os botões "Hoje" ou

"Vencimento".

- 4- Modifique o valor, se necessário
- 5- Coloque uma observação, se necessário
- 6- Clique em "Liquidar"
| Creditar no Fluxo de | e Caixa                        | ^    |
|----------------------|--------------------------------|------|
| Data Vencimento:     | 20/07/2015                     |      |
| Crédito:             | R\$ 333,33                     |      |
| Forma de Pagamento:  | Boleto V Boleto V              |      |
| Conta / Caixa:       | BANCO DO BRASIL 🔹 🛪            |      |
| Data:                | 21/12/2016 🛊 🛗 Hoje Vencimento |      |
| Valor:               | 333,33 🍁                       |      |
| Observação:          |                                |      |
|                      |                                |      |
|                      | 🗙 Fechar 🔰 Liquida             | ır - |

# Conta à Receber a partir de uma Fatura

Nessa nova janela o usuário deverá escolher para Acessar Fatura ou Liquidar

| Valor:<br>Devedor:   | R\$ 50,00<br>Desirée                                       |   |
|----------------------|------------------------------------------------------------|---|
| Atenção: Este l      | ançamento está relacionado à uma Parcela da Fatura nº 231. | × |
| cesse a tela da Fatu | ra para mais informações sobre esta parcela.               |   |
|                      |                                                            |   |

# Acessar Fatura

Clicando no botão "Acessar Fatura" o sistema irá abrir a Fatura do Cliente, onde será possível editar as dados da conta a receber, cancelar ou liquidar.

- 1- Clique na aba "Financeiro"
- 2- No quadro "Financeiro" o usuário poderá alterar o vencimento e o valor da parcela já

gerada, além de cancelar ou liquidar

| Gerar Iteris a ratura | r <b>Financeiro</b> Trans     | ações NFS-e 🚺 N | IF-e 🚺             |     |                       |            |               |
|-----------------------|-------------------------------|-----------------|--------------------|-----|-----------------------|------------|---------------|
| Total a Faturar       |                               |                 |                    |     |                       |            |               |
| ltem                  |                               | Descri          | ção                |     |                       | Preço      |               |
| 1                     | Ordem de Serviço nº 267       |                 |                    |     |                       | R\$ 100,00 | •             |
|                       |                               |                 |                    |     |                       | R          | \$ 100,00     |
| Pagamento             |                               |                 |                    |     |                       |            |               |
| <u> </u>              | Mina Mini<br>Mina Mini<br>Mar |                 |                    |     | 4                     |            |               |
| Dinheiro              | Cheque                        | Transferência   | Boleto Bancár      | rio | Cartão N              | láquina    | Cartão Online |
| Financeiro            |                               |                 |                    |     |                       |            |               |
| Indice                | Vencimento                    | Valor           | Forma de Pagamento | TID | Status                |            |               |
| 1/1                   | 26/12/2016                    | 50              | ),00 Dinheiro      |     | Aguardando liquidação | ⊘ Cancelar | \$ Liquidar   |
|                       |                               |                 |                    |     |                       |            |               |

**Observação:** Caso o cliente desista de pagar na forma de pagamento original, será necessário cancelar a parcela antiga e gerar uma nova com a forma de pagamento correta.

### Cancelar

Para cancelar a conta a receber clique no botão "Cancelar"

# Liquidar

Para liquidar a conta a receber clique no botão "Liquidar"

# \$ Liquidar

- 1- Selecione o Status da Fatura
- 2- Informe a Data do Pagamento.

Você poderá escolher a data de pagamento no calendário ou utilizar os botões "Hoje" ou

- "Vencimento".
- 3- Modifique o valor, se necessário
- 4- Coloque uma observação, se necessário
- 5- Selecione a Conta Corrente / Caixa onde o valor deverá ser creditado.
- 6- Clique em "Liquidar"

| Liquidar Lançament           | o em Fatura                 |     |                 |  |              | ×               |
|------------------------------|-----------------------------|-----|-----------------|--|--------------|-----------------|
| Forma de Pagamento:          | Dinheiro                    |     |                 |  |              |                 |
| Valor a Liquidar:            | R\$ 50,00                   |     |                 |  |              |                 |
| Status da Fatura:            | Aguardando Pagamento 🔻      |     |                 |  |              |                 |
| Data:                        | 26/12/2016 *                |     | Hoje Vencimento |  |              |                 |
| Valor:                       | 50,00                       | *   |                 |  |              |                 |
| Observação:                  |                             |     |                 |  |              |                 |
| Conta Corrente /<br>Caixa:   | Bradesco                    | * * |                 |  |              |                 |
| Centro de Custo:             | Receitas 🔺 🔻                |     |                 |  |              |                 |
| Grupo Financeiro:            | Geral 🛊 🔻                   |     |                 |  |              |                 |
| Classificação<br>Financeira: | Ordem de Serviça <b>≭ ▼</b> |     |                 |  |              |                 |
|                              |                             |     |                 |  | <b>X</b> Fec | har \$ Liquidar |

Quando a conta a receber for gerada a partir de uma Fatura será possível ver a Ordem de Serviço, Venda, Contrato e Fatura que ela foi originada.

### 2.4.2.3 Contas Fixas

Para ver a listagem com as contas fixas a receber clique no menu Financeiro > Contas a

#### Receber > Contas Fixas.

Na listagem estarão todas as contas fixas a receber, caso queira localizar uma conta específica utilize os filtros de busca

### Filtros de Busca

Para obter o relatório marque os filtros desejados e clique em "Buscar"

| Filtros de Busca Meus Filtros 0 |    |                   |   |                                |          |  |             |       |           |                |   |
|---------------------------------|----|-------------------|---|--------------------------------|----------|--|-------------|-------|-----------|----------------|---|
| Dia:                            |    | Valor:            |   | Observação:                    | Cliente: |  | Fornecedor: |       | Usuário:  |                |   |
|                                 |    | T                 |   |                                |          |  |             |       | Selecione |                | ۳ |
| Centro de Resultado:            |    | Grupo Financeiro: |   | Class. Financeira:             |          |  |             |       |           |                |   |
| Selecione                       | Ψ. | Selecione         | * | Selecione o Grupo Financeiro 🔻 |          |  |             |       |           |                |   |
|                                 |    |                   |   |                                |          |  | 🖺 Salvar    | Filtr | Limpar    | <b>Q</b> Busca | - |

Também é possível salvar os filtros mais utilizados, para não precisar preencher todas as

informações sempre, para isso, clique em "Salvar Filtro"

🖹 Salvar Filtro

1- Digite o "Nome do Filtro"

2- Escolha a opção se este filtro será para uso exclusivo neste usuário ou se estará visivel para todos

3- Clique em "Salvar Filtro"

Os filtros salvos irão aparecer na aba "Meus Filtros"

# Lista de Resultados

A lista de resultados é onde aparecerão os resultados dos filtros utilizados.

### Mostrar ou Ocultar Colunas

Clicando no botão "Mostrar ou Ocultar Colunas" você poderá escolher as colunas que serão visualizadas na tela do sistema.

Mostrar/Ocultar Colunas

### Adicionar uma Conta a Receber

Adicionar

#### 2.4.3 **Contas Bancárias**

Nessa seção será possível cadastrar as Contas Bancárias e Contas Caixas, e também importar o arquivo OFX para conciliação bancária.

#### 2.4.3.1 Adicionar

Para cadastrar uma nova Conta Bancária ou Conta Caixa, clique no menu Financeiro > Contas Bancárias > Adicionar.

### Conta Caixa

Tipo: Selecione a opção "Caixa" Título: Informe um título para a conta Clique em "Salvar"

| Conta Bancária |         |                                                           |   |          |
|----------------|---------|-----------------------------------------------------------|---|----------|
|                | Tipo:   | 💿 Conta Corrente 💿 Caixa 💿 Cliente 💿 Fornecedor 💿 Usuário | * |          |
|                | Título: | Caixa - Ioja 2                                            | * |          |
|                |         |                                                           |   | 🖺 Salvar |

# **Conta Corrente**

Tipo: Selecione a opção "Conta Corrente" Título: Informe um título para a conta Nome do Titular: Informe o Nome do Titular conforme consta registrado no Banco CPF/CNPJ: Informe o CPF ou CNPJ Banco: Selecione o Banco Modalidade: Selecione a Modalidade da Conta Banco Número: Informe o número do Banco Agência / DV: Informe o número da Agência com digito verificador Conta / DV: Informe o número da Conta com digito verificador Clique em "Salvar"

### 2.4.3.2 Listar

Para ver a listagem com as Contas Bancárias / Caixa cadastradas clique no menu Financeiro > Contas Bancárias > Listar.

Na listagem estarão todas as Contas Bancárias / Caixa cadastradas.

### Editar

Para editar o cadastro da Conta Bancária ou Conta Caixa clique no botão "Editar"

| ID 🔺 | Tipo 🗘        | Pessoa 🗘 | Título 🗘          | Banco Número 🗘 | Agência 🗘 | Conta 🔷   |          |
|------|---------------|----------|-------------------|----------------|-----------|-----------|----------|
| 1    | CONTA         |          | Bradesco          |                |           |           | Editar 💌 |
| 3    | CONTA         | TESTE    | Banco Sicredi     |                | 5410-1    | 9740415-6 | Editar 💌 |
| 5    | CONTA         |          | itau              |                | 0598      | 65691-6   | Editar 👻 |
| 8    | CAIXA         |          | Caixa Diário      |                |           |           | Editar 👻 |
| 9    | CONTA         |          | Bradesco          | 237            | 1234-5    | 654987-2  | Editar 👻 |
| 10   | CONTA         |          | Bradesco          | 341            | 1478-0    | 1254658-0 | Editar 👻 |
| 12   | CONTA         |          | BANCO DO BRASIL   | 001            | 0321-X    | 12345-5   | Editar 👻 |
| 13   | CONTA-CLIENTE | Desirée  | Conta Cliente XXX | 237            | 2354-0    | 98451-6   | Editar 👻 |
| 15   | CAIXA         |          | Caixa - Loja 1    |                |           |           | Editar 👻 |

### **Excluir**

Para excluir o cadastro da Conta Bancária ou Conta Caixa clique na seta ao lado do botão "Editar" e em seguida clique em "Excluir"

| ID 🔺 | Tipo 🗘 | Pessoa 🗘 | Título 🗘      | Banco Número 🗘 | Agência 🗘 | Conta 🗘   |             |
|------|--------|----------|---------------|----------------|-----------|-----------|-------------|
| 1    | CONTA  |          | Bradesco      |                |           |           | Editar 👻    |
| 3    | CONTA  | TESTE    | Banco Sicredi |                | 5410-1    | 9740415-6 | 🗙 Excluir   |
| 5    | CONTA  |          | itau          |                | 0598      | 65691-6   | Conciliação |
|      |        |          |               |                |           |           |             |

# Conciliação

Para acessar a tela de conciliação bancária da Conta Bancária, clique na seta ao lado do botão "Editar" e em seguida clique em "Conciliação"

| ID 🔺 | Tipo  | Pessoa 🗘 | Título 🗘      | Banco Número 🗘 | Agência 🔷 | Conta 🗘   |             |
|------|-------|----------|---------------|----------------|-----------|-----------|-------------|
| 1    | CONTA |          | Bradesco      |                |           |           | Editar 👻    |
| 3    | CONTA | TESTE    | Banco Sicredi |                | 5410-1    | 9740415-6 | × Excluir   |
| 5    | CONTA |          | itau          |                | 0598      | 65691-6   | Conciliação |

Na Conciliação o sistema irá trazer as informações dos últimos extratos importados, que ainda não tenham sido conciliadas.

Para ter mais informações sobre esse recurso, veja o tópico "Conciliação Bancária"

# Adicionar uma Conta Bancária ou Caixa

🕂 Adicionar

### 2.4.3.3 Conciliação Bancária

Para importar um arquivo OFX com o Extrato Bancário para o sistema e fazer a Conciliação

acesse o menu Financeiro > Contas Bancárias > Importar OFX (Conciliação)

- 1- Selecione a Conta Corrente
- 2- Escolha o Arquivo
- 3- Clique em "Enviar Arquivo"

| Conta Corrente: | ltaú <b>*</b> ▼                             |
|-----------------|---------------------------------------------|
| Arquivo OFX:    | Escolher arquivo Nenhum arquivo selecionado |
|                 | Enviar Arquivo                              |
| Conciliação A   | utomática                                   |

Na Conciliação Automática o sistema já identifica uma Conta a Pagar/ Conta a Receber /

Lançamento no Fluxo de Caixa compatível com o Lançamento do Extrato.

| Conciliacao                        |         |           |                                                                                       | 4     |
|------------------------------------|---------|-----------|---------------------------------------------------------------------------------------|-------|
| Automática 💈 Manual 🔟 Ignorados 🕕  |         |           |                                                                                       |       |
| Extrato Bancário                   |         |           | Contas do Sistema                                                                     |       |
| 22/09/2016<br>SISPAG DIVERSOS      | -1,15 🗙 | Conciliar | <b>22/09/2016</b><br><b>Outros</b><br>Fluxo de Caixa > Transferencia - ITAU - CREDITO | -1,15 |
| 30/09/2016<br>TBI 0170.33684-6/500 | 80,00 🗙 | Conciliar | 30/09/2016<br>Desirée Hervé<br>Contas à Receber >                                     | 80,00 |

Para conciliar bastar clicar no botão "Conciliar" ou então clique no botão 🎽 para ignorar esse lançamento.

### Conciliação Manual

Na Conciliação Manual o sistema não conseguiu identificar os lançamentos do Extrato. Ele irá trazer todos lançamentos do Extrato e as Contas a Pagar, Contas a Receber e Lançamentos do Fluxo de Caixa, para que o usuário possa conciliar.

| tomática 💿 Manual 103 Ignora         | dos 🕕         |     |                     |                                                  |                                   |            |
|--------------------------------------|---------------|-----|---------------------|--------------------------------------------------|-----------------------------------|------------|
| Extrato Bancár                       | io            | Con | tas à Pagar 🛛 🛛 🛛 🕫 | Contas à Receber 36 Fluxo d                      | e Caixa 🕕                         |            |
| 01/09/2016     TAD/CLISTAS CORDANICA | -26,40 🗙 🖪    |     | Vencimento          | Observação                                       | Credor                            | Valor      |
| TANCOSTAS COBRANCA                   |               |     | 28/08/2016          |                                                  | Freeway Center                    | -500,00    |
| 01/09/2016                           | 362,38 💌 🖪    |     | 29/08/2016          |                                                  | Outros                            | -22,22     |
| MOV TIT COB DISP 01/09S              |               |     | 29/08/2016          |                                                  | Aline Fornecedora (senha<br>1234) | -1.000,00  |
| 01/09/2016                           | 584,08 🗶 🖪    |     | 30/08/2016          | tESTE                                            | CAMILA                            | -200,00    |
| MOV TH COBRANCA 01/095               |               |     | 01/09/2016          | teste conta fixa                                 | Outros                            | -80.000,00 |
| 02/09/2016                           | -310,86 🗶 🖪   | V   | 01/09/2016          |                                                  | Outros                            | -13,20     |
| INT GP508095310000149                |               |     | 01/09/2016          |                                                  | Outros                            | -13,20     |
| 02/09/2016                           | -4.999,99 🗶 🖪 |     | 17/09/2016          | Teste de Transferencia - ITAU - Ramiro           | Outros                            | -5,30      |
| INT DOC 104402000131336              | _             |     | 19/09/2016          | Teste de Parcelas                                | Técnico PC                        | -220,79    |
| 02/09/2016                           | -13 20        |     | 20/09/2016          | Teste de DOC                                     | Outros                            | -23,90     |
| TAR/CUSTAS COBRANCA                  | 15,20         |     | 20/09/2016          | Teste de Transferencia - ITAU - Ramiro -<br>TED  | Outros                            | -6,10      |
| 02/09/2016                           | 223,19 🗙 🕻    |     | 20/09/2016          | Teste de Transferencia - ITAU - Ramiro -<br>CRED | Outros                            | -5,39      |
|                                      |               |     | 20/09/2016          | teste sem contrato                               | Outros                            | -500,00    |
| 02/09/2016                           | 89,95 🗙 🖪     |     | 20/09/2016          | teste com contrato                               | Outros                            | -6.000,00  |
| MOV TTECOBRANCA 02/095               |               |     | 2440242044          |                                                  | 0                                 | 100.00     |

Havia uma saída no Extrato de R\$ 26,40 mas no sistema estava como duas parcelas de R\$ 13,20.

Nesse caso basta selecionar o lançamento no Extrato e no sistema e clicar em "Conciliar"

Caso o Lançamento ainda não esteja cadastrado no sistema basta clicar no botão 🕒

### 44 Manual Hunglion

De acordo com o tipo do lançamento (Entrada ou Saída), o sistema irá trazer a opção:

#### Fluxo de Caixa

Na aba "Fluxo de Caixa" o sistema faz um lançamento avulso direto no Fluxo de Caixa.

| Clique em | "Salvar" | para fa | zer o | lançamento. |
|-----------|----------|---------|-------|-------------|
|           |          |         |       |             |

| licionar Finano | ceiro |                     |     |           |
|-----------------|-------|---------------------|-----|-----------|
| Fluxo de Caixa  | Cont  | as à Pagar          |     |           |
| C               | Data: | 01/09/2016          | * # |           |
| V               | alor: | 26,40 🜟             |     |           |
| Observa         | ação: | TAR/CUSTAS COBRANCA |     |           |
|                 |       |                     |     | \$ Salvar |
|                 |       |                     |     |           |
|                 |       |                     |     | ¥ Fech    |

#### **Contas a Pagar**

Na aba "Contas à Pagar" o sistema vai gerar uma Conta à Pagar e já vai liquidar direto no Fluxo de Caixa.

A diferença entre essa opção e o lançamento direto no Fluxo de Caixa é que aqui é possível relacionar à um Credor, marcar como conta fixa, gerar outras parcelas.

1- Informe o Credor

O credor poderá ser: Fornecedor, Funcionário (Usuários), Cliente ou Outros

Selecione o Credor e localize o seu cadastro.

2- Coloque uma Observação (Opcional)

No quadro "Gerar Parcelas a pagar" o usuário deverá informar:

Conta Fixa (Recorrente): Marque "Sim" ou "Nâo"

Conta Fixa é aquela que se repete todos os meses, independetemente da variação de valores, por exemplo:

Conta de Luz: Conta fixa que o valor mensal vai variar de acordo com o consumo, nesse caso você deverá informar um valor médio mensal. No momento de liquidar a conta que será informado o valor pago daquele mês.

Data de Vencimento: Informe a data de vencimento da conta

Valor: Infome o valor da conta

Desconto: Informe o desconto, se houver

Multa: Informe a multa, se houver

Parcelas: Indique o número de parcelas desta conta

Clique em "Gerar parcelas" e em seguida clique em "Salvar" para fazer o lançamento.

| dicionar Financeir          | 0                                                                            |                       |                |                          |                 |             |                                                   |          |
|-----------------------------|------------------------------------------------------------------------------|-----------------------|----------------|--------------------------|-----------------|-------------|---------------------------------------------------|----------|
| Fluxo de Caixa              | ontas à Pagar                                                                |                       |                |                          |                 |             |                                                   |          |
| Data Emissão                | 21/12/2016                                                                   |                       |                | *                        | <b>1</b>        |             |                                                   |          |
| Credor                      | :                                                                            | r 🔘 Funcionário 🔵 Cli | iente 🔵 Outros |                          |                 |             |                                                   |          |
| Fornecedor                  | AGORAOS                                                                      |                       | •              |                          |                 |             |                                                   |          |
| Observação                  | TAR/CUSTAS                                                                   | COBRANCA              |                |                          | 1.              |             |                                                   |          |
| Gerar parcelas a P          | agar                                                                         |                       |                |                          |                 |             |                                                   |          |
| Conta Fixa<br>(recorrente): | <ul> <li>Não          <ul> <li>Si</li> <li>01/00/2015</li> </ul> </li> </ul> | im                    |                | Manter o dia<br>Vencimen | do    Não   to: | ) Sim       | <b>.</b>                                          | Descelos |
| Data Vencimento:<br>Valor:  | 2                                                                            | * E Hoje              |                | Intervalo (dia<br>Rate   | io: O Divio     | dir valor ( | <ul> <li>Gerar</li> <li>Não dividir va</li> </ul> | lor      |
| Descente                    |                                                                              |                       |                | Duplicata                | Vencimen        | to          | Valor                                             | Dias     |
| Desconto.                   |                                                                              |                       | 1              |                          | 01/09/2016      | <b>#</b>    | 26,40                                             | 0        |
| Multa                       |                                                                              |                       |                |                          |                 |             |                                                   |          |
| Parcelas                    | 1 🗱                                                                          | Gerar Parcelas        |                |                          |                 |             |                                                   |          |
| Total                       | 26,40                                                                        |                       |                |                          |                 |             |                                                   |          |
|                             |                                                                              |                       |                |                          |                 |             |                                                   | 🖹 Salvar |
|                             |                                                                              |                       |                |                          |                 |             |                                                   |          |
|                             |                                                                              |                       |                |                          |                 |             |                                                   |          |
|                             |                                                                              |                       |                |                          |                 |             |                                                   | M Easter |

### **Contas a Receber**

Na aba "Contas a Receber" o sistema vai gerar uma Conta à Receber e já vai liquidar direto no Fluxo de Caixa.

A diferença entre essa opção e o lançamento direto no Fluxo de Caixa é que aqui é possível relacionar à um Devedor, marcar como conta fixa, gerar outras parcelas.

1- Informe o Devedor

O devedor poderá ser: Fornecedor, Funcionário (Usuários), Cliente ou Outros

### 46 Manual Hunglion

Selecione o Credor e localize o seu cadastro.

2- Coloque uma Observação (Opcional)

No quadro "Gerar Parcelas a Receber" o usuário deverá informar:

Conta Fixa (Recorrente): Marque "Sim" ou "Nâo"

Conta Fixa é aquela que se repete todos os meses, independetemente da variação de valores.

Data de Vencimento: Informe a data de vencimento da conta

Valor: Infome o valor da conta

Desconto: Informe o desconto, se houver

Multa: Informe a multa, se houver

Parcelas: Indique o número de parcelas desta conta

Clique em "Gerar parcelas" e em seguida clique em "Salvar" para fazer o lançamento.

|                                                           | tas a Receber                                                               |                                                    |                                                          |                 |                |
|-----------------------------------------------------------|-----------------------------------------------------------------------------|----------------------------------------------------|----------------------------------------------------------|-----------------|----------------|
| Data Emissão:                                             | 21/12/2016                                                                  | * 🕯                                                | 1                                                        |                 |                |
| Devedor:                                                  | 🔘 Fornecedor 🔘 Funcionário 💿 Cliente (                                      | Outros                                             |                                                          |                 |                |
| Cliente:                                                  | Desirée Hervé                                                               |                                                    |                                                          |                 |                |
| Observação:                                               | MOV TIT COB DISP 01/095                                                     |                                                    |                                                          |                 |                |
| erar parcelas a Re                                        | ceber                                                                       |                                                    | ~                                                        |                 |                |
| Conta Fixa<br>(recorrente):<br>Data Vencimento:<br>Valor: | <ul> <li>Não </li> <li>Sim</li> <li>01/09/2016</li> <li>162 38 •</li> </ul> | Manter o dia<br>Vencimen<br>Intervalo (dia<br>Rate | do <ul> <li>Não</li> <li>to:</li> <li>is): 30</li> </ul> | Sim             | Gerar Parcelas |
| valor.                                                    | 562,50                                                                      | Duplicata                                          | Vencimento                                               | Valor           | Dias           |
| Desconto:                                                 |                                                                             | 1                                                  | 01/09/2016                                               | <b>11</b> 362,3 | 38 (           |
| Multa:                                                    |                                                                             |                                                    |                                                          |                 |                |
| Parcelas:                                                 | 1 🛊 Gerar Parcelas                                                          |                                                    |                                                          |                 |                |
|                                                           | 362,38                                                                      |                                                    |                                                          |                 |                |
| Total:                                                    |                                                                             |                                                    |                                                          |                 | 🖹 Salva        |
| Total:                                                    |                                                                             |                                                    |                                                          |                 |                |

# 2.4.4 Fluxo de Caixa

Nesta seção é possível acompanhar os saldos das contas e as movimentações financeiras da empresa

### 2.4.4.1 Fluxo de Caixa Extrato

Nesta seção é possível acompanhar a movimentação de entradas e saídas da empresa.

Para visualizar a movimentação da empresa acesse o menu Financeiro > Fluxo de Caixa > Fluxo

### de Caixa (Extrato)

Por padrão o sistema virá com o filtro do fluxo por mês já com o mês corrente selecionado

| Filtros de Busca Meus Fi | tros 🚺                         |             |              |                     |                      |
|--------------------------|--------------------------------|-------------|--------------|---------------------|----------------------|
| Selecione:               | Mes / Ano:                     | Observação: | Cliente:     | Fornecedor:         | Usuário:             |
| Por Mes 🔻                | Selecione 🔻 Selecione 🔻        |             |              |                     | Selecione 🔻          |
| ID Fatura:               | ID OS:                         | ID Venda:   | ID Contrato: | Conta / Caixa:      | Centro de Resultado: |
|                          |                                |             |              | Selecione 🔻         | Selecione 🔻          |
| Grupo Financeiro:        | Class. Financeira:             | Credito:    | Débito:      | Loja:               | Fonte da Receita:    |
| Selecione 🔻              | Selecione o Grupo Financeiro 💌 | Ŧ           | v            | Selecione 🔻         | Todos 🔻              |
| Saldo Anterior           |                                |             |              | <b>맘</b> Salvar Fil | tro Kimpar Q Buscar  |

# Filtros de Busca

Você poderá utilizar os filtros para obter um relatório diferente.

Para obter o relatório marque os filtros desejados e clique em "Buscar"

Veja o exemplo de filtro do Fluxo de Caixa:

1- Filtro por dia da Conta "Caixa - Loja 1", somando o saldo anterior.

| Filtros de Bu | usca Meus Fi   | itros 🚺                                                                     |               |          |             |            |                                  |                  |                    |                                       |                      |                |                            |
|---------------|----------------|-----------------------------------------------------------------------------|---------------|----------|-------------|------------|----------------------------------|------------------|--------------------|---------------------------------------|----------------------|----------------|----------------------------|
| Selecione:    |                | Data:                                                                       |               |          | Observação: |            | Cliente:                         |                  | Fornecedo          | or:                                   | Usuá                 | rio:           |                            |
| Por Dia       | •              | 26/12/2016                                                                  |               | <b>#</b> |             |            |                                  |                  |                    |                                       | Sele                 | cione          | •                          |
| ID Fatura:    |                | ID OS:                                                                      |               |          | ID Venda:   |            | ID Conti                         | rato:            | Conta / Ca         | ixa:                                  | Centr                | o de Resultado |                            |
|               |                |                                                                             |               |          |             |            |                                  |                  | Caixa - Lo         | ja 1                                  | ▼ Sele               | cione          | •                          |
| Grupo Finance | eiro:          | Class. Finan                                                                | ceira:        |          | Credito:    |            | Débito:                          |                  | Loja:              |                                       | Fonte                | da Receita:    |                            |
| Selecione     | •              | Selecione o                                                                 | Grupo Finance | eiro 🔻   | •           |            | ٣                                |                  | Selecione          |                                       | • Tode               | os             | ٣                          |
| Data          | ▲ Observação   | Credor 🗘                                                                    | Fatura 🗘      | os       | 🗘 Venda 🗘   | Contrato 🗘 | Conta 🗘                          | Centro Resultado | Mostrar/Ocultar Co | llunas 🛛 ≓ Transfe<br>Class. Finan. 🗘 | erência<br>Crédito 🗘 | Excel          | + Adicionar<br>Saldo 🗘     |
|               | Saldo Anterior |                                                                             |               |          |             |            |                                  |                  |                    |                                       |                      |                | 0.00                       |
| 26/12/2016    |                | Outros                                                                      |               |          |             |            | Caixa - Loja 1                   | Administrativo   |                    |                                       | 100.00               | 0.00           |                            |
| 26/12/2016    |                | Filial Milenial                                                             |               | 266      |             |            |                                  |                  | Caral              |                                       |                      |                | 100.00                     |
|               |                | Filial Milenial<br>Desirée                                                  | 233           | 200      |             |            | Caixa - Loja 1                   | Receitas         | Geral              | Ordem de Serviço                      | 80.00                | 0.00           | 100.00                     |
| 26/12/2016    |                | Filial Milenial<br>Desirée<br>Filial Milenial<br>Filial Milenial<br>Desirée | 233           | 200      | 76          |            | Caixa - Loja 1<br>Caixa - Loja 1 | Receitas         | Geral              | Venda                                 | 240.00               | 0.00           | 100.00<br>180.00<br>420.00 |

Também é possível salvar os filtros mais utilizados, para não precisar preencher todas as informações sempre, para isso, clique em "Salvar Filtro"

### 🖹 Salvar Filtro

1- Digite o "Nome do Filtro"

2- Escolha a opção se este filtro será para uso exclusivo neste usuário ou se estará visivel para todos

3- Clique em "Salvar Filtro"

Os filtros salvos irão aparecer na aba "Meus Filtros"

# Lista de Resultados

A lista de resultados é onde aparecerão os resultados dos filtros utilizados.

### Mostrar ou Ocultar Colunas

Clicando no botão "Mostrar ou Ocultar Colunas" você poderá escolher as colunas que serão visualizadas na tela do sistema.

Mostrar/Ocultar Colunas

# Adicionar

No botão adicionar é possível adicionar lançamentos direto no Fluxo de Caixa, ou seja, sem uma conta a pagar ou receber anterior.

Para isto clique em "Adicionar"

+ Adicionar

- 1- Selecione o "Tipo do Lançamento" como Receita ou Despesa
- 2- Informe a Data do Recebimento/Pagamento
- 3- Selecione a Conta Corrente ou Conta Caixa onde o dinheiro foi creditado/debitado
- 4- Informe o valor
- 5- Coloque uma observação para identificar o lançamento
- 6- Clique em "Salvar"

| ançamento Avulso             | no Fluxo de Caixa                |          |  |
|------------------------------|----------------------------------|----------|--|
| Tipo do Lançamento:          | 🔵 Receita 💿 Despesa              | *        |  |
| Data:                        | 26/12/2016                       | 🗱 🛗 Hoje |  |
| Conta Corrente /<br>Caixa:   | Caixa - Loja 1 🔺 🕈               |          |  |
| Centro de Custo:             | Selecione 🔻                      |          |  |
| Grupo Financeiro:            | Selecione 🔻                      |          |  |
| Classificação<br>Financeira: | Selecione o Grupo Financeiro 🛛 🔻 |          |  |
| Valor:                       | 10,00 🜟                          |          |  |
| Observação:                  | Papelaria                        | 1.       |  |
|                              |                                  |          |  |

Exportar a lista para o Excel

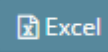

# Transferência

No botão "Transferência" é possível fazer a transferência de valores no sistema entre as contas cadastradas

Para isto clique em "Transferência"

### ≓ Transferência

- 1- Selecione a Conta de Débito
- 2- Informe a Data do Débito
- 3- Selecione a Conta de Débito
- 4- Informe a Data do Débito
- 5- Informe o valor
- 5- Coloque uma observação para identificar o lançamento
- 6- Clique em "Efetuar Transferência"

# 50 Manual Hunglion

| . Transferência entre | Contas              |         | ×                                  |
|-----------------------|---------------------|---------|------------------------------------|
|                       |                     |         |                                    |
| Conta de Débito:      | Banco Sicredi 🔻     |         |                                    |
| Data do Débito:       | 26/12/2016          | * 🛍     |                                    |
| Conta de Crédito:     | Caixa - Loja 1 🔹    |         |                                    |
| Data do Crédito:      | 26/12/2016          | * 🛱     |                                    |
| Valor:                |                     | 50,00 🜟 |                                    |
| a<br>Observação:      | Saldo Inicial Caixa |         |                                    |
|                       |                     |         |                                    |
|                       |                     |         | 🗙 Fechar 🛛 🖺 Efetuar Transferencia |

# Editar

Para editar o lançamento no Fluxo de Caixa, clique sobre ele.

Dependendo do tipo de Lançamento aparecerão as opções de edição ou exclusão.

### 1. Lançamento avulso

| Editar Lançamento | do Fluxo de Caixa        |  |                                | ×               |
|-------------------|--------------------------|--|--------------------------------|-----------------|
| Data:<br>Crédito: | 26/12/2016<br>R\$ 100,00 |  |                                |                 |
|                   |                          |  |                                |                 |
|                   |                          |  | <b>x</b> Fechar <b>⊘</b> Exclu | ir Editar Caixa |

# 2. Lançamento de Conta a Pagar

| Editar Lançamento  | litar Lançamento do Fluxo de Caixa                                                                              |                    |                 |                       |  |  |  |  |  |  |
|--------------------|----------------------------------------------------------------------------------------------------|--------------------|-----------------|-----------------------|--|--|--|--|--|--|
| Data:<br>Débito:   | 26/12/2016<br>R\$ 100,00                                                                                        |                    |                 |                       |  |  |  |  |  |  |
| A Atenção: Este la | ançamento está relacionado a uma Conta a Pagar ou Receb<br>çamento fará com que a referida conta seja reaberta. | er                 |                 | ×                     |  |  |  |  |  |  |
|                    |                                                                                                    |                    |                 |                       |  |  |  |  |  |  |
|                    |                                                                                                    | 🗙 Fechar 🛛 🖉 Exclu | ir Editar Caixa | Acessar Conta a Pagar |  |  |  |  |  |  |

### 2.4.4.2 Saldo

Nesta seção é possível visualizar um gráfico e uma tabela com o saldo de cada conta cadastrada no sistema.

Para visualizar o gráfico acesse o menu Financeiro > Fluxo de Caixa > Saldo

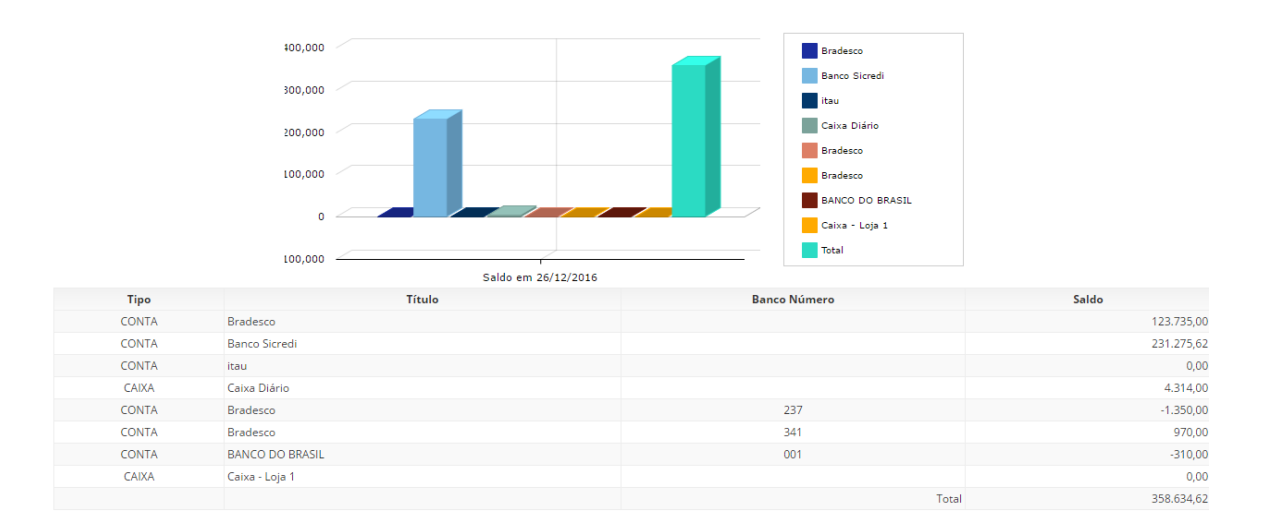

# 2.4.5 Nota Fiscal de Produto

Nesta seção é possível listar as Notas do Consumidor Eletrônica geradas pelo sistema e também baixar o ZIP com o XML das notas emitidas no período. Veja como fazer a configuração para a emissão de NFCe no sistema

### 2.4.5.1 Listar NFCe

Para ver a listagem com as Notas Fiscais do Consumidor Eletrônica (NFCe) geradas no sistema clique no menu Financeiro > Nota Fiscal de Produto > Listar NFCe

### Filtros de Busca

O usuário poderá utilizar os filtros para localizar uma Nota Fiscal específica ou obter um relatório

Para obter o relatório marque os filtros desejados e clique em "Buscar"

### 52 Manual Hunglion

| Filtros de Busca | Meus Filti | ros 🔲       |           |   |           |                       |                      |
|------------------|------------|-------------|-----------|---|-----------|-----------------------|----------------------|
| ID Venda:        |            | Nº Nota:    | N° PDV:   |   | CPF/CNPJ: | Natureza da Operação: | Valor da Nota:       |
| Data Inicial:    | <b>#</b>   | Data Final: | Situação: | v |           |                       |                      |
|                  |            |             |           |   |           | 🖺 Salvar Filtr        | ro X Limpar Q Buscar |

Também é possível salvar os filtros mais utilizados, para não precisar preencher todas as informações sempre, para isso, clique em "Salvar Filtro"

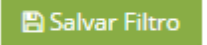

1- Digite o "Nome do Filtro"

2- Escolha a opção se este filtro será para uso exclusivo neste usuário ou se estará visivel para todos

3- Clique em "Salvar Filtro"

Os filtros salvos irão aparecer na aba "Meus Filtros"

# Lista de Resultados

A lista de resultados é onde aparecerão os resultados dos filtros utilizados.

### Mostrar ou Ocultar Colunas

Clicando no botão "Mostrar ou Ocultar Colunas" você poderá escolher as colunas que serão visualizadas na tela do sistema.

Mostrar/Ocultar Colunas

# **Exibir NFCe**

Clique no botão "Exibir" para ver mais informações da NFCe

Exibir

# Dados da Venda/NFCe

I

| Dados da Venda/NFC-  | e                      |                  | ×                                            |
|----------------------|------------------------|------------------|----------------------------------------------|
| Dados da Venda/NFC-e | Log                    |                  |                                              |
| Data Venda:          | 21/06/2017 às 20:16:15 |                  |                                              |
| N° NFC-e:            | 279                    | Chava de Acesso: | 33170608095310000149650020000002791520996474 |
| N° Venda:            | 710                    |                  |                                              |
| N° PDV:              | 200                    |                  |                                              |
| Valor:               | R\$ 879,60             |                  |                                              |
| Nat. da Operação:    | venda de serviço       |                  |                                              |

### Log NFCe

O Log da NFCe serve para o operador visualizar os retornos da SEFAZ com relação a emissão da NFCe.

Para visualizar o Log da NFC-e, clique na aba "Log"

| ados da Venda/NFC-e Log                     |     |       |         |                  |
|---------------------------------------------|-----|-------|---------|------------------|
| Descrição do Erro                           | Log | cStat | Status  | Data             |
| Protocolo de Autorização Nº 333170000551471 |     |       | SUCESSO | 21/06/2017 20:25 |
| Nota associada ao Recibo Nº 333065031803636 |     |       | INFO    | 21/06/2017 20:25 |
| Protocolo de Autorização Nº 333170000551471 |     |       | SUCESSO | 21/06/2017 20:16 |
| Nota associada ao Recibo Nº 333065031803636 |     |       | INFO    | 21/06/2017 20:16 |
| Nota transmitida para SEFAZ                 |     |       | INFO    | 21/06/2017 20:16 |
| Nota associada ao Recibo Nº 333065031803636 |     |       | INFO    | 21/06/2017 20:16 |
| Nota adicionada ao Lote de ID 9211          |     |       | INFO    | 21/06/2017 20:16 |
| Verificando XML assinado                    |     |       | INFO    | 21/06/2017 20:16 |
| 1. Iniciando assinatura da Nota             |     |       | INFO    | 21/06/2017 20:16 |

### Comandos

Nessa tela você também poderá:

• Enviar novamente a nota para a SEFAZ, caso não tenha sido autorizada ainda

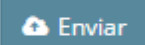

• Inutilizar a NFCe, caso a nota tenha sido rejeitada e não vá mais utilizar essa numeração

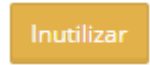

• Consultar a situação da NFCe, caso tenha sido autorizada

Q Consultar Situação

• Cancelar a NFCe e a Venda, caso tenha sido autorizada

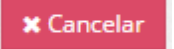

### 2.4.5.2 Baixar XML (Zip)

Nessa tela será possível baixar o XML de todas as Notas Fiscais emitidas naquela competência, para enviar ao contador, por exemplo.

Para isso acesse o menu Financeiro > Nota Fiscal de Produto > Baixar XML (Zip)

- 1- Selecione o emitente
- 2- Clique em "Buscar"

| Filtros de Busca |   |        |
|------------------|---|--------|
| Emitente:        |   |        |
| Selecione        | T |        |
|                  | Q | Buscar |

Nessa tela aparecerão listados todos os meses que tiveram nota emitida no sistema

| CNPJ           | Emitente                                 | Mês de Ref.      | Nº Notas<br>Emitidas | Gerado em        | Comandos |
|----------------|------------------------------------------|------------------|----------------------|------------------|----------|
| 08095310000149 | MILENIAL COMUNICACAO VISUAL LTDA<br>- ME | Dezembro de 2016 | 3                    | 22/06/2017 15:03 | 💩 Baixar |
| 08095310000149 | MILENIAL COMUNICACAO VISUAL LTDA<br>- ME | Janeiro de 2017  | 23                   | -                | 🖶 Gerar  |

Clique no botão "Gerar" para gerar o arquivo zipado com todos os XMLs

# 🛨 Gerar

Em seguida clique no botão "Baixar" para fazer o download do arquivo, que estará no formato

".zip"

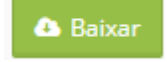

# 2.5 Estoque

O Módulo de Estoque permite a criação e gerenciamento de múltiplos estoques. Nesta seção você poderá gerenciar o Estoque, Pedido de Compra e Requisições de Estoque. **Observação:** Para que o Produto controle estoque, ou seja, tenha quantidade debitada no momento da venda, é necessário que esteja configurado no cadastro do produto.

# 2.5.1 Adicionar

Para adicionar um novo Estoque clique no menu Estoque > Adicionar.

- 1. Informe o nome do Estoque
- 2. Clique em "Salvar"

| Nome:   | Estoque Hunglion - Unidade Curitiba | * |
|---------|-------------------------------------|---|
| Status: | Ativo 🔻                             |   |
|         |                                     |   |

Veja também as configurações de Estoque Padrão por Loja

# 2.5.2 Listar

Para acessar o Estoque clique no menu **Estoque > Listar,** na listagem estarão todos os estoques cadastrados

### **Gerenciar Produtos**

No botão "Gerenciar Produtos" você poderá consultar o estoque, adicionar produtos e fazer movimentação avulso.

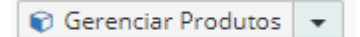

# Editar

Para editar o cadastro do Estoque, clique na setinha ao lado do botão "Gerenciar Produtos" e em seguida clique em "Editar"

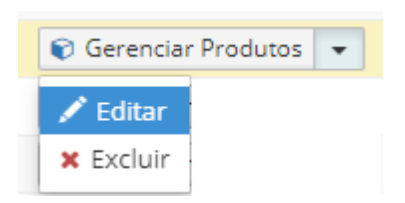

### **Excluir**

Para excluir o cadastro do Estoque, clique na setinha ao lado do botão "Gerenciar Produtos" e em seguida clique em "Excluir"

| 🐑 Gerenciar Produtos 💌 |  |  |  |  |
|------------------------|--|--|--|--|
| 🖍 Editar               |  |  |  |  |
| × Excluir              |  |  |  |  |

### 2.5.2.1 Gerenciar Produtos

Conforme vimos anteriormente, no botão "Gerenciar Produtos" você poderá consultar o estoque, adicionar produtos e fazer movimentação avulso.

### • Consultar Estoque

Para consultar o estoque de um produto utilize o filtro para localizar o produto.

| Filtros de Busca      | Meus Filt | ros 🚺            |            |   |           |   |       |                 |          |                 |
|-----------------------|-----------|------------------|------------|---|-----------|---|-------|-----------------|----------|-----------------|
| Código do Fornecedor: |           | Produto:         | Categoria: |   | Marca:    |   | Qtd.: |                 |          |                 |
|                       |           | Coca-Cola (Lata) | Selecione  | ٣ | Selecione | * | Ŧ     |                 |          |                 |
|                       |           |                  |            |   |           |   |       | 🖹 Salvar Filtro | 🗙 Limpar | <b>Q</b> Buscar |

Na Lista de resultados você terá as colunas "Quantidade Real", "Quantidade Comprometida" e

# "Quantidade Disponível"

| Cod.<br>Fornecedor | Produto          | Categoria | Marca | \$<br>Qtd.<br>Real $\Diamond$ | Qtd.<br>Comp. | Qtd<br>Disp. | Preço 🗘 | Última<br>Venda 🛇 |             |
|--------------------|------------------|-----------|-------|-------------------------------|---------------|--------------|---------|-------------------|-------------|
|                    | Coca-Cola (Lata) |           |       | 250.000                       | 1.000         | 249.000      | 6.000   |                   | Mov. Avulso |
|                    |                  |           |       | 250.000                       | 1.000         | 249.000      | 6.000   |                   |             |

Quantidade Real: Quantidade no Estoque Físico

Quantidade Comprometida: Quantidade reservada para atender a(s) venda(s)

Quantidade Disponível: Quantidade disponível para ser vendida

### • Adicionar Produtos

Para adicionar produtos ao Estoque, clique no botão "Adicionar"

+ Adicionar

Na janela "Adicionar Produtos ao Estoque" você poderá utilizar os filtros para localizar o

### Produto, e em seguida clique em "Buscar"

Adicionar Produto ao Estoque

| Nome/Cod. Produto: | Categoria: |   | Marca:    |   |                 |
|--------------------|------------|---|-----------|---|-----------------|
| Pepsi              | Selecione  | • | Selecione | • | <b>Q</b> Buscar |

O Produto aparecerá na listagem abaixo, clique nele para informar a quantidade de entrada no Estoque,

| Cod. Fornecedor | Produto      | Preço |
|-----------------|--------------|-------|
|                 | Pepsi (Lata) | 6.000 |
|                 |              |       |
|                 |              |       |
|                 |              |       |

Após clicar no Produto aparecerá o quadro para informar o tipo de movimentação, quantidade e custo

| ltem:            | Pepsi (Lata)      |          |
|------------------|-------------------|----------|
| Movimento:       | 🖲 Entrada 🔵 Saída | *        |
| Quantidade:      |                   | 65,000 🜟 |
| Quantidade Min.: |                   | 0,000    |
| Custo:           |                   | 1,950 🜟  |

Após preencher os campos, clique em "Salvar" para dar entrada no estoque,

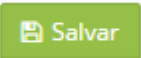

### • Movimentação Avulsa

No botão "Mov. Avulso" é possível fazer uma movimentação de entrada ou saída do Estoque, sem vínculo com Nota Fiscal.

Mov. Avulso 👻

Na janela "Movimentar Produto no Estoque" informe:

1. Tipo de Movimento: "Entrada" ou "Saída"

### 58 Manual Hunglion

### 2. A quantidade movimentada

- 3. O custo, se houver.
- 4. Clique em "Salvar"

| Movimentar Produt | o no Estoque          |                     |
|-------------------|-----------------------|---------------------|
| item:             | Coca-Cola (Lata)      |                     |
| Movimento:        | 🔾 Entrada 💿 Saída 🛛 🌟 |                     |
| Quantidade:       | 12,000 🜟              |                     |
| Quantidade Min.:  | 0,000                 |                     |
| Custo:            | 0,000 🜟               |                     |
|                   |                       |                     |
|                   |                       | 🗙 Fechar 🛛 🖺 Salvar |

A movimentação avulsa é indicada apenas em casos de ajustes de estoque.

### • Transferência entre Estoques

Para fazer a transferência entre os Estoques, clique na setinha ao lado de "Mov. Avulso" e em seguida, clique em "Transferir"

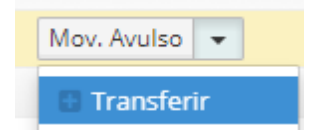

No quadro "Trasnferência (Romaneio) de Produto":

- 1. Selecione o "Estoque Destino"
- 2. Informe a quantidade a ser transferida
- 3. Clique em "Trasnferir"

|                                              |                                                 | Retaguarda | 59         |
|----------------------------------------------|-------------------------------------------------|------------|------------|
| Transferência (Rom                           | aneio) de Produto                               |            | 10353-001  |
| Item:<br>Estoque Origem:<br>Qtd. Disponível: | Coca-Cola (Lata)<br>Estoque Hunglion<br>237.000 |            |            |
| Estoque Destino:                             | Estoque Novo 🔻                                  |            |            |
| Quantidade:                                  | 100,000 🗚                                       |            |            |
|                                              |                                                 | ¥ Fechar   | 🖹 Transfer |

# 2.5.3 Nota Fiscal de Entrada

Nessa seção você poderá efetuar a entrada de Produtos no Estoque através da entrada manual ou importando o XML

### 2.5.3.1 Listar

Para ver a listagem com as Nota Fiscais de Entrada clique no menu **Estoque > Nota Fiscal de** Entrada > Listar.

# Filtros de Busca

O usuário poderá utilizar os filtros para localizar uma Nota Fiscal de Entrada específica ou obter um relatório

Para obter o relatório marque os filtros desejados e clique em "Buscar"

Também é possível salvar os filtros mais utilizados, para não precisar preencher todas as informações sempre, para isso, clique em "Salvar Filtro"

🖹 Salvar Filtro

- 1- Digite o "Nome do Filtro"
- 2- Escolha a opção se este filtro será para uso exclusivo neste usuário ou se estará visivel para

todos

- 3- Clique em "Salvar Filtro"
- Os filtros salvos irão aparecer na aba "Meus Filtros"

### Lista de Resultados

A lista de resultados é onde aparecerão os resultados dos filtros utilizados.

### Mostrar ou Ocultar Colunas

Clicando no botão "Mostrar ou Ocultar Colunas" você poderá escolher as colunas que serão visualizadas na tela do sistema.

Mostrar/Ocultar Colunas

### Adicionar uma Nota Fiscal de Entrada

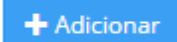

### Editar

Para Editar uma nota, clique no botão "Editar"

### Excluir

Para Excluir uma nota, clique na setinha ao lado do botão "Editar", em seguida clique em "Excluir"

### 2.5.3.2 Adicionar

Você poderá dar entrada de Produtos no Estoque com ou sem Nota Fiscal. Para isso acesse o menu **Estoque > Nota Fiscal de Entrada > Adicionar** 

### 2.5.3.2.1 Entrada Manual

Na Entrada Manual não é necessário ter uma Nota Fiscal para dar entrada do Produto no Estoque.

Para fazer a entrada manual acesse o menu Estoque > Nota Fiscal de Entrada > Adicionar 1. No campo "Estoque" selecione "Único" ou "Múltiplos"

Estoque: 📃 Único 🖲 Múltiplos

Único: Quando todos os produtos forem para o mesmo estoque

v

### Múltiplos: Quando os produtos forem para estoques diferentes

### 2. Selecione o Estoque Padrão

| Ectors |     | Dad | rão. |
|--------|-----|-----|------|
| ESLOQ  | ueı | Pau | rao: |

Estoque LOJA 01

Estoque usado na maioria dos itens.

E em seguida clique no botão "Continuar"

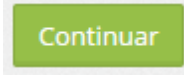

### 2.5.3.2.1.1 Aba Geral

Na aba "Geral" você irá preencher os dados principais da Nota, selecionar os Produtos e dar entrada no Estoque.

### Dados da NF-e

O quadro "Dados da NF-e" é de preenchimento opcional, ou seja, você pode dar entrada sem Nota Fiscal

Nele você poderá colocar as informações da Nota Fiscal como:

- Natureza da Operação
- Série
- Nº da NF-e
- Data de Emissão
- Chave de Acesso

| Natureza da Operação | Série | Nº da NF-e | Data de Emissão | Chave de Acesso |
|----------------------|-------|------------|-----------------|-----------------|
|                      |       |            | 30/06/2017      |                 |

### **Dados do Fornecedor**

O quadro "Dados do Fornecedor" é de preenchimento opcional, ou seja, você pode dar entrada sem Fornecedor.

Nele você poderá preencher os dados do Fornecedor que te vendeu a mercadoria. No campo "Razão Social" digite a Razão Social do Fornecedor e clique no fornecedor na listagem abaixo. Razão Social

| BRF                    |
|------------------------|
| BRF Foods do Brasil SA |

O Sistema irá completar os dados do Fornecedor conforme o cadastro interno.

| Dados do Fornecedor    |        |                 |                  |                  |                    |
|------------------------|--------|-----------------|------------------|------------------|--------------------|
| Razão Social           |        | Nome Fantasia   |                  | CNPJ             | Inscrição Estadual |
| BRF Foods do Brasil SA |        | BRF             |                  | 41132848000151   | 985748562          |
| Endereço               | Número | Bairro          | Estado           | Cidade           | Сер                |
| Avenida das Américas   | 11945  | Barra da Tijuca | Rio de Janeiro 🔻 | Rio de Janeiro 🔻 | 22640101           |

Caso o Fornecedor ainda não esteja cadastrado, você poderá efetuar o cadastro na hora,

clicando no botão "Adicionar Fornecedor"

## Totais da Nota

O quadro "Totais da Nota" será preenchido de acordo com os valores informados nos

Produtos.

Caso você tenha interesse, poderá modificá-lo de forma manual.

Totais da Nota

| Valor dos Produtos/Serviços | Base de Cálculo do ICMS | Valor do ICMS        | Base de Cálculo do ICMS ST | Valor Total do ICMS ST  | Valor do PIS        |
|-----------------------------|-------------------------|----------------------|----------------------------|-------------------------|---------------------|
| R\$ 100,00                  | R\$ 0,00                | R\$ 0,00             | R\$ 0,00                   | R\$ 0,00                | R\$ 0,00            |
| Valor do COFINS             | Valor do IPI            | Valor Total do Frete | Valor Total de Acréscimo   | Valor Total de Desconto | Valor Total da NF-e |
| R\$ 0,00                    | R\$ 0,00                | R\$ 10,00            | R\$ 0,00                   | R\$ 0,00                | R\$ 110,00          |

### **Produtos**

O quadro "Produtos" é de preenchimento obrigatório.

Para adicionar Produtos, no campo "Busca Produto" digite o nome (Total ou Parcial) ou o código do produto, em seguida clique em "Buscar Produto"

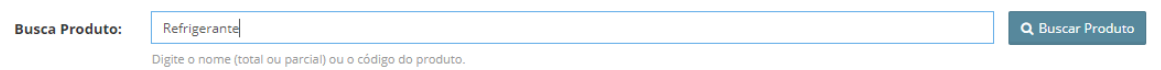

Na próxima tela você irá informar os dados do produto como: Quantidade, Custo, Frete.

Embaixo você terá a lista com todos os Produtos que você irá dar entrada no Estoque.

Na Coluna "Estoque" você irá escolher o Estoque que você deseja dar entrada por Produto

| Estoque      |   |
|--------------|---|
| Estoque Novo | • |

Na Coluna "Comandos" você terá os comandos de acordo com o tipo de Produto que você está incluindo na entrada em Estoque.

### Conversão

O botão "Conversão" deve ser utilizado quando você tiver necessidade de converter a quantidade comprada em varejo.

Por exemplo:

Compro 6 caixas de Guaravita, e cada caixa tem 12 copos.

Logo eu preciso converter 1cx (caixa) para 12un (unidades)

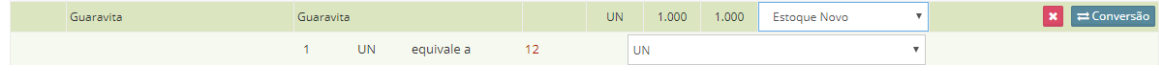

### Sortimento

O botão "Sortimento" irá aparecer quando o produto for "Sortido".

Ou seja, o produto principal é o mesmo, porém ele aceita variação de sabores, tamanhos, etc. Por exemplo:

| Cód.<br>Forn. | Descrição | Produto            | NCM | UN | Qtd.<br>Nota | Qtd.<br>Estoque | Estoque           | Comandos                       |
|---------------|-----------|--------------------|-----|----|--------------|-----------------|-------------------|--------------------------------|
|               | Mousse    | Mousse             |     | UN | 30.000       | 30.000          |                   | × ⊞Sortimentos ▼<br>≓Conversão |
|               |           | 1 UN equivale a 1. | 000 | U  | N            |                 | v                 |                                |
|               |           | Chocolate          |     |    |              | 10.00           | Estoque LOJA 01 🔹 |                                |
|               |           | Maracujá           |     |    |              | 10.00           | Estoque LOJA 01 🔹 |                                |
|               |           | Limão              |     |    |              | 10.00           | Estoque LOJA 01 🔹 |                                |

Caso o Sortimento ainda não esteja cadastrado, você poderá cadastrá-lo:

1. Clicando na setinha ao lado do botão "Sortimento" e em seguida "Adicionar"

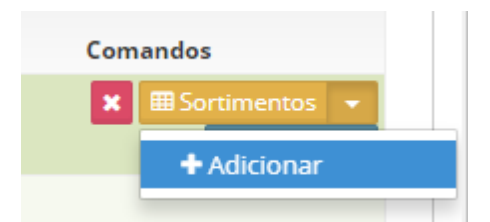

2. Clicando para adicionar na mensagem que aárecerá avisando que o produto não possui sortimento cadastrado ainda.

Nas duas opções o sistema irá te levar para a tela de adicionar Sortimento

Para adicionar um novo sortimento, clique no botão "Adicionar"

🕂 Adicionar

64

Em seguida clique em "Salvar Sortimento" para salvar as alterações

Salvar Sortimento

#### Excluir

Para excluir o produto da entrada de notas, clique no botão excluir

×

### Entrada no Estoque

Após preencher todas as informações necessárias, clique no botão "Salvar"

🖹 Salvar

E em seguida, clique no botão "Entrar no Estoque"

🖹 Entrar no Estoque

### **Estornar do Estoque**

Após a entrada no Estoque, o usuário poderá fazer o estorno.

Para isso clique no botão "Estornar"

≓ Estornar

2.5.3.2.1.2 Aba Precificar

Na aba Precificar você poderá atualizar o preço de venda do Produto.

1. Na coluna "Preço" preencha com o novo valor de venda do produto

2. Clique em "Salvar"

2.5.3.2.1.3 Aba Financeiro

Na aba "Financeiro" você poderá fazer o lançamento da Conta a Pagar no Financeiro do sistema.

O lançamento poderá ser feito vinculando essa entrada à uma conta já existente ou gerando as parcelas manualmente

### Vincular a Conta

Para localizar e vinuclar a conta a pagar, clique no botão "Vincular Conta"

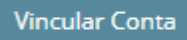

### Nessa tela você poderá utilizar os filtros para localizar a conta no sistema

| elacionar com (                                                | Conta a Pagar existente                                 |                                              |          |      |          |        |              |   |
|----------------------------------------------------------------|---------------------------------------------------------|----------------------------------------------|----------|------|----------|--------|--------------|---|
| Filtros de Busca<br>Valor:<br>= V 500<br>Usuário:<br>Selecione | Data Vencimento Inicio:<br>,000 Eloja:<br>V Selecione V | Data Vencimento Fim:<br>Eliquidado:<br>Não ¥ | Observaç | ão:  | Cliente: |        | Fornecedor:  |   |
| Observação                                                     |                                                         | Credor                                       |          | Nota | Liquid.  | Valor  |              |   |
| TESTE DV                                                       | Outros                                                  |                                              |          |      | Não      | 500,00 | % Relacionar | r |
|                                                                | MILENIAL COMUNICACAO VIS                                | UAL LTDA - ME                                |          |      | Não      | 500,00 | 🗞 Relacionar | r |
|                                                                |                                                         |                                              |          |      |          | 200,00 |              |   |
|                                                                |                                                         |                                              |          |      |          |        | ¥ Fecha      | a |

1. Localize a conta a pagar e clique em "Relacionar"

### ✤ Relacionar

#### 2. No quadro "Financeiro" estarão todas as parcelas da conta vinculada

Financeiro

| Indice | Vencimento | Valor      | Forma de Pagamento | Status               |                               |
|--------|------------|------------|--------------------|----------------------|-------------------------------|
| 1/5    | 28/06/2017 | R\$ 100,00 |                    | Liquidado            | O Cancelar Estornar Ver Caixa |
| 2/5    | 28/07/2017 | R\$ 100,00 |                    | Aguardando Pagamento | ⊘ Cancelar                    |
| 3/5    | 27/08/2017 | R\$ 100,00 |                    | Aguardando Pagamento | ⊘ Cancelar                    |
| 4/5    | 26/09/2017 | R\$ 100,00 |                    | Aguardando Pagamento | ⊘ Cancelar                    |
| 5/5    | 26/10/2017 | R\$ 100,00 |                    | Aguardando Pagamento | ⊘ Cancelar                    |

# **Gerar Parcelas Manualmente**

Para gerar as parcelas de forma manual, clique no botão "Gerar Parcelas Manualmente"

### Gerar Parcelas Manualmente

1. Preencha os campos:

Data de Vencimento: Informe o dia do primeiro vencimento

Número de Parcelas: Informe a quantidade de parcelas dessa conta

Manter o dia do Vencimento: Marque "Sim" ou "Nâo"

Intervalo (Dias): Se o usuário escolher a opção "Não" no campo "Manter o dia do Vencimento",

deverá informar o intervalo de dias entre as parcelas

Rateio: Marque a opção "Dividir valor" ou "Não dividir valor"

"Dividir valor" quer dizer que no campo "Valor" o usuário informou o valor total da compra, logo o sistema deverá calcular as parcelas

"Não dividir valor" quer dizer que no campo "Valor" o usuário informou o valor da parcela, logo o sistema deverá replicar o mesmo valor em todas as parcelas.

### 2. Clique no botão "Gerar Parcelas"

#### Gerar Parcelas

3. Logo abaixo o sistema trará todos os vencimentos e valores já preenchidos, mas você poderá editar.

| Duplicata | Vencimento |   | Valor  | Dias |  |
|-----------|------------|---|--------|------|--|
| 1         | 03/07/2017 | Ê | 100,00 | 0    |  |
| 2         | 31/07/2017 | 雦 | 100,00 | 28   |  |
| 3         | 28/08/2017 | Ê | 100,00 | 56   |  |

### 4. Por último, clique no botão "Gerar Contas à Pagar"

# 🖹 Gerar Contas à Pagar

5. No quadro "Financeiro" estarão todas as parcelas e você poderá: Cancelar, Estornar ou Ver

#### caixa.

Financeiro

| Indice | Vencimento | Valor      | Forma de Pagamento | Status               |                       |           |
|--------|------------|------------|--------------------|----------------------|-----------------------|-----------|
|        | 03/07/2017 | R\$ 100,00 |                    | Liquidado            | ⊘ Cancelar Estornar \ | Ver Caixa |
|        | 31/07/2017 | R\$ 100,00 |                    | Aguardando Pagamento | 0                     | Cancelar  |
|        | 28/08/2017 | R\$ 100,00 |                    | Aguardando Pagamento | 0                     | Cancelar  |

#### 2.5.3.2.2 Entrada Importando XML

Na Entrada por Importação de XML, é necessário ter o XML da Nota Fiscal do Fornecedor para dar entrada do Produto no Estoque.

Para fazer a importação do XML acesse o menu Estoque > Nota Fiscal de Entrada > Adicionar

1. No campo "Estoque" selecione "Único" ou "Múltiplos"

Estoque: 📃 Único 🖲 Múltiplos

Único: Quando todos os produtos forem para o mesmo estoque

v

### Múltiplos: Quando os produtos forem para estoques diferentes

### 2.. Selecione o Estoque Padrão

Estoque Padrão: Estoque LOJA 01

Estoque usado na maioria dos itens.

3. No campo "Arquivo XML", clique no botão "Escolher Arquivo"

```
Arquivo XML: Escolher arquivo 3317070809531000014955001000006091746661386.xml
```

Envie o arquivo XML, para obter automaticamente os itens da Nota Fiscal.

4. Localize o arquivo no seu computador e clique em "Abrir"

### E em seguida clique no botão "Continuar"

Continuar

#### 2.5.3.2.2.1 Aba Geral

Na aba "Geral" você irá preencher os dados principais da Nota, selecionar os Produtos e dar entrada no Estoque.

### Dados da NF-e

O quadro "Dados da NF-e" será preenchido de forma automática, não sendo possível alterar.

| Dados da NF-e                                          |       |            |                 |                                             |
|--------------------------------------------------------|-------|------------|-----------------|---------------------------------------------|
| Natureza da Operação                                   | Série | Nº da NF-e | Data de Emissão | Chave de Acesso                             |
| Venda de mercadoria adquirida ou recebida de terceiros | 1     | 609        | 03/07/2017      | 3317070809531000014955001000006091746661386 |

# **Dados do Fornecedor**

O quadro "Dados do Fornecedor" será preenchido de forma automática, não sendo possível

alterar.

| Dados do Fornecedor                       |        |                 |                  |                  |                    |
|-------------------------------------------|--------|-----------------|------------------|------------------|--------------------|
| Razão Social                              |        | Nome Fantasia   |                  | СNРЈ             | Inscrição Estadual |
| Hunglion Desenvolvimento de Software Ltda |        | Hunglion        |                  | 08095310000123   | 87156699           |
| Endereço                                  | Número | Bairro          | Estado           | Cidade           | Cep                |
| Avenida das Américas                      | 2000   | Barra da Tijuca | Rio de Janeiro 🔹 | Rio de Janeiro 🔹 | 22640901           |

Caso o fornecedor ainda não esteja cadastrado, aparecerá a mensagem abaixo, para você

informar se deseja cadastrar o fornecedor ou não.

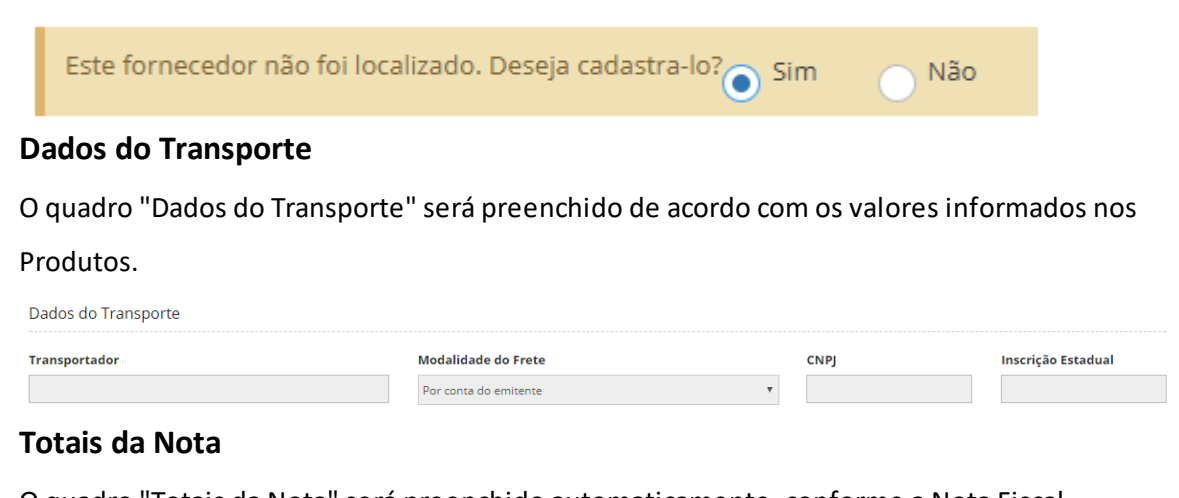

# O quadro "Totais da Nota" será preenchido automaticamente, conforme a Nota Fiscal

| 15        |
|-----------|
|           |
| l da NF-e |
|           |
|           |

# **Duplicatas**

O quadro "Duplicatas" será preenchido automaticamente, conforme a Nota Fiscal

Duplicatas

| N° da Duplicata | Data do Vencimento | Valor      |
|-----------------|--------------------|------------|
| 1497            | 10/07/2017         | R\$ 200,00 |
| 1498            | 10/08/2017         | R\$ 175,00 |

# Produtos

No quadro "Produtos" estarão todos os produtos relacionados no XML da Nota Fiscal.

Caso o sistema localize o cadastro do Produto, ele já o trará vinculado na coluna "Produto"

| Produto       | DS              |                          |          |    |              |                 |         |                  |
|---------------|-----------------|--------------------------|----------|----|--------------|-----------------|---------|------------------|
| Cód.<br>Forn. | Descrição       | Produto                  | NCM      | UN | Qtd.<br>Nota | Qtd.<br>Estoque | Estoque | Comandos         |
| 258963        | Mousse          | Mousse                   | 21069029 | UN | 35.000       | 35.000          |         |                  |
| 10            | Refrigerante 2L | Digite o nome do produto | 22021000 | UN | 35.000       | 35.000          |         | % Trocar Produto |

Para localizar o Produto o sistema utiliza o Código do Fornecedor e Fornecedor.

# Coluna "Produto"

Na coluna "Produto" você irá digitar o nome do produto, para localizar o seu cadastro no sistema.

| Produto                  |  |
|--------------------------|--|
| Mousse                   |  |
| Digite o nome do produto |  |

Se o Produto já estiver cadastrados, selecione-o na listagem que aparecerá abaixo.

| Pro             | duto              |
|-----------------|-------------------|
| Mousse          |                   |
| Refrigerante    |                   |
| Refrigerante 2L |                   |
|                 | Adicionar Produto |

Se o Produto ainda não estiver cadastrado, clique no botão "Adicionar Produto"

Adicionar Produto

### **Coluna NCM**

Na coluna "NCM" você irá marcar a caixa, se desejar que o sistema atualize o campo "NCM" no cadastro do Produto.

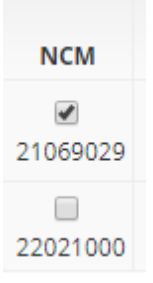

### **Coluna Estoque**

Na Coluna "Estoque" você irá escolher o Estoque que você deseja dar entrada por Produto

| Estoque        |  |
|----------------|--|
| Estoque Novo 🔻 |  |

### Manual Hunglion

Na Coluna "Comandos" você terá os comandos de acordo com o tipo de Produto que você está incluindo na entrada em Estoque.

### Conversão

70

O botão "Conversão" deve ser utilizado quando você tiver necessidade de converter a

quantidade comprada em varejo.

Por exemplo:

Compro 6 caixas de Guaravita, e cada caixa tem 12 copos.

Logo eu preciso converter 1cx (caixa) para 12un (unidades)

| Guaravita | Guaravi | a  |            |    | UN | 1.000 | 1.000 | Estoque Novo | ٣ | 🗙 🛱 Conversão |
|-----------|---------|----|------------|----|----|-------|-------|--------------|---|---------------|
|           | 1       | UN | equivale a | 12 | L  | N     |       |              | • |               |

### Sortimento

O botão "Sortimento" irá aparecer quando o produto for "Sortido".

Ou seja, o produto principal é o mesmo, porém ele aceita variação de sabores, tamanhos, etc. Por exemplo:

| Cód.<br>Forn. | Descrição | Produto            | NCM | UN | Qtd.<br>Nota | Qtd.<br>Estoque | Estoque           | Comandos                       |
|---------------|-----------|--------------------|-----|----|--------------|-----------------|-------------------|--------------------------------|
|               | Mousse    | Mousse             |     | UN | 30.000       | 30.000          |                   | × ⊞Sortimentos ▼<br>≓Conversão |
|               |           | 1 UN equivale a 1. | 000 | U  | N            |                 | v                 |                                |
|               |           | Chocolate          |     |    |              | 10.00           | Estoque LOJA 01 🔹 |                                |
|               |           | Maracujá           |     |    |              | 10.00           | Estoque LOJA 01 🔹 |                                |
|               |           | Limão              |     |    |              | 10.00           | Estoque LOJA 01 🔹 |                                |

Caso o Sortimento ainda não esteja cadastrado, você poderá cadastrá-lo:

Clicando na setinha ao lado do botão "Sortimento" e em seguida "Adicionar"

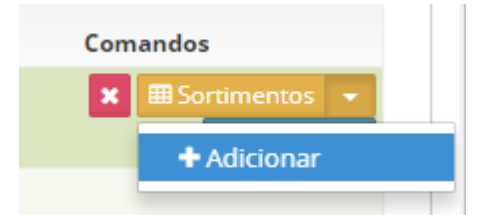

Ou então, clicando para adicionar na mensagem que aparecerá avisando que o produto não possui sortimento cadastrado ainda.

Nas duas opções o sistema irá te levar para a tela de adicionar Sortimento

Para adicionar um novo sortimento, clique no botão "Adicionar"

🕂 Adicionar

Em seguida clique em "Salvar Sortimento" para salvar as alterações

Salvar Sortimento

### Excluir

Para excluir o produto da entrada de notas, clique no botão excluir

×

### Entrada no Estoque

Após preencher todas as informações necessárias, clique no botão "Salvar"

🖹 Salvar

E em seguida, clique no botão "Entrar no Estoque"

🖹 Entrar no Estoque

### **Estornar do Estoque**

Após a entrada no Estoque, o usuário poderá fazer o estorno.

Para isso clique no botão "Estornar"

🛱 Estornar

2.5.3.2.2.2 Aba Financeiro

Na aba "Financeiro" você poderá fazer o lançamento da Conta a Pagar no Financeiro do sistema.

O lançamento poderá ser feito: vinculando essa entrada à uma conta já existente, utilizando a duplicata, ou gerando as parcelas manualmente

### Vincular a Conta

Para localizar e vinuclar a conta a pagar, clique no botão "Vincular Conta"

Vincular Conta

Nessa tela você poderá utilizar os filtros para localizar a conta no sistema

### 72 Manual Hunglion

| elacionar com (  | Cont | a a Pagar ex   | istente   |               |          |         |      |          |        |                     |
|------------------|------|----------------|-----------|---------------|----------|---------|------|----------|--------|---------------------|
| Filtros de Busca |      |                |           |               |          |         |      |          |        |                     |
| Valor:           |      | Data Venciment | o Inicio: | Data Vencime  | nto Fim: | Observa | ção: | Cliente: |        | Fornecedor:         |
| = 🔻 500          | 0,00 |                | Ê         |               | Ê        |         |      |          |        |                     |
| Usuário:         |      | Loja:          |           | Liquidado:    |          |         |      |          |        |                     |
| Selecione        | •    | Selecione      | •         | Nao           | v        |         |      |          |        | X Limpar Q Buscar   |
| Observação       |      |                |           | Credor        |          |         | Nota | Liquid.  | Valor  |                     |
| ESTE DV          | Ou   | itros          |           |               |          |         |      | Não      | 500,00 | <b>%</b> Relacionar |
|                  | MI   | LENIAL COMUNIC | ACAO VISU | JAL LTDA - ME |          |         |      | Não      | 500,00 | <b>%</b> Relacionar |
|                  |      |                |           |               |          |         |      |          |        |                     |
|                  |      |                |           |               |          |         |      |          |        |                     |
|                  |      |                |           |               |          |         |      |          |        | × Fechar            |

1. Localize a conta a pagar e clique em "Relacionar"

# 🗞 Relacionar

2. No quadro "Financeiro" estarão todas as parcelas da conta vinculada

Financeiro

| Indice | Vencimento | Valor      | Forma de Pagamento | Status               |                               |
|--------|------------|------------|--------------------|----------------------|-------------------------------|
| 1/5    | 28/06/2017 | R\$ 100,00 |                    | Liquidado            | O Cancelar Estornar Ver Caixa |
| 2/5    | 28/07/2017 | R\$ 100,00 |                    | Aguardando Pagamento | ⊘ Cancelar                    |
| 3/5    | 27/08/2017 | R\$ 100,00 |                    | Aguardando Pagamento | Ø Cancelar                    |
| 4/5    | 26/09/2017 | R\$ 100,00 |                    | Aguardando Pagamento | ⊘ Cancelar                    |
| 5/5    | 26/10/2017 | R\$ 100,00 |                    | Aguardando Pagamento | Ø Cancelar                    |

# Gerar Parcelas a partir das Duplicatas

Para gerar as parcelas utilizando os vencimentos e valores das duplicatas, clique no botão

"Gerar Parcelas a partir das duplicatas"

### Gerar Parcelas a partir das Duplicatas

Logo abaixo o sistema trará todos os vencimentos e valores já preenchidos, mas você poderá editar.

|   | Duplicata | Vencimento |  | Valor  | Dias |
|---|-----------|------------|--|--------|------|
| 1 | 1458      | 11/07/2017 |  | 100,00 | 0    |
| 2 | 1459      | 08/08/2017 |  | 220,00 | 0    |

### Em seguida, clique no botão "Gerar Contas à Pagar"

🖹 Gerar Contas à Pagar
No quadro "Financeiro" estarão todas as parcelas e você poderá: Cancelar, Estornar ou Ver caixa.

| Financeiro | )          |            |                    |                      |                               |
|------------|------------|------------|--------------------|----------------------|-------------------------------|
| Indice     | Vencimento | Valor      | Forma de Pagamento | Status               |                               |
|            | 11/07/2017 | R\$ 100,00 | AMEX               | Liquidado            | ⊘ Cancelar Estornar Ver Caixa |
|            | 08/08/2017 | R\$ 220,00 |                    | Aguardando Pagamento | ⊘ Cancelar                    |

# **Gerar Parcelas Manualmente**

Para gerar as parcelas de forma manual, clique no botão "Gerar Parcelas Manualmente"

Gerar Parcelas Manualmente

1. Preencha os campos:

Data de Vencimento: Informe o dia do primeiro vencimento

Número de Parcelas: Informe a quantidade de parcelas dessa conta

Manter o dia do Vencimento: Marque "Sim" ou "Nâo"

Intervalo (Dias): Se o usuário escolher a opção "Não" no campo "Manter o dia do Vencimento",

deverá informar o intervalo de dias entre as parcelas

Rateio: Marque a opção "Dividir valor" ou "Não dividir valor"

"Dividir valor" quer dizer que no campo "Valor" o usuário informou o valor total da compra,

logo o sistema deverá calcular as parcelas

"Não dividir valor" quer dizer que no campo "Valor" o usuário informou o valor da parcela, logo o sistema deverá replicar o mesmo valor em todas as parcelas.

#### 2. Clique no botão "Gerar Parcelas"

#### Gerar Parcelas

3. Logo abaixo o sistema trará todos os vencimentos e valores já preenchidos, mas você

poderá editar.

| Duplicata | Vencimento |   | Valor  | Dias |
|-----------|------------|---|--------|------|
| 1         | 03/07/2017 | Ħ | 100,00 | 0    |
| 2         | 31/07/2017 | Ê | 100,00 | 28   |
| 3         | 28/08/2017 | Ê | 100,00 | 56   |

4. Por último, clique no botão "Gerar Contas à Pagar"

## 🖺 Gerar Contas à Pagar

5. No quadro "Financeiro" estarão todas as parcelas e você poderá: Cancelar, Estornar ou Ver

caixa.

| F | ir | าล | n | c | ρ | ir | 0 |
|---|----|----|---|---|---|----|---|
|   |    | la |   | C | e |    | 0 |

| Indice | Vencimento | Valor      | Forma de Pagamento | Status               |                               |
|--------|------------|------------|--------------------|----------------------|-------------------------------|
|        | 03/07/2017 | R\$ 100,00 |                    | Liquidado            | O Cancelar Estornar Ver Caixa |
|        | 31/07/2017 | R\$ 100,00 |                    | Aguardando Pagamento | ⊘ Cancelar                    |
|        | 28/08/2017 | R\$ 100,00 |                    | Aguardando Pagamento | Ø Cancelar                    |

# 2.5.4 Pedido de Compra

O Módulo de Pedido de Compra tem status pré-definidos, de acordo com o momento que o pedido se encontra.

Você pode criar níveis de permissões e restringir o acesso de cada usuário

São os Status:

- Em Digitação Enquanto ainda está criando o Pedido de Compra
- Em Aprovação Muda para esse Status após clicar em "Solicitar Aprovação"
- Aprovado Muda para esse Status após clicar em "Aprovar"
- Rejeitado Muda para esse Status após clicar em "Rejeitar"
- Em Concorrência Muda para esse Status após clicar em "Iniciar Concorrência" na aba "Fornecedor"
- **Concorrência Finalizada** Muda para esse Status após clicar em "Finalizar Concorrência" na aba "Fornecedor"
- Aguardando Entrega Muda para esse Status após clicar em "Aguardar Entrega"
- Entregue / Finalizado Muda para esse Status após clicar em "Entregue / Finalizado"

#### 2.5.4.1 Listar

Para ver a listagem com os Pedidos de Compras clique no menu **Estoque > Pedido de Compra >** Listar.

# Filtros de Busca

O usuário poderá utilizar os filtros para localizar um Pedido de Compra específico ou obter um relatório

Para obter o relatório marque os filtros desejados e clique em "Buscar"

| Filtros de Busca    | Meus Fil   | tros 0                   |                        |               |              |                       |
|---------------------|------------|--------------------------|------------------------|---------------|--------------|-----------------------|
| ID:                 |            | Loja:                    | Status (Pedido):       | Data Inicial: | Data Final:  | Data Entrega Inicial: |
|                     |            | Selecione 🔻              | Selecione o Status     | <b>m</b>      | <b>#</b>     | <b></b>               |
| Data Entrega Final: |            | Data Finalizado Inicial: | Data Finalizado Final: |               |              |                       |
|                     | <b>***</b> | <b>#</b>                 | <b>**</b>              |               |              |                       |
|                     |            |                          |                        |               | 🖺 Salvar Fil | tro 🗶 Limpar 🔍 Buscar |

Também é possível salvar os filtros mais utilizados, para não precisar preencher todas as informações sempre, para isso, clique em "Salvar Filtro"

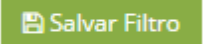

1- Digite o "Nome do Filtro"

2- Escolha a opção se este filtro será para uso exclusivo neste usuário ou se estará visivel para todos

3- Clique em "Salvar Filtro"

Os filtros salvos irão aparecer na aba "Meus Filtros"

# Lista de Resultados

A lista de resultados é onde aparecerão os resultados dos filtros utilizados.

#### Mostrar ou Ocultar Colunas

Clicando no botão "Mostrar ou Ocultar Colunas" você poderá escolher as colunas que serão visualizadas na tela do sistema.

Mostrar/Ocultar Colunas

#### Adicionar um Pedido

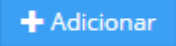

Editar

Para Editar um Pedido, clique no botão "Editar"

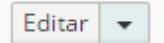

#### Excluir

Para excluir um Pedido, clique na seta ao lado do botão "Editar" e em seguida clique em

"Excluir"

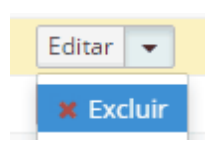

#### 2.5.4.2 Adicionar

Para adicionar um Pedido de Compra clique no menu Estoque > Pedido de Compra > Adicionar.

- 1- Selecione a Loja
- 2- Clique em "Continuar"

| C Estoque / Pedido de Compr | a / Adicionar                   | 0           |
|-----------------------------|---------------------------------|-------------|
| Loja:                       | Hunglion - Unidade Curitiba 🔹 🔻 |             |
|                             |                                 | 🖹 Continuar |

# 2.5.4.3 Aba Solicitação

Na aba "Solicitação" você irá colocar as informações básicas do Pedido de Compra como: Data Entrega (Desejada), Observações e Produtos que serão cotados/comprados.

|                     | / Estoque / Pedido | o de Compra / Editar             |           |          |       |       |             |   |
|---------------------|--------------------|----------------------------------|-----------|----------|-------|-------|-------------|---|
| icitação            | Fornecedores (C    | otação) Histórico                |           |          |       |       |             |   |
|                     | ID:                | 109                              |           |          |       |       |             |   |
|                     | Status:            | Em Digitação                     |           |          |       |       |             |   |
|                     | Última alteração:  | 24/07/2017 - 14:43:15 por Admini | nistrador |          |       |       |             |   |
|                     | Data Entrada:      | 24/07/2017                       |           | <b>#</b> | 14:43 |       |             | e |
|                     | Data Entrega:      | 01/08/2017                       |           | <b>#</b> | 12:00 |       |             | e |
|                     | Observações:       |                                  |           |          |       |       |             |   |
|                     |                    |                                  |           |          |       |       |             |   |
|                     |                    |                                  |           |          |       |       |             |   |
| rodutos             |                    |                                  |           |          |       |       |             |   |
| odutos<br>Adicionar | · Produto:         |                                  |           |          |       |       |             |   |
| odutos<br>Adicionar | r Produto:         |                                  |           |          |       |       |             |   |
| Adicionar           | r Produto:         | Produto                          | C         | ξTD      |       | Custo | Preço Total |   |

No quadro "Produtos" você irá adicionar os Podutos no Pedido de Compra

Para isso no campo "Adicionar Produto" digite o nome do produto, para localizar o seu

cadastro.

1. Caso o Produto já esteja cadastrado, ele aparecerá na listagem abaixo.

Basta clicar no Produto para adicioná-lo.

2. Se o Produto ainda não estiver cadastrado, você poderá cadastrá-lo na hora, clicando em

#### "Adicionar Produto"

| Produtos           |                    |
|--------------------|--------------------|
| Adicionar Produto: |                    |
| Automai Produto.   | Arroz S            |
|                    | Arroz 5 Kg         |
| ID                 | Adjicionar Produto |

Após adicionar todos os Produtos, informe a quantidade desejada em cada um deles e clique em "Salvar".

O sistema irá atualizar as colunas "Custo" e "Preço Total", com base no que foi cadastrado no Produto.

| Adicio | nar Produto:                                                    |        |            |             |   |
|--------|-----------------------------------------------------------------|--------|------------|-------------|---|
| ID     | Produto                                                         | QTD    | Custo      | Preço Total |   |
| 1882   | Arroz 5 Kg (Arroz 5 Kg)                                         | 60,000 | R\$ 12,000 | R\$ 720,000 | × |
| 1883   | Batata pré-frita saco de 2,5Kg (Batata pré-frita saco de 2,5Kg) | 45,000 | R\$ 13,900 | R\$ 625,500 | × |
|        |                                                                 |        |            |             |   |

#### 2.5.4.4 Aba Fornecedores (Cotação)

Na aba "Fornecedores (Cotação)" você poderá incluir o fornecedor no qual você irá realizar a compra, ou então incluir vários fornecedores para iniciar uma concorrência.

No campo "Adicionar Fornecedor" você irá digitar o nome do Fornecedor que deseja incluir nesse pedido.

1. Se o fornecedor já estiver cadastrado, clique no nome dele na listagem que aparecerá abaixo.

2. Se o fornecedor ainda não possuir cadastro, clique no botão "Adicionar Fornecedor", e realize o cadastro.

| Solicitação | Fornecedores (Cota                                                                                                    | ) Histórico                      |  |
|-------------|----------------------------------------------------------------------------------------------------|----------------------------------|--|
|             |                                                                                                    |                                  |  |
| Adicionar   | jão     Fornecedores (Cotação)     Histórico       cionar Fornecedor:     makro       Makro Supermercado de Alacado Lida |                                  |  |
|             |                                                                                                    | kro Supermercado de Atacado Lida |  |

Na listagem de fornecedores relacionados ao pedido você terá três comandos por fornecedor:

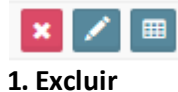

# ×

Clicando nesse botão você irá remover o fornecedor desse pedido

# 2. Editar cotação

# 1

Clicando nesse botão você poderá editar os campos da cotação do fornecedor

| ão Falta | Observação | Custo Un. | OTD    | QTD      |                                    |                                        |
|----------|------------|-----------|--------|----------|------------------------------------|----------------------------------------|
|          |            |           | QID    | Pedido   | Produto                            | ID                                     |
|          |            | 11,950    | 60,000 | 60,000 🔷 | )                                  | 882 Arroz 5 Kg (Arroz 5 Kg             |
|          |            | 13,960    | 45,000 | 45,000 🔿 | le 2,5Kg (Batata pré-frita saco de | Batata pré-frita saco d                |
|          |            |           |        |          | 10 dias                            | Brazor                                 |
|          |            |           | /      |          | 10 dias                            | Prazo:                                 |
|          |            |           |        |          | 28 ddl                             | Condições de<br>Pagamento:             |
|          |            |           | 15,00  |          | 10 dias<br>28 ddl                  | Custo Frete:<br>Prazo:<br>Condições de |

3. Visualizar cotação

▦

Clicando nesse botão você conseguirá visualizar a cotação do fornecedor com custo total final

|       |                                      |                   |                    |                    |            |         |            | Retag         | uarda      | 79        |
|-------|--------------------------------------|-------------------|--------------------|--------------------|------------|---------|------------|---------------|------------|-----------|
| otaçã | ão do Fornece                        | edor              |                    |                    |            |         |            |               |            |           |
| lakro | o Supermercad                        | o de Atac         | ado Ltda           |                    |            |         |            |               |            |           |
| ID    |                                      |                   | Produto            |                    | QTD Pedido | QTD     | Custo Un.  | Custo Total   | Observação | Statu     |
| 882   | Arroz 5 Kg (Arroz 5                  | Kg)               |                    |                    | 60,000     | 60,000  | R\$ 11,950 | R\$ 717,000   |            | Ok        |
| 883   | Batata pré-frita sac                 | o de 2,5Kg (B     | latata pré-frita s | aco de 2,5Kg)      | 45,000     | 45,000  | R\$ 13,960 | R\$ 628,200   |            | Ok        |
|       |                                      |                   |                    |                    | 105,000    | 105,000 |            | R\$ 1.345,200 |            |           |
|       | Prazo:<br>Condições de<br>Pagamento: | 10 dias<br>28 ddl |                    |                    |            |         |            |               |            |           |
|       |                                      |                   |                    | Custo dos Produtos |            |         | Frete      |               | C          | usto Fina |
|       |                                      |                   |                    | R\$ 1.345,200      |            | R       | \$ 15,000  |               | R\$ 1.36   | 50,200    |
|       |                                      |                   |                    |                    |            |         |            |               |            |           |
|       |                                      |                   |                    |                    |            |         |            |               |            | 🗙 Fecha   |

Se o pedido for aprovado, o comprador terá a opção de iniciar a concorrência convidando os

fornecedores para participarem da cotação

Para isso, basta clicar no botão "Iniciar Concorrência" que o sistema irá disparar um e-mail para todos os fornecedores convidados.

🖍 Iniciar Concorrência

O comprador poderá "Alterar Concorrência" ou "Finalizar a Concorrência"

X Alterar Concorrência

🖍 Finalizar Concorrência

4. Reconvidar o fornecedor

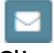

Clicando nesse botão o sistema irá enviar um e-mail novamente, convidando o fornecedor para a cotação.

# 5. Vencedor

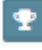

Clicando nesse botão você irá escolher o fornecedor que foi o vencedor da cotação.

#### 2.5.4.5 Aba Histórico

80

Na aba "Histórico" é possível acompanhar o histórico dos Status do Pedido

| Solicitação | Fornecedores (Cotação) | Histórico |                        |                  |
|-------------|------------------------|-----------|------------------------|------------------|
|             | Ucuária                |           | Status                 | Data             |
|             | Administrador          |           | Entregue / Finalizado  | 24/07/2017 17:57 |
|             | Administrador          |           | Aguardando Entrega     | 24/07/2017 17:57 |
|             | Administrador          |           | Aprovado               | 24/07/2017 17:57 |
|             | Administrador          |           | Em Aprovação           | 24/07/2017 17:56 |
|             | Administrador          |           | Em Digitação           | 24/07/2017 14:43 |
|             |                        |           |                        |                  |
|             |                        |           |                        |                  |
|             |                        |           | Nota Fiscal de Entrada |                  |

#### 2.5.4.6 Controle do Andamento do Pedido

O Módulo de Pedido de Compra tem status pré-definidos, de acordo com o momento em que o pedido se encontra.

#### Em Digitação

O sistema fica no Status "Em Digitação" enquanto ainda está criando o Pedido de Compra. Após criar o pedido você deverá clicar em "Solicitar Aprovação"

Solicitar Aprovação

#### Em Aprovação

O sistema fica no Status "Em Aprovação" enquanto o Pedido ainda não foi aprovado ou rejeitado.

Para sair deste status o responsável deverá clicar em "Aprovar" ou "Rejeitar"

🖹 Aprovar 🛛 🗙 Rejeitar

#### Rejeitado

O sistema fica no status "Rejeitado" após clicar em "Rejeitar".

Uma vez rejeitado não tem como interagir com o Pedido novamente.

# Aprovado

O sistema fica no status "Aprovado" após clicar em "Aprovar".

Uma vez aprovado o usuário poderá:

1. Iniciar Concorrência entre os Fornecedores

🖍 Iniciar Concorrência

© 2019 Hunglion Software para Restaurantes

2. Aguardar Entrega, caso já saiba em qual fornecedor irá comprar.

Ø Aguardar Entrega

# **Em Concorrência**

O sistema fica no status "Em Concorrência" após clicar em "Iniciar Concorrência", na aba "Fornecedor"

Uma vez que a concorrência tenha sido iniciada o usuário poderá:

1. Alterar Concorrência

X Alterar Concorrência

Quando clica em "Alterar Concorrência" o pedido retorna para o status "Aprovado"

2. Finalizar Concorrência

🖍 Finalizar Concorrência

# Concorrência Finalizada

O sistema fica no status "Concorrência Finalizada" após clicar em "Finalizar Concorrência" na aba "Fornecedor"

Uma vez que a concorrência tenha sido finalizada o usuário irá clicar em "Aguardar Entrega"

O Aguardar Entrega

#### Aguardando Entrega

O sistema fica no status "Aguardando Entrega" após clicar em "Aguardar Entrega"

Após o usuário poderá:

1. Dar Entrada da Nota Fiscal por XML, para adiantar a entrada da Nota no financeiro

Nota Fiscal por XML

2. Dar Entrada da Nota Fiscal Manual, para adiantar a entrada da Nota no financeiro

Nota Fiscal Manual

3. Finalizar o Pedido

🖺 Entregue / Finalizado

# Entregue / Finalizado

O sistema fica no status "Entregue/Finalizado" após clicar em "Entregue / Finalizado"

Após o usuário poderá:

1. Dar Entrada da Nota Fiscal por XML

Nota Fiscal por XML

2. Dar Entrada da Nota Fiscal Manual

Nota Fiscal Manual

# 2.5.4.7 Sugestão de Fluxo de Pedido e Permissões

Na nossa sugestão de Fluxo e Permissões, nós teremos três papéis de usuários: Vendedor,

Gerente/Supervisor e Comprador

# Vendedor

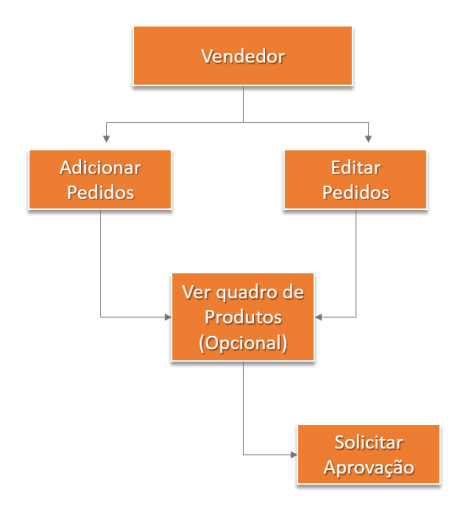

# **Gerente / Supervisor**

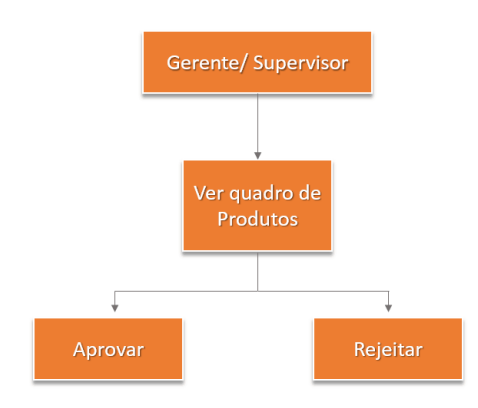

# Comprador

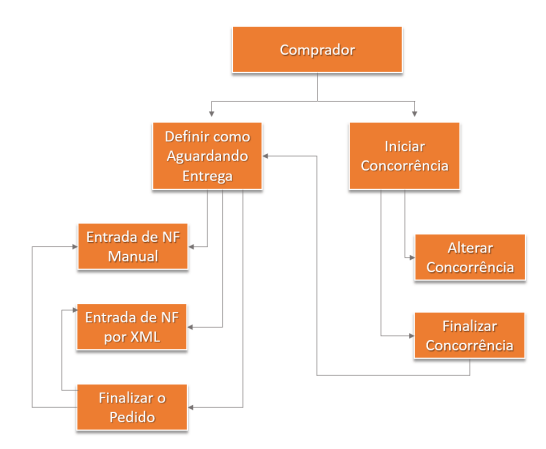

# 2.5.5 Requisição

O Módulo de Requisição de Estoque serve para controlar o Estoque interno da empresa. Você poderá fazer a abertura de Requisição para Retirada ou Empréstimo de Produtos em Estoque, e ainda criar níveis de permissões e responsabilidades.

## 2.5.5.1 Listar

Para ver a listagem com todas as Requisições de Estoque, clique no menu Estoque >

#### Requisição > Listar

O usuário poderá utilizar os filtros para localizar uma Requisição especifica ou obter relatórios Para isso, marque os filtros desejados e clique em "Buscar"

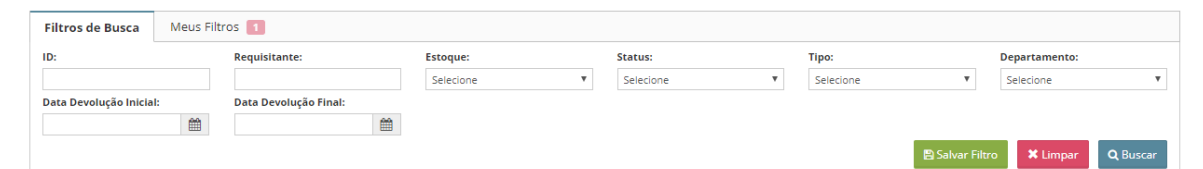

Também é possível salvar os filtros mais utilizados, para não precisar preencher todas as informações sempre, para isso, clique em "Salvar Filtro"

🖹 Salvar Filtro

- 1- Digite o "Nome do Filtro"
- 2- Escolha a opção se este filtro será para uso exclusivo neste usuário ou se estará visivel para

todos

3- Clique em "Salvar Filtro"

Os filtros salvos irão aparecer na aba "Meus Filtros"

# Lista de Resultados

A lista de resultados é onde aparecerão os resultados dos filtros utilizados.

#### Mostrar ou Ocultar Colunas

Clicando no botão "Mostrar ou Ocultar Colunas" você poderá escolher as colunas que serão visualizadas na tela do sistema.

Mostrar/Ocultar Colunas

# Adicionar

Para adicionar uma Requisição, clique no botão "Adicionar"

+ Adicionar

#### Editar

Para editar a requisição, clique no botão "Editar"

Editar

#### 2.5.5.2 Adicionar

Para adicionar uma Requisição de Estoque, clique no menu **Estoque > Requisição > Adicionar** Nessa tela você poderá abrir uma requisição de retirada ou de empréstimo.

Veja os tópicos abaixo para saber como fazer a abertura de requisição para cada um dos casos:

- Requisição de Retirada
- Requisição de Empréstimo

#### 2.5.5.3 Retirada

A Retirada ocorre quando o estoquista entrega um Produto para o Requisitante, porém esse Produto será utilizado para consumo e não será devolvido para o Estoque. Como por exemplo:

- Arroz 5Kg
- Feijão 1Kg
- Batata 1Kg

Vamos ver o fluxo de requisição de retirada de estoque

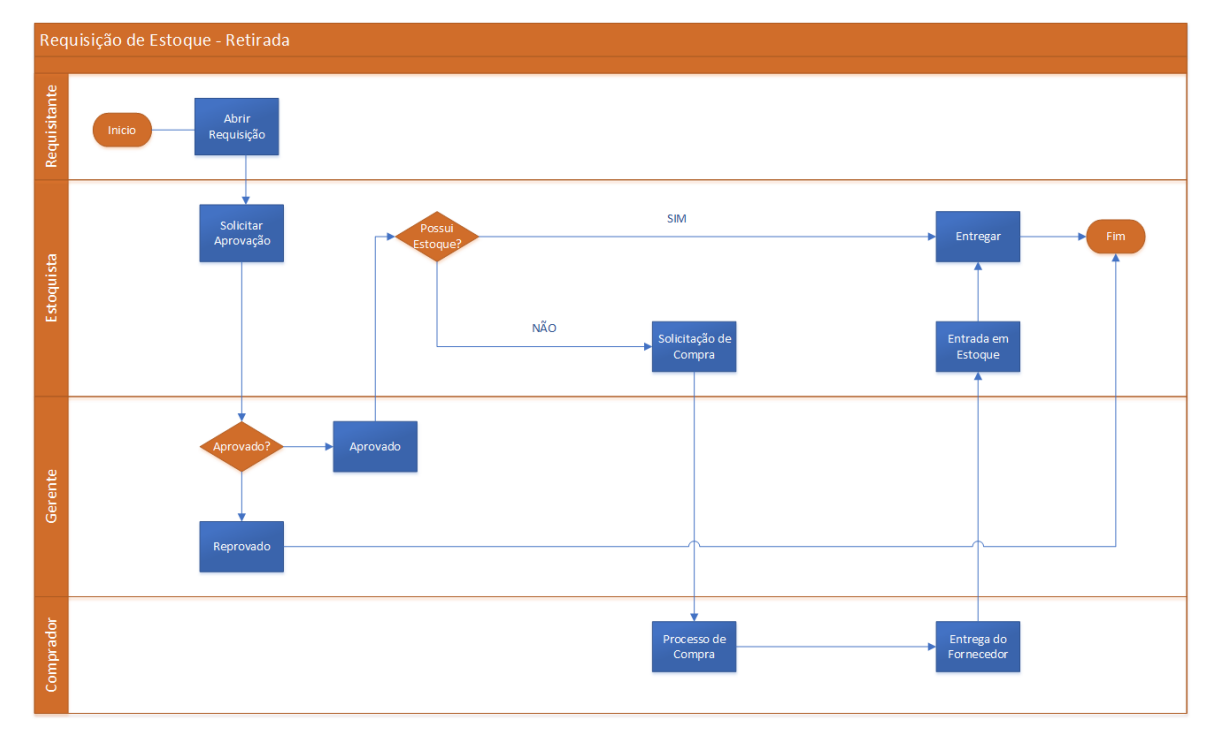

#### 2.5.5.3.1 Abertura de Requisição

Para adicionar uma Requisição de Estoque, clique no menu Estoque > Requisição > Adicionar

1. Faça o preenchimento dos campos

**Data de Requisição:** Preenchido de forma automática pelo sistema, de acordo com a data de abertura.

**Requisitante:** Preenchido de forma automática pelo sistema, de acordo com o usuário que faz a abertura da Requisição

Tipo de Requisição: Selecione "Retirada"

Estoque: Selecione o Estoque para a Requisição

Departamento: Selecione o departamento que receberá o Produto (Opcional)

Veja como cadastrar o departamento

**Status:** Preenchido de forma automática pelo sistema, de acordo com o momento que a Requisição se encontra

Observação: Campo de digitação livre (Opcional)

- 2. Clique em "Salvar"
- 3. No campo "Adicionar Item" digite o nome do Produto para localizar o seu cadastro

O Produto aparecerá na listagem abaixo, clique no Produto para selecionar

| ltens           |                    |
|-----------------|--------------------|
| Adicionar item: | Peito de Frango    |
|                 | Peito de Frango Kg |
|                 |                    |

Caso o Produto ainda não esteja cadastrado, clique no botão "Adicionar Produto" e faça o cadastro.

Adicionar Produto

Você poderá adicionar quantos Produtos desejar

4. Informe a quantidade requisitada em cada item.

| ID   | Nome                    | Qtd Requisitada | Qtd Disponível | Qtd Fornecida |   |
|------|-------------------------|-----------------|----------------|---------------|---|
| 1882 | Arroz 5 Kg (Arroz 5 Kg) | 2,000           | 0,000          | 0,000         | × |
| 1952 | Feijão 1Kg              | 10,000          | 0,000          | 0,000         | × |
| 1954 | Peito de Frango Kg      | 8,000           | 0,000          | 0,000         | × |

5. Clique em "Salvar"

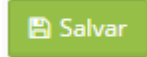

#### 2.5.5.3.2 Aprovação / Reprovação

Após a abertura da Requisção aparecerá o botão "Solicitar Aprovação" e "Cancelar"

#### Cancelar

Clique em "Cancelar" para efetuar o cancelamento da Requisição.

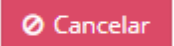

# Solicitar Aprovação

Clique em "Solicitar Aprovação" para que o Gerente decida sobre a Retirada desses itens de Estoque.

Solicitar Aprovação

Após solicitar a aprovação o Status irá mudar para "Em Aprovação" e a requisição não poderá

mais ser editada.

#### Aprovar

Itens

1. Preencha a Coluna "Quantidade Fornecida" com a quantidade que poderá ser entregue ao Requisitante.

**Observação:** Se a coluna "Quantidade Disponível" for menor do que a "Quantidade Fornecida", não será possível efetuar a entrega

| ID   | Nome                    | Qtd Requisitada | Qtd Disponível | Qtd Fornecida |
|------|-------------------------|-----------------|----------------|---------------|
| 1882 | Arroz 5 Kg (Arroz 5 Kg) | 2,000           | 25,000         | 2,000         |
| 1952 | Feijão 1Kg              | 10,000          | 1,000          | 10,000        |
| 1954 | Peito de Frango Kg      | 8,000           | 4,000          | 8,000         |

Nesse caso você precisa fazer um <u>Pedido de Compra</u> para comprar o material que está em

falta, para dar entrada em Estoque.

Após dar entrada do material em Estoque, informe a quantidade fornecida e clique em

"Salvar"

Itens

| ID   | Nome                    | Otd Requisitada | Otd Disponível | Otd Fornecida |
|------|-------------------------|-----------------|----------------|---------------|
| 1882 | Arroz 5 Kg (Arroz 5 Kg) | 2,000           | 25,000         | 2,000         |
| 1952 | Feijão 1Kg              | 10,000          | 51,000         | 10,000        |
| 1954 | Peito de Frango Kg      | 8,000           | 154,000        | 8,000         |
|      |                         |                 |                |               |
|      |                         |                 |                | 🖹 Salvar      |

2. Clique em "Aprovar" para dar seguimento à Requisição

# 🖹 Aprovar

O Status será atualizado para "Aprovado"

# Reprovar

Clique em "Reprovar" para finalizar a Requisição sem a aprovação.

# 🗙 Reprovar

O Status será atualizado para "Reprovado"

2.5.5.3.3 Entrega

Após a aprovação aparecerá os botões "Entregar" e "Cancelar"

#### Cancelar

Clique em "Cancelar" para efetuar o cancelamento da Requisição.

⊘ Cancelar

## Entregar

Clique em "Entregar" para dar a baixa em Estoque.

## Entregar

Após clicar em "Entregar" o Status irá mudar para "Entregue" e a Requisição será finalizada.

# 2.5.5.4 Empréstimo

O Empréstimo ocorre quando o estoquista empresta um Produto para o Requisitante. Esse Produto ficará com o Requisitante por um tempo determinado, e após o término deste período o requisitante irá devolver o Produto ao Estoquista, que dará entrada em Estoque. Como por exemplo:

- Uniforme
- Tablet
- Celular

Vamos ver o fluxo de requisição de empréstimo de estoque

89

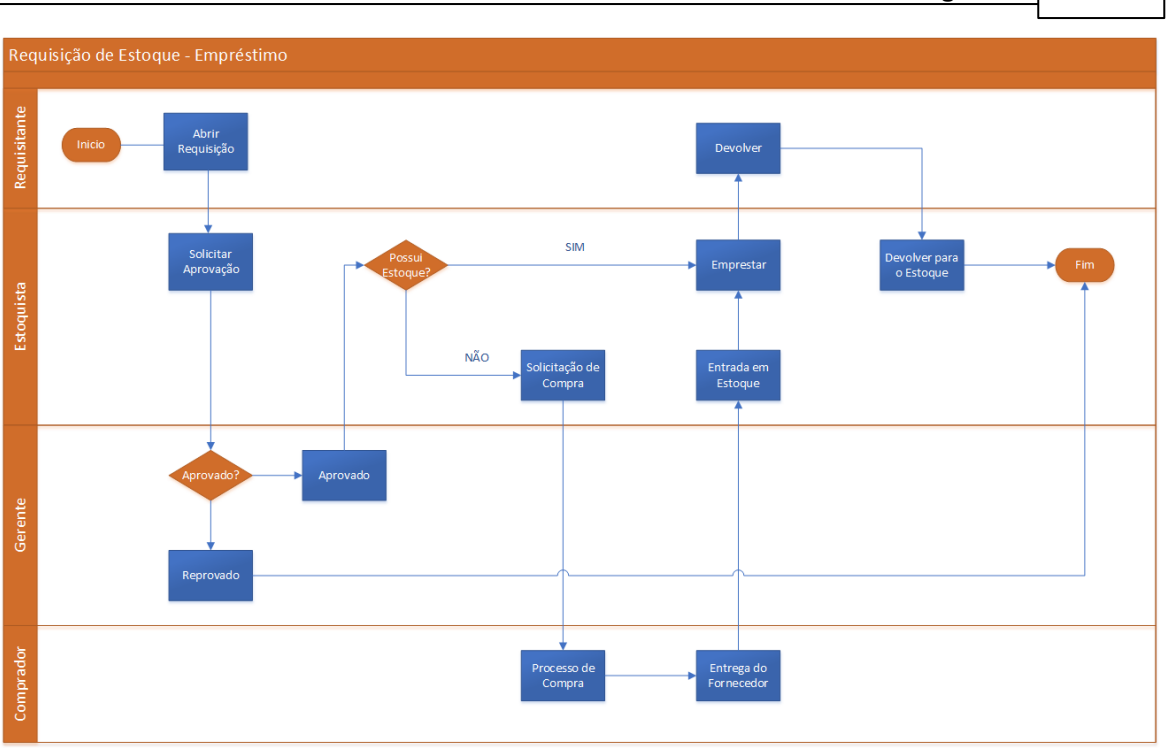

2.5.5.4.1 Abertura de Requisição

Para adicionar uma Requisição de Estoque, clique no menu Estoque > Requisição > Adicionar

1. Faça o preenchimento dos campos

Data de Requisição: Preenchido de forma automática pelo sistema, de acordo com a data de abertura.

**Requisitante:** Preenchido de forma automática pelo sistema, de acordo com o usuário que faz a abertura da Requisição

Tipo de Requisição: Selecione "Empréstimo"

Data de Devolução: Preencha com a data prevista de devolução do Produto

Estoque: Selecione o Estoque para a Requisição

Departamento: Selecione o departamento que receberá o Produto (Opcional)

Veja como cadastrar o departamento

**Status:** Preenchido de forma automática pelo sistema, de acordo com o momento que a Requisição se encontra

Observação: Campo de digitação livre (Opcional)

2. Clique em "Salvar"

3. No campo "Adicionar Item" digite o nome do Produto para localizar o seu cadastro

90

O Produto aparecerá na listagem abaixo, clique no Produto para selecionar

| ltens |                 |                        |
|-------|-----------------|------------------------|
|       |                 |                        |
|       | Adicionar item: | Tablet 10 <sup>4</sup> |
|       |                 | Tablet 10"             |
| ID    | Nome            | Adicionar Produto      |

Caso o Produto ainda não esteja cadastrado, clique no botão "Adicionar Produto" e faça o

#### cadastro.

Adicionar Produto

Adicione quantos Produtos desejar

4. Informe a quantidade requisitada em cada item.

| Itens |                      |                 |                |               |
|-------|----------------------|-----------------|----------------|---------------|
|       | Adicionar item:      |                 |                |               |
| ID    | Nome                 | Qtd Requisitada | Qtd Disponível | Qtd Fornecida |
| 1975  | Tablet 10"           | 1,000           | 3,000          | 1,000 🗙       |
| 1976  | Impressora Bluetooth | 1,000           | 0,000          | 0,000         |

5. Clique em "Salvar"

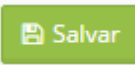

2.5.5.4.2 Aprovação / Reprovação

Após a abertura da Requisção aparecerá o botão "Solicitar Aprovação" e "Cancelar"

#### Cancelar

Clique em "Cancelar" para efetuar o cancelamento da Requisição.

⊘ Cancelar

#### Solicitar Aprovação

Clique em "Solicitar Aprovação" para que o Gerente decida sobre a Retirada desses itens de Estoque.

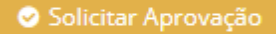

Após solicitar a aprovação o Status irá mudar para "Em Aprovação" e a requisição não poderá mais ser editada.

#### Aprovar

1. Preencha a Coluna "Quantidade Fornecida" com a quantidade que poderá ser entregue ao

#### Requisitante.

**Observação:** Se a coluna "Quantidade Disponível" for menor do que a "Quantidade Fornecida", não será possível efetuar a entrega

| ltens | Itens                |                 |                |               |  |  |
|-------|----------------------|-----------------|----------------|---------------|--|--|
| ID    | Nome                 | Qtd Requisitada | Qtd Disponível | Qtd Fornecida |  |  |
| 1975  | Tablet 10"           | 1,000           | 3,000          | 1,000         |  |  |
| 1976  | Impressora Bluetooth | 1,000           | 0,000          | 1,000         |  |  |

Nesse caso você precisa fazer um Pedido de Compra para comprar o material que está em

# falta, para dar entrada em Estoque.

Após dar entrada do material em Estoque, informe a quantidade fornecida e clique em

# "Salvar"

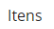

| 1975         Table: 10°         1,000         3,000         1,000           1976         Impressora Bluetooth         1,000         2,000         1,000 | ID   | Nome                 | Qtd Requisitada | Qtd Disponível | Qtd Fornecida |
|----------------------------------------------------------------------------------------------------|------|----------------------|-----------------|----------------|---------------|
| 1976 Impressora Bluetooth 1,000 2,000 1,000                                                                                                    | 1975 | Tablet 10"           | 1,000           | 3,000          | 1,000         |
|                                                                                                    | 1976 | Impressora Bluetooth | 1,000           | 2,000          | 1,000         |

2. Clique em "Aprovar" para dar seguimento à Requisição

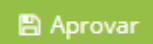

O Status será atualizado para "Aprovado"

#### Reprovar

Clique em "Reprovar" para finalizar a Requisição sem a aprovação.

#### 🗶 Reprovar

O Status será atualizado para "Reprovado"

#### 2.5.5.4.3 Emprestar

Após a aprovação aparecerá os botões "Emprestar" e "Cancelar"

#### Cancelar

Clique em "Cancelar" para efetuar o cancelamento da Requisição.

Ø Cancelar

#### **Emprestar**

Clique em "Emprestar" para dar a baixa em Estoque.

Emprestar

Após clicar em "Emprestar" o Status irá mudar para "Aguardando Devolução"

2.5.5.4.4 Devolver

Após clicar em "Emprestar" irá aparecer o botão "Devolver", para que você possa dar entrada em Estoque novamente do Produto emprestado.

#### Devolver

Após clicar em "Devolver" o status será atualizado para "Devolvido" e o sistema dará entrada novamente do Produto em "Estoque"

# 2.6 Cadastros

No menu "Cadastros" estarão os cadastros de Departamentos, Lojas e Produtos

# 2.6.1 Departamentos

Os departamentos são setores do restaurante, onde você irá definir quais itens vendidos deverão sair impressos ou exibidos no monitor de preparo.

Dessa forma você poderá, por exemplo, dizer que as comidas são solicitadas na cozinha,

enquanto que as bebidas são solicitadas no bar.

Para acessar o cadastro de departamentos, acesse o menu Cadastros > Departamentos > Listar

# 2.6.1.1 Adicionar

Para adicionar um novo departamento acesse o menu **Cadastros > Departamentos > Listar** No quadro "Adicionar Departamento" preencha o campo "Nome" e clique em "Adicionar"

# Adicionar Departamento

#### 2.6.1.2 Listar

O departamento adicionado ficará no quadro "Lista de Departamentos Cadastrados"

| Lista de Depart | ista de Departamentos Cadastrados |                                                   |  |  |  |  |
|-----------------|-----------------------------------|---------------------------------------------------|--|--|--|--|
|                 |                                   |                                                   |  |  |  |  |
| ID              | Nome do Departamento              | Comandos                                          |  |  |  |  |
| 29              | Cozinha Rio                       | 🗙 Excluir 🖍 Editar 🛛 Configurar Impressora & Tela |  |  |  |  |

# **Configurar Impressora & Tela**

Clique no botão "Configurar Impressora & Tela" para fazer as configurações deste

#### departamento

| Lista de Depai | Lista de Departamentos Cadastrados |                                                 |  |  |  |  |  |
|----------------|------------------------------------|-------------------------------------------------|--|--|--|--|--|
|                |                                    |                                                 |  |  |  |  |  |
| ID             | Nome do Departamento               | Comandos                                        |  |  |  |  |  |
| 29             | Cozinha Rio                        | 🗙 Excluir 📝 Editar Configurar Impressora & Tela |  |  |  |  |  |

#### Configuração de Impressora

Selecione a Impressora que será utilizada para impressão dos itens da venda.

Se nenhuma impressora for selecionada, os itens aparecerão apenas no Monitor de Preparo.

| Configurar Impresso | ra & Tela   | × |
|---------------------|-------------|---|
| Departamento        |             |   |
| Impressora:         | Selecione 🔻 |   |

#### Dica:

Na impressão da cozinha o sistema imprime apenas os dados da venda, quantidade e nome do produto

#### Seleção de PDV

Selecione o(s) PDV(s) que será(ão) utilizados para as impressões dos itens da venda neste departamento.

| PDV                                                             |   |
|-----------------------------------------------------------------|---|
| i Selecione os PDVs que imprimirão as Vendas neste departamento | × |
| Hunglion - Unidade 🗹 PDV 100 🗹 PDV 122 🗹 PDV 128<br>Curitiba:   |   |

Filtro Opcional: Seleção de Categorias e Produtos

| 94 | Manual | Hunglion |
|----|--------|----------|
|----|--------|----------|

No quadro "Filtrar por Categorias e Produtos" você poderá informar quais Categorias e/ou Produtos serão impressos ou exibidos neste departamento quando forem incluídos em uma Venda.

1. Para vincular uma Categoria, no campo "Categoria" digite o nome da Categoria e selecione na listagem abaixo

| Categoria: | Massas          |  |
|------------|-----------------|--|
| ID         | Massas          |  |
| 54         | Prato Executivo |  |

# Dica:

Na impressão por Categoria o sistema irá imprimir neste departamento sempre que for feita a Venda de qualquer Produto que esteja vinculado nesta categoria

2. Para vincular um Produto, no campo "Produto" digite o nome do Produto desejado e selecione na listagem abaixo

| Produto: | Medalhão                                        |
|----------|-------------------------------------------------|
| ID (     | Medalhão com Arroz à Piamontese                 |
|          | Não há produtos vinculados a este departamento. |

#### Dica:

Na impressão por Produtos o sistema irá imprimir neste departamento somente as Vendas que constem os Produtos vinculados neste quadro.

Após fazer as configurações, clique em "Salvar"

🖹 Salvar

# Dica:

Para que você consiga fazer a impressão dos pedidos na Cozinha é necessário ter instalado o SystemBridge.

O SystemBridge é o programa responsável em fazer a comunicação entre a impressora e o HUNGLION.

Para saber como instalar e configurar o SystemBridge veja o tópico <u>"HUNGLION SystemBridge"</u>

# 2.6.1.3 Envio para a Impressão na Cozinha

# Aplicativo HUNGLION Comanda Eletrônica

O pedido é enviado para a Cozinha quando o Garçom clicar no botão "Enviar para a Cozinha"

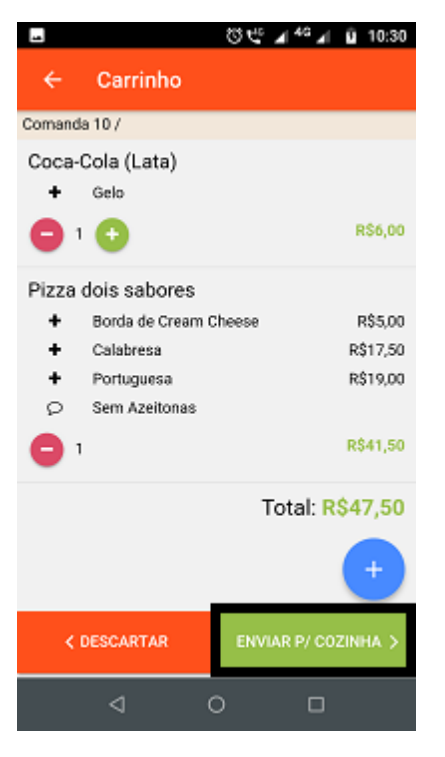

# **PDV Venda Balcão**

Quando a Venda é feita no PDV via Balcão, assim que a venda é Finalizada o Pedido é enviado para a Cozinha de forma automática.

PDV Venda Delivery, Mesa, Comanda e Pedido.

96

Quando a Venda é feita no PDV através do Delivery, Mesa, Comanda ou Pedido, é necessário clicar no botão "Enviar para a Cozinha"

| Bebidas Pizza      | s Massas Co | ombos Sem Cate | egoria              |                     |          | $\otimes$ | %* %                       | 6                   | *                 | - +                |
|--------------------|-------------|----------------|---------------------|---------------------|----------|-----------|----------------------------|---------------------|-------------------|--------------------|
| . Di               |             |                |                     |                     |          | QTD       | ITEM                       | Р                   | REÇO UN.          | TOTAL              |
| Pizzas             |             |                |                     | ⊞ Grade             | := Lista | × 1,000   | Pizza dois sabores         |                     | R\$ 0,00          | R\$ 0,0            |
| Q                  | Ø           | Ø              | Q                   | Q                   | ^        | × 1,000   | Borda Catupiry             |                     | R\$ 6,00          | R\$ 6,0            |
|                    | Camarão e   |                |                     | Frango com          |          | × 0,500   | Alho                       |                     | R\$ 35,00         | R\$ 17,5           |
| Calabresa          | Catupiry    | Cheddar Melt   | Da Casa             | Catupiry            |          | × 0,500   | Bahianinha                 |                     | R\$ 40,00         | R\$ 20,0           |
| R\$ 35,00          | R\$ 35,00   | R\$ 18,90      | R\$ 40,00           | R\$ 35,00           |          |           |                            |                     |                   |                    |
|                    | Q           | Q              |                     |                     |          |           |                            |                     |                   |                    |
| Hora H Açaí        | Marguerita  | Napolitana     | Pizza até 4 sabores | Pizza até 4 sabores |          |           |                            |                     |                   |                    |
| R\$ 41,00          | R\$ 35,00   | R\$ 35,00      | R\$ 0,00            | R\$ 0,00            |          |           |                            |                     |                   |                    |
|                    | Q           | Q              | Q                   |                     |          |           |                            |                     |                   |                    |
| Pizza dois sabores | Portuguesa  | Presunto       | Quatro Queijos      |                     |          | R\$ 43,5  | ai Desconto<br>50 R\$ 0,00 | Serviço<br>R\$ 4,35 | ⊦rete<br>R\$ 0,00 | Total<br>R\$ 47,85 |
| R\$ 0.00           | R\$ 38.00   | R\$ 35.00      | R\$ 45.00           |                     |          |           |                            |                     |                   |                    |

# Dica:

Os Pedidos que **já foram enviados** para a Cozinha ficarão marcados como enviados.

| DV / Home / Me     | esa / Venda nº 361 / M | ESA nº 7      |                     |                     |          |                |                    |          |           |           |
|--------------------|------------------------|---------------|---------------------|---------------------|----------|----------------|--------------------|----------|-----------|-----------|
| Bebidas Pizza      | s Massas Co            | mbos Sem Cate | goria               |                     |          | $\odot$        | %* %               | 8        | *         | - +       |
| Diamos             |                        |               |                     |                     |          | QTD            | ITEM               | Р        | REÇO UN.  | TOTAL     |
| PIZZdS             |                        |               |                     | ⊞ Grade             | := Lista | ✓ 1,000        | Pizza dois sabores |          | R\$ 0,00  | R\$ 0,00  |
| Q                  | Q                      | Q             | Q                   | Q                   | ^        | ✔ 1,000        | Borda Catupiry     |          | R\$ 6,00  | R\$ 6,00  |
|                    | Camarão e              |               |                     | Frango com          |          | <b>√</b> 0,500 | Alho               |          | R\$ 35,00 | R\$ 17,50 |
| Calabresa          | Catupiry               | Cheddar Melt  | Da Casa             | Catupiry            |          | <b>√</b> 0,500 | Bahianinha         |          | R\$ 40,00 | R\$ 20,00 |
| R\$ 35.00          | R\$ 35.00              | R\$ 18.90     | R\$ 40.00           | R\$ 35.00           |          | × 1,000        | Calabresa          |          | R\$ 35,00 | R\$ 35,00 |
|                    |                        |               |                     |                     | 1        |                |                    |          |           |           |
|                    | Q                      | Q             |                     |                     |          |                |                    |          |           |           |
| Hora H Açaí        | Marguerita             | Napolitana    | Pizza até 4 sabores | Pizza até 4 sabores |          |                |                    |          |           |           |
| R\$ 41,00          | R\$ 35,00              | R\$ 35,00     | R\$ 0,00            | R\$ 0,00            |          |                |                    |          |           |           |
|                    | Q                      | Q             | Q                   |                     |          |                |                    |          |           |           |
|                    | _                      | _             | _                   |                     |          | Subtot         | al Desconto        | Serviço  | Frete     | Total     |
| Pizza dois sabores | Portuguesa             | Presunto      | Quatro Queijos      |                     |          | R\$ 78,5       | 50 R\$ 0,00        | R\$ 7,85 | R\$ 0,00  | R\$ 86,35 |
| R\$ 0,00           | R\$ 38,00              | R\$ 35,00     | R\$ 45,00           |                     | Ĵ        |                | <b>₽</b>           | ∋ গ      | 음+ (      | Pagar     |
|                    |                        |               |                     |                     |          |                |                    |          |           |           |

Os Pedidos que ainda **não foram enviados** ficarão marcados com um "x"

| a                  |                         |               |                     |                     |                     |                      |              |           |
|--------------------|-------------------------|---------------|---------------------|---------------------|---------------------|----------------------|--------------|-----------|
| PDV / Home / M     | esa / Venda nº 361 / MI | SA nº 7       |                     |                     |                     |                      |              |           |
| Bebidas Pizza      | s Massas Co             | mbos Sem Cate | egoria              |                     |                     | S % <b>≭</b> %       |              |           |
|                    |                         |               |                     |                     | QTD                 | D ITEM               | PREÇO UN.    | TOTAL     |
| PIZZAS             |                         |               |                     | ⊞ Grade    ⊞ List   | <sup>a</sup> √ 1,00 | 0 Pizza dois sabores | R\$ 0,00     | R\$ 0,    |
| Ø                  | Ø                       | Ø             | Ø                   | Ø                   | ✓ 1,00              | 0 Borda Catupiry     | R\$ 6,00     | R\$ 6,    |
| _                  | Camarão e               | _             | _                   | Frango com          | ✓ 0,50              | 0 Alho               | R\$ 35,00    | R\$ 17,   |
| Calabresa          | Catupiry                | Cheddar Melt  | Da Casa             | Catupiry            | ✓ 0,50              | 0 Bahianinha         | R\$ 40,00    | R\$ 20,   |
| R\$ 35,00          | R\$ 35,00               | R\$ 18,90     | R\$ 40,00           | R\$ 35,00           | × 1,00              | 0 Calabresa          | R\$ 35,00    | R\$ 35,   |
|                    |                         | Ø             |                     |                     |                     |                      |              |           |
|                    |                         |               |                     |                     |                     |                      |              |           |
| Hora H Açaí        | Marguerita              | Napolitana    | Pizza até 4 sabores | Pizza até 4 sabores |                     |                      |              |           |
| R\$ 41,00          | R\$ 35,00               | R\$ 35,00     | R\$ 0,00            | R\$ 0,00            |                     |                      |              |           |
|                    | P                       | Q             | Q                   |                     | Cub                 | total Descente Con   | ico Eroto    | Total     |
| Pizza dois sabores | Portuguesa              | Presunto      | Quatro Queijos      |                     | R\$ 7               | 78,50 R\$ 0,00 R\$ 7 | ,85 R\$ 0,00 | R\$ 86,35 |
|                    |                         |               |                     |                     |                     |                      |              |           |

# Cancelamento de itens

Quando o item ou a Venda são cancelados, automaticamente é enviado uma impressão de cancelamento para a cozinha.

# 2.6.1.4 Envio para o Monitor de Preparo

# Aplicativo HUNGLION Comanda Eletrônica

O pedido é enviado para o Monitor de Preparo quando o Garçom clicar no botão "Enviar para a Cozinha"

| M      | anual Hung     | glion             |      |
|--------|----------------|-------------------|------|
|        |                | ANA - 17 - 40     |      |
| -      |                | © © ⊿ ™ ⊿ ⊔ 1     | 0:30 |
| ÷      | Carrinho       |                   |      |
| Comand | la 10 /        |                   |      |
| Coca-  | Cola (Lata)    |                   |      |
| +      | Gelo           |                   |      |
| 0      | • 🖸            | RS                | 6,00 |
| Pizza  | dois sabores   |                   |      |
| +      | Borda de Cream | Cheese R\$        | 5,00 |
| +      | Calabresa      | R\$1              | 7,50 |
| +      | Portuguesa     | R\$1              | 9,00 |
| 9      | Sem Azeitonas  |                   |      |
| Θ      | 1              | R\$4              | 1,50 |
|        |                | Total: R\$47      | 50   |
|        |                |                   |      |
| <      | DESCARTAR      | ENVIAR P/ COZINH/ | \$   |
|        | ⊲ .            | 0 0               |      |

# PDV

O pedido é enviado para o Monitor de Preparo quando o item for incluído na Venda do PDV.

# 2.6.2 Lojas

98

Nesta seção você poderá efetuar o cadastro das lojas (unidades).

Além disso você poderá cadastrar e configurar, por loja:

- PDV
- Comanda
- Mesa
- Cardápios

# 2.6.2.1 Cadastro de Lojas

Esse é o módulo do sistema que permite a criação de Lojas (ou unidades).

Como o sistema é multiloja você poderá cadastrar diversas lojas em uma única base de dados.

# **Adicionar Loja**

99

Para adicionar uma nova loja acesse o menu Cadastros > Lojas > Adicionar
CNPJ: Digite o CNPJ utilizando somente os números
Nome: Digite o nome da Loja
CEP: Digite o CEP, somente números sem traços ou hífen
Endereço: Digite o endereço, ou complete com o que o CEP já preencheu automaticamente
Número: Digite o número do imóvel
Complemento: Digite o complemento do imóvel
Bairro: Digite o bairro
Estado: Selecione o Estado ou UF
Cidade: Selecione a cidade
E-mail: Digite o e-mail, e clique em "Vincular". Pode adicionar quantos e-mails desejar
Telefone: Digite somente números, sem traços ou símbolos com o DDD+Número. Em seguida, selecione o tipo do telefone e clique no botão "Vincular". Adicione quantos telefones desejar

Site: Informe o site da empresa.

#### Listagem de Lojas

Para listar as lojas cadastradas acesse o menu Cadastros > Lojas > Listar

#### Editar

Para editar o cadastro da loja, clique no botão "Editar"

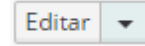

# Excluir

Para excluir o cadastro da loja clique na seta ao lado do botão "Editar", e em seguida clique em

#### "Excluir"

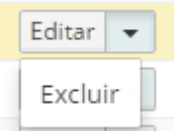

# Adicionar

Para adicionar uma nova loja através da listagem clique no botão "Adicionar"

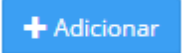

2.6.2.1.1 PDV (Caixa)

Dentro do cadastro da loja nós teremos a aba "PDV (Caixa)" onde você poderá efetuar as configurações do PDV's dentro do sistema.

| HUNGLION                    |             |                         |                   | C PDV      | Administra 🖶 | dor<br>Unidade C | uritiba  | Х В       | usca por cliente | ۹           |   |
|-----------------------------|-------------|-------------------------|-------------------|------------|--------------|------------------|----------|-----------|------------------|-------------|---|
| o Vendas Pessoas Fi         | \$ Estoque  | Cadastros Configurações |                   |            |              |                  |          |           |                  |             |   |
| Cadastros / Lojas / Editar  |             |                         |                   |            |              |                  |          |           |                  |             |   |
| oja PDV (Caixa)             |             |                         |                   |            |              |                  |          |           |                  |             |   |
| Lista de PDVs               |             |                         |                   |            |              |                  |          |           |                  |             |   |
|                             |             |                         |                   |            |              | 15               | •        | Vostrar/O | cultar Colunas   | + Adiciona  | r |
| ID 🔻 PDV 🗘                  | Tela Balcão | Tela Delivery           | 🗘 🛛 Tela Mesa     | 🗘 🛛 Tela   | Comanda      |                  | Tela Peo | dido      | Form             | iato 🗘      |   |
|                             |             |                         | Nenhum registro e | ncontrado. |              |                  |          |           |                  |             |   |
| Nenhum registro encontrado. |             |                         |                   |            |              |                  |          |           | Anter            | ior Próxima |   |
|                             |             |                         |                   |            |              |                  |          |           |                  |             |   |
|                             |             |                         |                   |            |              |                  |          |           |                  |             |   |
| Financeiro                  |             |                         |                   |            |              |                  |          |           |                  |             |   |
| Financeiro<br>Caixa Padrão: | Selecione   |                         |                   |            |              |                  |          |           |                  |             |   |

# Lista PDVs

Nesse quadro estarão listados todos os PDV's cadastrados para esta loja.

| P     | PDV ( | Caixa) |             |          |            |               |                  |    |                                  |                       |
|-------|-------|--------|-------------|----------|------------|---------------|------------------|----|----------------------------------|-----------------------|
| ta de | e PD  | Vs     |             |          |            |               |                  |    |                                  |                       |
|       |       |        |             |          |            |               |                  |    |                                  |                       |
|       |       |        |             |          |            |               |                  |    |                                  |                       |
|       |       |        |             |          |            |               |                  | 15 | Mostrar/Ocult                    | ar Colunas + Adiciona |
| ID 🔻  | •     | PDV <  | Tela Balcão | 🗘 🛛 Tela | a Delivery | 🗘 🛛 Tela Mesa | 🗘 🛛 Tela Comanda | 15 | Mostrar/Ocult     Go      Format | to                    |

# Adicionar um PDV para a Loja

Para adicionar um PDV clique no botão "Adicionar"

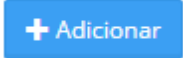

# Editar

Para editar o cadastro do PDV, clique no botão "Editar"

| Retaguarda | 101 |
|------------|-----|
|------------|-----|

Editar 👻

# Excluir

Para excluir o cadastro do PDV clique na seta ao lado do botão "Editar", e em seguida clique em "Excluir"

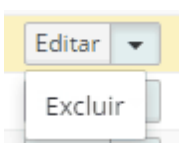

#### 2.6.2.1.1.1 Adicionar PDV

Para adicionar um PDV, no quadro "Lista de PDVs", clique no botão "Adicionar"

| ta de | PDVs  |                 |                 |               |                  |                 |                       |          |
|-------|-------|-----------------|-----------------|---------------|------------------|-----------------|-----------------------|----------|
|       |       |                 |                 |               |                  | 15 × M          | ortras/Ocultar Columa |          |
|       |       |                 |                 |               |                  | 15 * M          | ostrar/Ocultar Coluna |          |
| ID 🔻  | PDV 🗘 | Tela Balcão 🔷 🗘 | Tela Delivery 🔷 | Tela Mesa 🛛 🗘 | Tela Comanda 🛛 🗘 | Tela Pedido 🛛 🛇 | Formato 🔷             |          |
| 48    | 1     | Ativa           | Ativa           | Ativa         | Ativa            | Inativa         | GRADE                 | Editar 👻 |

# O sistema abrirá a tela para edição e configuração do PDV

| Edição de PDV              |                                                                                                    | × |
|----------------------------|----------------------------------------------------------------------------------------------------|---|
| ID:<br>PDV:                | 20<br>122<br>Escolha um número entre 1 e 999.                                                                                                    |   |
| Habilitar Telas:           | <ul> <li>✓ Balcão ✓ Delivery ✓ Mesa ✓ Comanda ✓ Pedido</li> <li>*</li> <li>1 (Obrigatório) - Marque pelo menos uma opção</li> </ul>                                                                                                    |   |
| Fluxo de Delivery:         | 🔘 Completo 💿 Simplificado                                                                                                    |   |
| Formato Tela:              | Janela/Scanner  Grade Grade |   |
| Cardápio:                  | Cardápio T<br>Cardápio padrão. Será usado sempre ou caso não haja grade disponível.                                                                                                    |   |
| Cardápio Grade:            | Selecione   Grade de Cardápio por horário e dia da semana.                                                                                                    |   |
| Fechar<br>automaticamente: | Fechar Caixa automaticamente à meia-noite                                                                                                    |   |

#### 1. Preencha o número do PDV

| PDV: | 100                              |
|------|----------------------------------|
|      | Escolha um número entre 1 e 999. |

# 2. Escolha as telas que serão habilitadas no PDV

| Habilitar Telas: | 🖉 Balcão 🖉 Delivery 🕑 Mesa 🕑 Comanda 📃 Pedido | * |
|------------------|-----------------------------------------------|---|
|                  | 1 (Obrigatório) - Marque pelo menos uma opção |   |

#### Dica:

# Conforme as telas do PDV são habilitadas, aparecem os quadros para configuração de

| I | - |    | - | - | - | - | - | - |    |
|---|---|----|---|---|---|---|---|---|----|
| I |   | 10 |   | - | s | s | а | О | ١. |
| 1 |   |    | - | - | - | - | ~ | - | ł  |

| Impressão > Balcão   |                      |             |  |  |  |  |  |
|----------------------|----------------------|-------------|--|--|--|--|--|
| Status               | Cupom                | Impressora  |  |  |  |  |  |
| Finalizado           | 🔘 Não Fiscal 💿 NFC-e | Selecione   |  |  |  |  |  |
| Impressão > Delivery |                      |             |  |  |  |  |  |
| Status               | Cupom                | Impressora  |  |  |  |  |  |
| Na Fila              | 🔘 Não Fiscal 💿 NFC-e | Selecione   |  |  |  |  |  |
| Em Preparo           | 🔘 Não Fiscal 💿 NFC-e | Selecione   |  |  |  |  |  |
| Aguardando Entrega   | 🔘 Não Fiscal 💿 NFC-e | Selecione   |  |  |  |  |  |
| Em Trânsito          | 🔘 Não Fiscal 💿 NFC-e | Selecione 🔻 |  |  |  |  |  |
| Finalizado           | 🔘 Não Fiscal 💿 NFC-e | Selecione   |  |  |  |  |  |
| Impressão > Mesa     |                      |             |  |  |  |  |  |
| Status               | Cupom                | Impressora  |  |  |  |  |  |
| Finalizado           | 🔘 Não Fiscal 💿 NFC-e | Selecione   |  |  |  |  |  |

#### Dica:

Se marcar para exibir a tela "Delivery", aparecerá logo abaixo o campo "Fluxo de Delivery".

Fluxo de Delivery: 📀 Completo 💿 Simplificado

#### Fluxo Delivery Completo

No Fluxo de Delivery Completo você terá os Status:

- Na Fila
- Em Preparo
- Aguardando Entrega

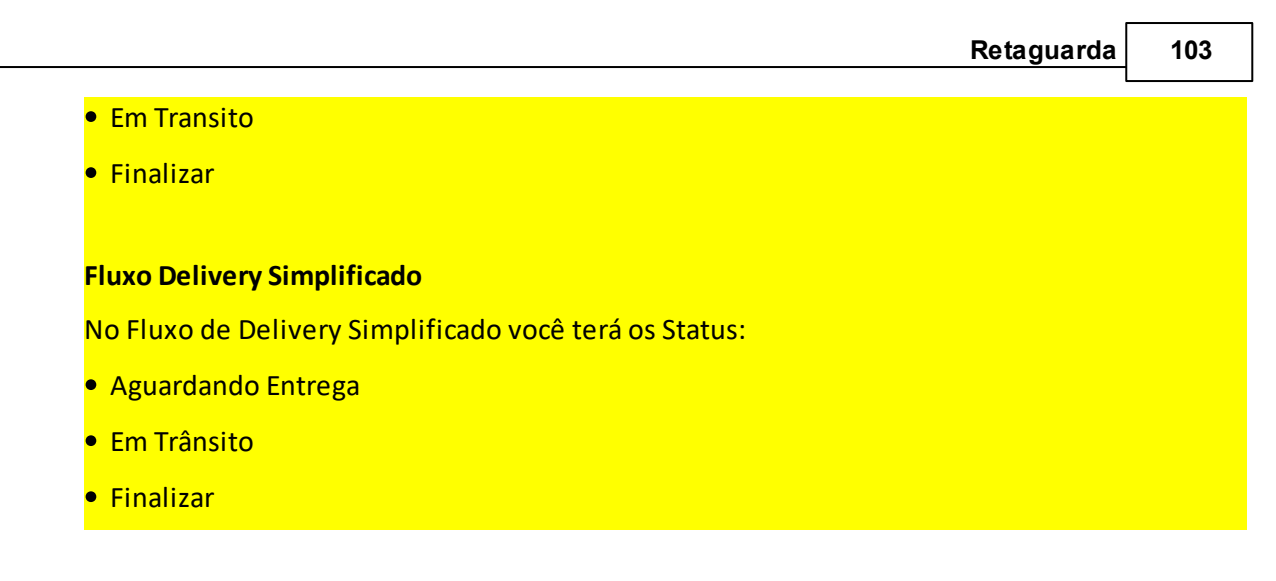

3. Escolha o Formato da Tela "Janela/Scanner" ou "Grade"

| Formato Tela: | 💿 Janela/Scanner 🔘 Grade                                                                                                    | *    |
|---------------|----------------------------------------------------------------------------------------------------|------|
|               | A tela "Grade" é indicada para Bares e Restaurantes, por exemplo. Para estabelecimer<br>com um mix de produtos reduzido e categorizado | ntos |

#### • Janela/Scanner

Aparecerá um campo de busca para digitar o nome do produto, e abaixo a listagem para seleção.

| 0    | calabresa                         |           |
|------|-----------------------------------|-----------|
| Pizz | Calabresa (Pequena)<br>za gostosa | R\$ 20,00 |
| Pizz | Calabresa (Médio)<br>za gostosa   | R\$ 30,00 |
| Pizz | Calabresa (Grande)<br>za gostosa  | R\$ 40,00 |

## • Grade

O formato Grade permite que você trabalhe com controle por Categorias ou Cardápio. Na Grade você terá as Categorias ou Seçõs do Cardápio, basta selecionar a categoria que o

sistema trará abaixo a lista com os Produtos desta.

| 104 | Manual Hungl           | ion                             |                               |                                |                   |              |           |
|-----|------------------------|---------------------------------|-------------------------------|--------------------------------|-------------------|--------------|-----------|
|     | Bebidas Cald           | los Entradas                    | Frutos do Mar                 | Lanches Bobs                   | Massas            | Petiscos     | Pizzas    |
|     | Bebidas                |                                 |                               |                                |                   | III Grade    | e 🔳 Lista |
|     |                        |                                 |                               | 2                              |                   |              |           |
|     | Coca Cola<br>(Pequena) | Coca Cola (Médio)               | Coca Cola (Grande)            | Guaraná (Pequer                | io) Guaran        | á (Médio)    |           |
|     | R\$ 4,00               | R\$ 8,00                        | R\$ 10,00                     | R\$ 4,00                       | R                 | \$ 8,00      |           |
|     |                        |                                 |                               | 3                              |                   |              |           |
|     | Guaraná (Grande)       | Refrigerante<br>(Pequeno 300ml) | Refrigerante<br>(Médio 500ml) | Refrigerante<br>(Grande 700ml) | Refriger          | ante (teste) |           |
|     | R\$ 10,00              | R\$ 5,50                        | R\$ 7,50                      | R\$ 9,00                       | R                 | \$ 0,00      |           |
|     |                        |                                 |                               | 3                              |                   |              |           |
|     | Refrigerante ()        | Refrigerante                    | Vinho do Porto                | Vinho Periquita                | Vinho S<br>Helena | anta         |           |
|     | R\$ 0,00               | R\$ 0,00                        | R\$ 100,00                    | R\$ 30,00                      | R\$               | 80,00        |           |

Ao escolher o o formato de tela "Grade" aparecerão os campos "Cardápio" e "Cardápio Grade". No campo "Cardápio" você poderá selecionar o cardápio padrão que será utilizado no sistema.

| Cardápio: | Loja Curitiba - Happy Hour 🔻                                          |
|-----------|-----------------------------------------------------------------------|
|           | Cardápio padrão. Será usado sempre ou caso não haja grade disponível. |

#### Dica:

Veja como criar o cardápio no tópico <mark>Cardápios</mark>

No campo "Cardápio Grade" você poderá selecionar a grade de cardápio que será utilizada nesta loja.

| Cardápio Grade: | Grade Noite       | ۲    |
|-----------------|-------------------|------|
|                 | Grade de Cardápio | ) po |

# Dica:

Veja como criar as grades de cardápio no tópico Grade de Horário

4. Marque o campo "Fechar Automaticamente" apenas se quiser que o sistema feche o Caixa

#### automaticamente todos os dias às 23h:59m

| Fechar<br>automaticamente                          | Fechar Caixa autom                                           | aticamente à meia-noite    |                           |
|----------------------------------------------------|--------------------------------------------------------------|----------------------------|---------------------------|
| Se esse campo não fo                               | or marcado, o caixa co                                       | ontinuará aberto até que o | operador efetue o         |
| fechamento do caixa                                | ι.                                                           |                            |                           |
| 5. No campo "System                                | <code><code><code>۱Bridge integrado" se</code></code></code> | lecione o SystemBridge pa  | drão para esse PDV        |
| SystemBridge<br>integrado:<br>6. No campo "TEF Int | PDV<br>egrado" selecione "Si                                 | r" ou Não".                |                           |
| TEF integrado:                                     | Não 🔻                                                        |                            |                           |
| Sim: Selecione "Sim'                               | ' caso tenha contratac                                       | lo o Módulo do TEF         |                           |
| Não: Selecione "Não                                | " caso não utilize o TE                                      | F no estabelecimento.      |                           |
| 7. No quadro "Config                               | urações Fiscais" você                                        | irá preencher as informaç  | ões para emissão da NFCe. |
| 7.1. Informe a série                               |                                                              |                            |                           |

7.2. Informe o número da próxima NFCe que deverá ser emitida.

Configurações Fiscais

#### Dica:

Exemplo nº da NF: Se a última nota fiscal emitida foi a de número 457, no campo "Nº da NF" você irá preencher "458"

8. Faça a configuração de impressão de acordo com as telas selecionadas no campo "Habilitar Telas"

## Balcão

- 1. Selecione o tipo de Cupom que deverá ser emitido "Não Fiscal" ou "NFC-e"
- 2. Selecione a Impressora que será utilizada\*

| 106 | Manual Hunglion    |                      |                         |
|-----|--------------------|----------------------|-------------------------|
|     | Impressão > Balcão |                      |                         |
|     | Status             | Cupom                | Impressora              |
|     | Finalizado         | 🔵 Não Fiscal 💿 NFC-e | Daruma DR700 (Marcos) 🔹 |

# Delivery

Na tela de delivery você terá a possibilidade de 5 status, logo a configuração de impressão poderá ser feita por Status.

- 1. Selecione o tipo de Cupom que deverá ser emitido "Não Fiscal" ou "NFC-e"
- 2. Selecione a Impressora que será utilizada\*

Impressão > Delivery

| Status             | Cupom                | Impressora            |
|--------------------|----------------------|-----------------------|
| Na Fila            | ● Não Fiscal 🔵 NFC-e | Daruma DR700 (Marcos) |
| Em Preparo         | 💿 Não Fiscal 🔵 NFC-e | Selecione 🔻           |
| Aguardando Entrega | 🔘 Não Fiscal 💿 NFC-e | Daruma DR700 (Marcos) |
| Em Trânsito        | ● Não Fiscal 🔵 NFC-e | Selecione 🔻           |
| Finalizado         | ● Não Fiscal 🔵 NFC-e | Selecione             |

#### Mesa

- 1. Selecione o tipo de Cupom que deverá ser emitido "Não Fiscal" ou "NFC-e"
- 2. Selecione a Impressora que será utilizada\*

Impressão > Mesa

| Status     | Status Cupom         |  | Impressora              |  |  |
|------------|----------------------|--|-------------------------|--|--|
| Finalizado | 🔵 Não Fiscal 💿 NFC-e |  | Daruma DR700 (Marcos) 🔹 |  |  |

#### Comanda

- 1. Selecione o tipo de Cupom que deverá ser emitido "Não Fiscal" ou "NFC-e"
- 2. Selecione a Impressora que será utilizada\*

Impressão > Comanda

| Status     | Cupom                | Impressora            |  |  |  |
|------------|----------------------|-----------------------|--|--|--|
| Finalizado | 🔵 Não Fiscal 💿 NFC-e | Daruma DR700 (Marcos) |  |  |  |

# Pedido

Na tela de pedido você terá a possibilidade de 3 status, logo a configuração de impressão

#### poderá ser feita por Status.

1. Selecione o tipo de Cupom que deverá ser emitido "Não Fiscal" ou "NFC-e"

#### 2. Selecione a Impressora que será utilizada\*

#### Impressão > Pedido

| Status                  | Cupom                          | Impressora            |
|-------------------------|--------------------------------|-----------------------|
| Aguarda Pagamento       | <ul> <li>Não Fiscal</li> </ul> | Daruma DR700 (Marcos) |
| Aguarda Retirada (Pago) | 🔵 Não Fiscal 💿 NFC-e           | Daruma DR700 (Marcos) |
| Finalizado              | ● Não Fiscal 🔵 NFC-e           | Selecione 🔻           |

#### Dica:

\*Você pode realizar as vendas pelo PDV mesmo se ter uma impressora vinculada, porém para imprimir o Cupom Não Fiscal ou a NFCe é necessário ter uma impressora térmica não fiscal cadastrada no <u>SystemBridge</u>

9. Após fazer as configurações do PDV, clique em "Salvar"

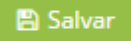

#### 2.6.2.1.1.2 Rebatimento do Caixa

#### **Financeiro**

Caso você queira rebater os valores das Vendas no PDV para o Financeiro na Retaguarda, você

deverá escolher o "Caixa Padrão"

- 1. Selecione o "Caixa Padrão"
- 2. Clique no botão "Salvar" localizado no final da página

Financeiro

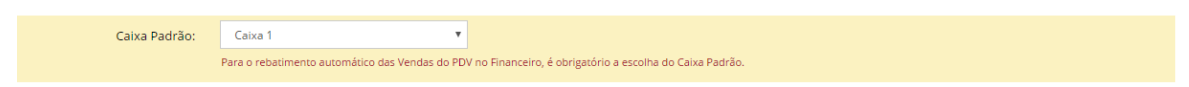

#### 2.6.2.1.1.3 Configuração de Modelo Fiscal

## Configuração de Modelo Fiscal

Você poderá configurar dois Modelos Fiscais por PDV, um para Operação Presencial e outro para Operação não-presencial

1. Selecione o Modelo Fiscal para Operação Presencial

108

# 2. Selecione o Modelo Fiscal para Operação Não-Presencial

#### 2. Clique no botão "Salvar" localizado no final da página

Configuração Modelo Fiscal

| Presencial):            |                                                                         |                                    |
|-------------------------|-------------------------------------------------------------------------|------------------------------------|
| Modelo Fiscal (Operação | MILENIAL COMUNICACAO VISUAL LTDA - ME > Venda Não Presencial (Delivery) | ×                                  |
| Não Presencial):        |                                                                         |                                    |
|                         |                                                                         | 뿬 Salvar                           |
| Dica:                   |                                                                         |                                    |
| Para saber como         | cadastrar o Modelo Fiscal veja o Tópico                                 | p Emitente: Configuração de Modelo |

2.6.2.1.1.4 Taxa de Serviço

**Fiscal** 

#### Taxa de Serviço

Esse quadro deverá ser preenchido quando o estabelecimento quiser cobrar a taxa de serviço sobre a compra do cliente.

| laxa de Serviço       |             |                                                                                                    |           |              |             |  |
|-----------------------|-------------|----------------------------------------------------------------------------------------------------|-----------|--------------|-------------|--|
| Base de Cálculo:      | Total Bruto | Total Bruto Total Líquido Se Total Líquido, os descontos nos itens são considerados no cálculo da Taxa de Serviço |           |              |             |  |
| Percentual da Taxa de | Tela Balcão | Tela Delivery                                                                                                    | Tela Mesa | Tela Comanda | Tela Pedido |  |
| Servico:              | 10,00%      | 0,00%                                                                                                    | 10,00%    | 10,00%       | 0,00%       |  |

Base de Cálculo: Selecione "Total Bruto" ou "Total Líquido"

Total Bruto: Faz o cálculo da taxa de serviço sob o subtotal, ou seja, sem considerar o desconto aplicado.

Total Líquido: Faz o cálculo da taxa de serviço sob o total, ou seja, considerando o desconto aplicado.

**Percentual da Taxa de Serviço:** Selecione o percentual que deverá ser aplicado para cada tela de vendas.

Situação Tributária: Selecione a situação tributária do ICMS que deverá ser utilizada para emissão de NFCe

Dica:
O campo "Situação Tributária" apenas deverá ser preenchido se você estiver utilizando o PDV com emissão de NFCe

2.6.2.1.1.5 Cadastro de Bairros e Taxa de Entrega

### Configurações de Frete

Esse quadro serve para cadastrar os bairros e valores de frete para a entrega.

| Configurações de Frete |                        |             |           |
|------------------------|------------------------|-------------|-----------|
| Modalidade de Frete:   | Por conta do cliente 🔹 |             |           |
| Bairros e Frete        |                        |             |           |
|                        |                        |             | Adicionar |
|                        | Bairro                 | Valor Frete |           |
|                        | Barra da Tijuca        | R\$ 3,00    | × ×       |
|                        |                        |             |           |

#### Adicionar

Para adicionar um novo bairro, clique no botão "Adicionar"

+ Adicionar

- 1. Preencha o nome do Bairro
- 2. Informe o valor do frete (Taxa de Entrega)
- 3. Clique em "Salvar"

| Adicionar Bairro e Fr | ete         |   | >                   |
|-----------------------|-------------|---|---------------------|
| Bairro:               | São Conrado | * |                     |
| Valor Frete:          | 5,00 🗰      |   |                     |
|                       |             |   |                     |
|                       |             |   | 🗙 Fechar 🛛 🖺 Salvar |

### Editar

Para editar o cadastro do bairro, clique no botão azul com o lápis.

| ) | Manual Hunglion        |                      |             |             |  |  |  |  |
|---|------------------------|----------------------|-------------|-------------|--|--|--|--|
|   | Configurações de Frete |                      |             |             |  |  |  |  |
|   | Modalidade de Frete:   | Por conta do cliente |             |             |  |  |  |  |
|   | O Bairros e Frete      |                      |             |             |  |  |  |  |
|   |                        |                      |             | 🖶 Adicionar |  |  |  |  |
|   |                        | Bairro               | Valor Frete |             |  |  |  |  |
|   |                        | Barra da Tijuca      | R\$ 3,00    | × ×         |  |  |  |  |
|   |                        | São Conrado          | R\$ 5,00    | × ×         |  |  |  |  |

### Excluir

#### 

Para excluir o cadastro do bairro, clique no botão excluir

#### 2.6.2.2 Comandas

As comandas poderão ser cadastradas por loja, de acordo com a necessidade e disponibilidade em cada uma delas.

Para gerenciar o cadastro de comandas acesse o menu Cadastros > Lojas > Comandas

No campo "Loja" selecione a loja para a qual você deseja gerenciar as comandas.

| Loja:      | Hunglion - Unidade Curitiba                         | *                   |
|------------|-----------------------------------------------------|---------------------|
| No campo   | "Adicionar Comandas" você poderá incluir novos núme | eros de comandas no |
| sistema.   |                                                     |                     |
| 1. Coloque | e a numeração inicial e final                       |                     |
| Adiciona   | ar Comandas: 1 a: 5                                 |                     |
| 2. Em segu | uida clique em "Adicionar"                          |                     |
| 🖹 Adicio   |                                                     |                     |

|         |           |           |           | Retaguarda | 111 |
|---------|-----------|-----------|-----------|------------|-----|
| omandas |           |           |           |            |     |
|         | Comondo 2 | Comondo 2 | a marta t |            |     |

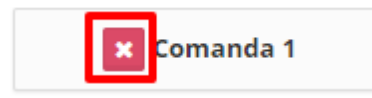

### 2.6.2.3 Mesas

As mesas poderão ser cadastradas por loja, de acordo com a necessidade e disponibilidade em cada uma delas.

Para gerenciar o cadastro de mesas acesse o menu Cadastros > Lojas > Mesas

No campo "Loja" selecione a loja para a qual você deseja gerenciar as Mesas

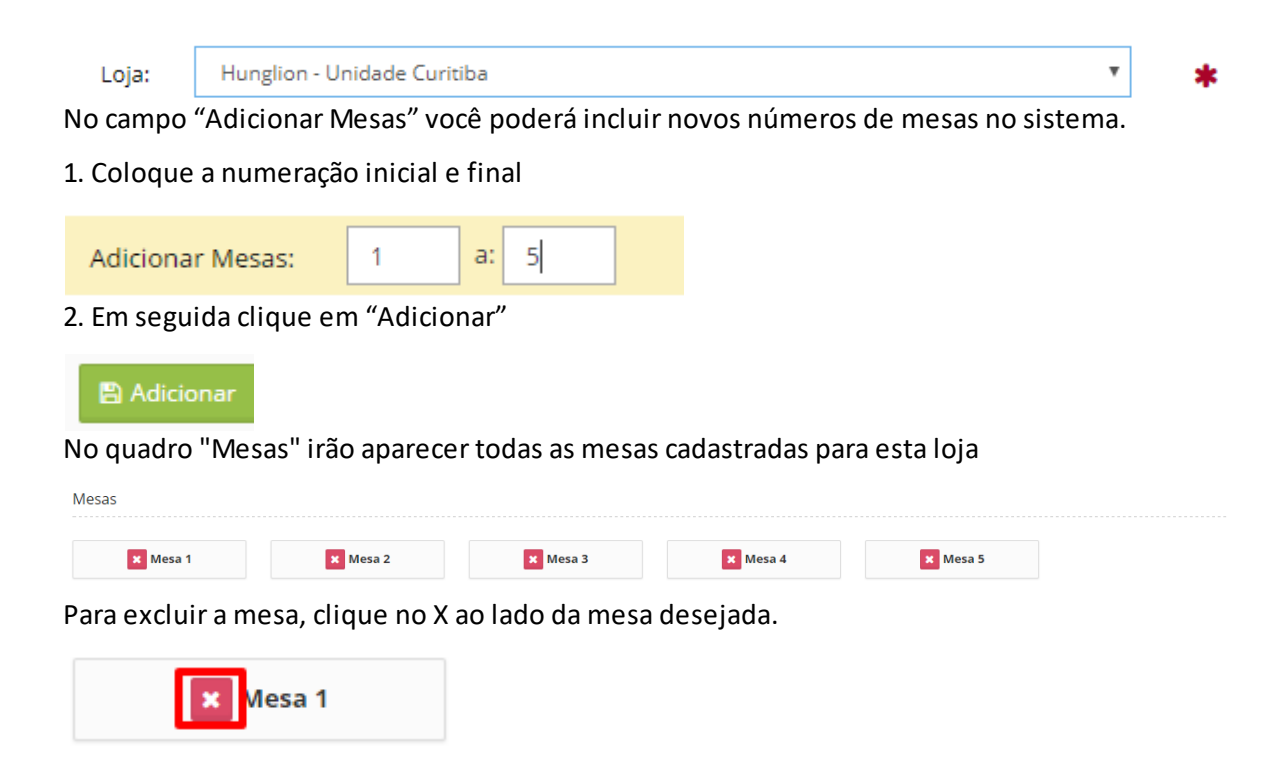

### 2.6.2.4 Cardápios

O cardápio serve para definir os produtos que poderão ser vendidos na tela de Vendas do PDV.

Você poderá criar um cardápio fixo ou variável de acordo com o dia da semana e/ou horário.

### Adicionar

Para adicionar um novo cardápio clique no menu Cadastros > Lojas > Cardápios > Adicionar

Título: Coloque um nome para o Cardápio

Loja: Selecione a loja onde esse cardápio será utilizado.

Em seguida clique em "Salvar"

| Título: | Cardápio de Sábado                    | * |          |
|---------|---------------------------------------|---|----------|
| Loja:   | Hunglion - Unidade Rio de Janeiro 🗱 🔻 |   |          |
|         |                                       |   | 😫 Salvar |

No quadro "Seções do Cardápio", clique no botão "Adicionar Seção" para incluir uma nova seção no cardápio.

🖹 Adicionar Seção

### 1. Informe o "Título" da seção

Título: Bebidas \*

#### 2. Coloque a "Ordem" que esta seção aparecerá

| Ordem: |  |  |  |
|--------|--|--|--|
| 1      |  |  |  |

Você poderá adicionar uma Categoria inteira de Produtos e/ou selecionar produto especificos.

3. Selecione a Categoria, e clique no botão "Vincular Categoria"

| Categorias: | Bebidas | C Vincular Categoria |   |
|-------------|---------|----------------------|---|
|             |         | Categoria            |   |
|             | Bebidas |                      | * |

Vincule quantas categorias desejar.

4. Digite o nome do Produto, selecione o produto na listagem que aparecerá embaixo, e em seguida, clique em "Vincular Produto"

| Produtos: | Refrigerante 2  | Vincular Produto |  |
|-----------|-----------------|------------------|--|
|           | Refrigerante 2L |                  |  |
|           |                 |                  |  |

Vincule quantos produtos desejar.

Embaixo aparecerão todos os produtos que você vinculou

| Produto         |   |
|-----------------|---|
| Suco de Laranja | × |
| Coca Cola       | × |
| Refrigerante 2L | × |

5. Clique em "Salvar"

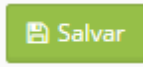

6. Se desejar adicionar outras seções, clique no botão "Adicionar Seção", e faça o cadastro, conforme acima.

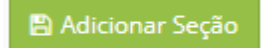

### Listar

Para ver a listagem com os Cardápios cadastrados no sistema clique no menu Cadastros > Lojas

> Cardápios > Listar.

#### Editar

Para editar um cardápio já cadastrado, clique no botão "Editar"

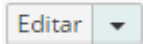

### Excluir

Para excluir um cardápio já cadastrado, clique na setinha ao lado do botão "Editar" e em seguida clique em "Excluir"

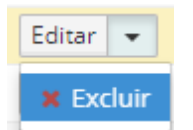

### Adicionar

Para adicionar um novo cardápio, clique no botão "Adicionar"

+ Adicionar

114

**Manual Hunglion** 

2.6.2.4.1 Grade de Horário

A Grade de Horário serve para você limitar a utilização de um cardápio em dias da semana e/ ou horários.

### Adicionar

Para adicionar uma nova Grade de Horário para o Cardápio, acesse o menu Cadastros > Lojas >

### Cardápios > Grade de Horário > Adicionar

- 1. Informe o "Título" da Grade
- 2. Clique em "Salvar"

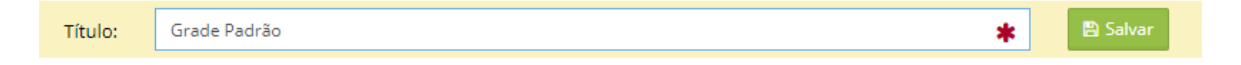

#### **Regras de Horário**

A Regra de Horário serve para disponibilizar para venda apenas o Cárdapio correto por dia da semana e/ou horário.

Você poderá criar diferentes regras de horário dentro da mesma Grade

1. Selecione o Cardápio, onde a regra de horário será aplicada.

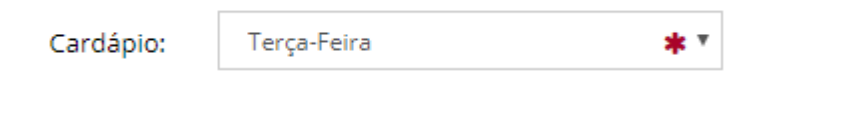

2. Coloque a hora início e a hora término, que o cardápio estará disponível.

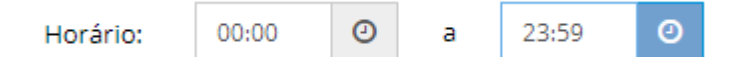

3. Marque os dias da semana que o cardápio estará disponível.

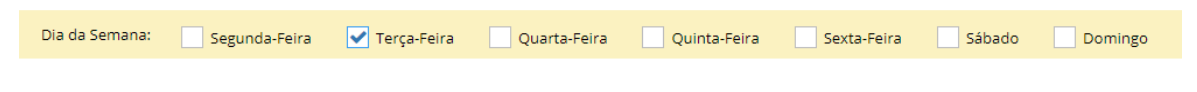

4. Clique em "Adicionar"

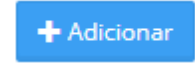

Embaixo ficarão todas as regras criadas para esta Grade de Horário

| ID  | Dia da Semana | Horário       | Cardápio      |           |
|-----|---------------|---------------|---------------|-----------|
| 143 | Segunda-Feira | 00:00 - 23:58 | Segunda-Feira | 🗙 Excluir |
| 144 | Terça-Feira   | 00:00 - 23:58 | Terça-Feira   | 🗙 Excluir |
| 145 | Quarta-Feira  | 00:00 - 23:58 | Quarta-Feira  | 🗙 Excluir |
| 146 | Quinta-Feira  | 00:00 - 23:58 | Quinta-Feira  | 🗙 Excluir |
| 147 | Sexta-Feira   | 00:00 - 23:58 | Sexta-Feira   | 🗙 Excluir |
| 148 | Sábado        | 00:00 - 23:58 | Sábado        | 🗙 Excluir |
| 149 | Domingo       | 00:00 - 23:58 | Domingo       | 🗙 Excluir |

Retaguarda

115

### Listar

Para ver a listagem com as grades de horários cadastradas no sistema clique no menu

### Cadastros > Lojas > Cardápios > Grade de Horário > listar

### Editar

Para editar uma grade de horário já cadastrada, clique no botão "Editar"

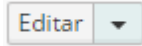

### Excluir

Para excluir uma grade de horário já cadastrada, clique na setinha ao lado do botão "Editar" e em seguida clique em "Excluir"

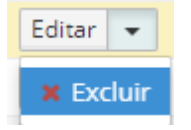

### Adicionar

Para adicionar uma nova grade de horário, clique no botão "Adicionar"

🕂 Adicionar

### 2.6.3 Produtos

Nesta seção é realizado o cadastro e edição de Produtos, Edição em Lote, Cadastro de Cores e Grade (Sortimento)

#### 2.6.3.1 Listar

Para ver a listagem com os Produtos cadastrados no sistema clique no menu Cadastros >

### Produtos > Listar.

### Filtros de Busca

Você poderá utilizar os filtros para localizar um Produto específico ou obter um relatório

Para obter o relatório marque os filtros desejados e clique em "Buscar"

| Filtros de Busca | iltros de Busca Meus Filtros 0 |           |   |                   |   |                       |                     |                |              |                 |
|------------------|--------------------------------|-----------|---|-------------------|---|-----------------------|---------------------|----------------|--------------|-----------------|
| ID:              |                                | Produto:  |   | Código de Barras: |   | Modelo (Part Number): | Código do Fornecedo | r:             | Fornecedor:  |                 |
| Categoria:       |                                | Marca:    |   | Moderado:         |   | Valor:                | Tipo:               |                | Tipo Fiscal: |                 |
| Selecione        | *                              | Selecione | ٣ | Todos             | • | Ŧ                     | Todos               |                | Todos        | •               |
|                  |                                |           |   |                   |   |                       |                     | 🖹 Salvar Filti | ro 🗱 Limpar  | <b>Q</b> Buscar |

Também é possível salvar os filtros mais utilizados, para não precisar preencher todas as informações sempre, para isso, clique em "Salvar Filtro"

🖹 Salvar Filtro

1- Digite o "Nome do Filtro"

2- Escolha a opção se este filtro será para uso exclusivo neste usuário ou se estará visivel para todos

3- Clique em "Salvar Filtro"

Os filtros salvos irão aparecer na aba "Meus Filtros"

### Lista de Resultados

A lista de resultados é onde aparecerão os resultados dos filtros utilizados.

### Definir quantidade de resultados por página

Por padrão o sistema mostra 15 resultados por página, mas você poderá aumentar a quantidade de resultados.

No campo abaixo, selecione a quantidade de resultados que serão visualizados por página.

| 15   | ۳ |   |
|------|---|---|
| 15   |   |   |
| 30   |   | _ |
| 60   |   |   |
| 90   |   | d |
| 120  |   |   |
| 360  |   |   |
| 1080 |   | d |

### Mostrar ou Ocultar Colunas

Clicando no botão "Mostrar ou Ocultar Colunas" você poderá escolher as colunas que serão visualizadas na tela do sistema.

Mostrar/Ocultar Colunas

#### Exportar a lista para o Excel

Excel

#### **Adicionar um Produto**

🕂 Adicionar

### 2.6.3.2 Adicionar

Para adicionar um Produto clique no menu Cadastros > Produtos > Adicionar.

Os produtos poderão ser de quatro tipos diferentes:

#### • Normal

Produto Normal é aquele fixo, ou seja, que não depende de outros produtos e não tem variação de tamanho ou sabor.

#### • Sortido

Produto Sortido é aquele onde o produto principal é o mesmo, porém ele tem variação de sabor ou tamanho.

#### • Kit

Produto Kit é aquele composto por outros produtos, ou, produtos que podem ser "montados"

pelo cliente.

#### • Insumos

Os Insumos são produtos que farão parte da Ficha Técnica dos Produtos Normais ou Sortidos.

Dica:

Os Insumos não podem ser vendidos, por este motivo, não aparecem na tela de vendas do PDV

2.6.3.2.1 Produto Normal

Conforme falamos anteriormente, o Produto Normal é aquele fixo, ou seja, que não depende de outros produtos e não tem variação de tamanho ou sabor, como por exemplo:

- Arroz 5Kg
- Pizza Calabresa
- Cheeseburguer Bacon

Para adicionar um Produto do tipo "Normal" clique no menu **Cadastros > Produtos > Adicionar** E escolha o tipo "Normal"

Tipo:

Normal 🔻

Nome: Informe o "Nome" do Produto

Nome: Descrição: Coloque a Descrição do Produto (Opcional)

| Descrição: |  |
|------------|--|
|            |  |

Marca: Selecione a Marca do Produto (Opcional) e clique em "Vincular"

Caso a marca ainda não esteja cadastrada, clique em "Novo" para cadastrar

| Marca: | Guaravita | • | <b>%</b> Vincular | 🛨 Novo    |
|--------|-----------|---|-------------------|-----------|
|        | Guaravita |   |                   | × Excluir |

Categoria: Selecione a Categoria do Produto (Opcional) e clique em "Vincular"

Caso a Categoria ainda não esteja cadastrada, clique em "Novo" para cadastrar

OBSERVAÇÃO: Quando o PDV estiver no formato "Grade" aparecerão apenas os produtos que

\*

| Categoria:   | Bebidas                        | <b>▼</b> 90 \ | /incular |
|--------------|--------------------------------|---------------|----------|
|              | Bebidas                        |               | ×        |
| Custo: Infor | me o Custo do Produto          |               |          |
| Custo:       | 14,                            | .000          |          |
| Preço: Infor | me o Preço de Venda do Produto |               |          |
|              | 36                             | 5 000         |          |

ele é vinculado na venda.

Como acontece em restaurante a quilo, por exemplo.

| Perguntar Quantidade:      |                                                                                  |
|----------------------------|----------------------------------------------------------------------------------|
|                            | Abre a janela para digitar a quantidade assim que o produto é vinculado à venda. |
| Ignorar Taxa de Serviço: N | larque essa opção para este produto não cobrar os 10% referentes à               |
| taxa de Serviço            |                                                                                  |
| Ignorar Taxa de Serviço:   | Não computa a taxa de serviço deste item.                                        |
| Estoque                    |                                                                                  |
| Controlar Estoque: Marqu   | e essa opção para debitar o produto do estoque ao finalizar a venda              |
| Controlar Estoque:         |                                                                                  |

Debita o produto do estoque ao finalizar a venda.

**Converter Unidade:** Marque essa opção para tornar obrigatória a conversão de unidade na entrada de NF no estoque

Converter Unidade: 📃

Torna obrigatória a conversão de unidade na entrada de NF no estoque.

**Dados Fiscais** 

NCM: Informe o NCM do Produto

| 120 | Manual Hunglion |
|-----|-----------------|
|-----|-----------------|

NCM:

Unidade Tributável: Selecione a unidade tributável do Produto.

| Unidade Tributável: | UN - Unidade | * * |
|---------------------|--------------|-----|
| Clique em "Salvar"  |              |     |

#### 2.6.3.2.1.1 Complementos

Dentro do Cadastro do Produto nos teremos a aba "Complementos".

Os complementos são as observações mais comuns para este produto, como por exemplo:

- Ponto da Carne: Bem Passado, Mal Passado, Ao Ponto
- Composição: Pão, Carne, Queijo, Bacon, Molho da Casa, Alface e Tomate.

Para vincular o complemento ao Produto, digite o nome do Complemento e selecione na

#### listagem abaixo

| Complemento: | Sem Azeitona                                                              | * |
|--------------|---------------------------------------------------------------------------|---|
|              | Sem Azeitona                                                              |   |
|              | O complemento desejado não apareceu na lista? Clique aqui para adicionar. |   |

Caso o complemento ainda não esteja cadastrado, você poderá cadastrá-lo na hora.

Basta clicar em "Complemento não encontrado. Clique aqui para cadastrar"

• O complemento desejado não apareceu na lista? Clique aqui para adicionar.

Abaixo ficarão todos os complementos vinculados para este produto

| ID  | Complementos |   |
|-----|--------------|---|
| 124 | Sem Azeitona | × |
| 127 | Sem Bacon    | × |
| 126 | Sem Cebola   | × |
| 69  | Sem Queijo   | × |

Para desvincular o complemento, clique no botão "Excluir"

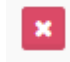

#### 2.6.3.2.1.2 Ficha Técnica

A Ficha Técnica serve para vincular no Produto os insumos que serão utilizados em seu

preparo.

Dessa forma, você consegue gerenciar o estoque dos insumos utilizados.

Para cadastrar a Ficha Técnica acesse o cadastro do Produto, e clique na aba "Ficha Técnica"

### **Insumos do Produto**

1. Adicionar Insumos: Digite o nome do Insumo que deseja incluir, e selecione na listagem

#### abaixo

| Geral             | Complementos   | Ficha Técnica |          |
|-------------------|----------------|---------------|----------|
|                   |                |               |          |
| Insum             | nos do Produto |               |          |
|                   |                |               |          |
| Adicionar Insumo: |                |               | Manteiga |
|                   | D Produto      | ID Extensão   | Manteiga |
|                   | Diriouuto      | ID Exterisão  |          |

#### 2. Informe a quantidade do insumo no preparo do Produto

Insumos do Produto

| Adicionar Insumo: |             |          |                  |       |         |          |   |
|-------------------|-------------|----------|------------------|-------|---------|----------|---|
| ID Produto        | ID Extensão | Opcional | Nome             | Qtd   | Unidade | Custo    |   |
| 1920              | 2067        |          | Ovos             | 4,000 | UN      | 1,20     | × |
| 1921              | 2068        |          | Farinha de Trigo | 0,250 | kg      | 0,95     | × |
| 1922              | 2069        |          | Leite            | 0,200 | 1       | 0,80     | × |
| 1925              | 2072        |          | Manteiga         | 0,100 | kg      | 2,19     | × |
|                   |             |          |                  |       |         | R\$ 5,14 |   |

#### 3. Caso o insumo seja opcional, ou seja, possa ser retirado pelo cliente, marque a coluna

### "Opcional"

| Insumos do Produto |             |          |                  |       |         |          |   |  |
|--------------------|-------------|----------|------------------|-------|---------|----------|---|--|
| Adicionar Insumo:  |             |          |                  |       |         |          |   |  |
| ID Produto         | ID Extensão | Opcional | Nome             | Qtd   | Unidade | Custo    |   |  |
| 1920               | 2067        |          | Ovos             | 4,000 | UN      | 1,20     | 8 |  |
| 1921               | 2068        |          | Farinha de Trigo | 0,250 | kg      | 0,95     | × |  |
| 1922               | 2069        |          | Leite            | 0,200 | I.      | 0,80     | × |  |
| 1925               | 2072        |          | Manteiga         | 0,100 | kg      | 2,19     | × |  |
|                    |             |          |                  |       |         | R\$ 5,14 |   |  |

### 4. Em seguida, clique em "Salvar"

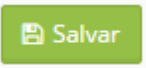

### Receitas

No quadro "Receitas" você poderá informar o Modo de Preparo do Produto.

Receita

| Descrição de preparo: | ♦ ₽  | Formats -  | <u>A</u> • | A - | B / | Time | es New | • |            |  |  |  |
|-----------------------|------|------------|------------|-----|-----|------|--------|---|------------|--|--|--|
|                       | 12pt | • <b>E</b> | . Ξ 3      |     | •   |      |        | ۲ | $\diamond$ |  |  |  |
|                       |      |            |            |     |     |      |        |   |            |  |  |  |
|                       |      |            |            |     |     |      |        |   |            |  |  |  |
|                       |      |            |            |     |     |      |        |   |            |  |  |  |
|                       |      |            |            |     |     |      |        |   |            |  |  |  |
|                       |      |            |            |     |     |      |        |   |            |  |  |  |
|                       |      |            |            |     |     |      |        |   |            |  |  |  |
|                       | р    |            |            |     |     |      |        |   | lie.       |  |  |  |
|                       |      |            |            |     |     |      |        |   |            |  |  |  |

2.6.3.2.2 Produto Sortido

Conforme falamos anteriormente, o Produto Sortido é aquele onde o produto principal é o mesmo, porém ele tem variação de sabor ou tamanho, como por exemplo:

- Batata Frita (Pequena, Média e Grande)
- Açaí (300ml, 400ml, 500ml e Tigela)
- Mousse (Chocolate e Maracujá)

Para adicionar um Produto do tipo "Sortido" clique no menu **Cadastros > Produtos > Adicionar** E escolha o tipo "Sortido"

Tipo: Sortido

Nome: Informe o "Nome" do Produto

٧

| Nome:          |                                                              | *            |
|----------------|--------------------------------------------------------------|--------------|
| Descrição: Col | loque a Descrição do Produto (Opcional)                      |              |
| Descrição:     |                                                              |              |
| Marca: Seleci  | one a Marca do Produto (Opcional) e clique em "Vincular"     |              |
| Caso a marca   | ainda não esteja cadastrada, clique em "Novo" para cadastrar |              |
| Marca:         | Guaravita 🔹 🗞 Vin                                            | cular 🖶 Novo |

Guaravita

Categoria: Selecione a Categoria do Produto (Opcional) e clique em "Vincular"

Caso a Categoria ainda não esteja cadastrada, clique em "Novo" para cadastrar

OBSERVAÇÃO: Quando o PDV estiver no formato "Grade" aparecerão apenas os produtos que

🗶 Excluir

|                           |                    |                |           |          |         |       |         |        |        |         |                 |       | Reta     | guard             | al   | 123     |
|---------------------------|--------------------|----------------|-----------|----------|---------|-------|---------|--------|--------|---------|-----------------|-------|----------|-------------------|------|---------|
| estiverem vir             | ncualdos à         | à uma          | a cate    | goria.   | ,       |       |         |        |        |         |                 |       |          |                   | _    |         |
| Categoria:                | Bebidas            |                |           |          |         |       |         |        |        |         |                 | *     | <b>%</b> | Vincular          |      | 🛨 Nov   |
|                           | Bebidas            |                |           |          |         |       |         |        |        |         |                 |       |          |                   | ×    | Excluir |
| Configuraçõ               | es                 |                |           |          |         |       |         |        |        |         |                 |       |          |                   |      |         |
| Perguntar CO              | nfiguraç           | ções           |           |          |         |       |         |        |        |         |                 |       |          |                   |      |         |
| Perguntar Qu              | antidade           | : Mar          | rque e    | essa op  | pção    | o pa  | ara ir  | nforr  | mar a  | a qua   | antida          | de d  | do pro   | oduto             | ass  | sim qu  |
| ele é vinculac            | do na ven          | nda.           |           |          |         |       |         |        |        |         |                 |       |          |                   |      |         |
| Como aconte               | ce em res          | staura         | ante a    | a quilo  | o, po   | r ex  | xem     | iplo.  |        |         |                 |       |          |                   |      |         |
| Perguntar Q               | uantidade          | e:<br>o: Ma    | Abre a    | a janela | i para  | digi  | gitar a | a quar | ntidad | le ass  | im que<br>não c | o pr  | oduto    | é vincu<br>10% ru | lado | àvend   |
| taxa de Servio            | no serviçu         | <b>U.</b> IVIa | ique      | C33a U   | νμçαι   | υμ    |         | ESIC   | μιοι   | Julo    |                 | .001  | ai US .  | 10/010            | 101  | entes   |
| lgnorar Taxa              | de Serviç          | ço:            | Não d     | comput   | ta a ta | axa ( | de se   | ervico | deste  | e iterr | 1.              |       |          |                   |      |         |
| Estoque<br>Controlar Esto | oque: Ma           | arque          | essa (    | opção    | para    | a de  | ebit    | ar o   | prod   | luto    | do est          | toqı  | ue ao    | finali            | zar  | a veno  |
| Controlar E               | stoque:            | De             | ebita o j | produte  | to do ( | esto  | oque    | ao fi  | naliza | ar a ve | enda.           |       |          |                   |      |         |
| Converter Un              | idade: Ma          | larque         | e essa    | a opção  | o pa    | ra t  | torn    | ar ob  | briga  | tória   | a a cor         | nver  | são d    | le uni            | dad  | e na    |
| entrada de NI             | F no esto          | que            |           |          |         |       |         |        |        |         |                 |       |          |                   |      |         |
| Converter U               | nidade:            | Tor            | rna obr   | rigatóri | ia a co | onv   | /ersã   | o de i | unida  | de na   | entra           | da de | e NF n   | o estoc           | jue. |         |
| Dados Fisca               | is                 |                |           |          |         |       |         |        |        |         |                 |       |          |                   |      |         |
| NCM: Informe              | e o NCM d          | do Pr          | oduto     | D        |         |       |         |        |        |         |                 |       |          |                   |      |         |
| NCM:                      |                    |                |           |          |         |       |         |        |        |         |                 |       |          |                   |      |         |
| Unidade Trib              | u <b>tável:</b> Se | elecic         | one a     | unidad   | de tr   | ribu  | utáv    | el do  | o Pro  | odute   | <b>D</b> .      |       |          |                   |      |         |
| Unidade Tril              | outável:           |                | UN - L    | Unidad   | le      |       |         |        |        |         |                 |       | *        | Ŧ                 |      |         |
| ornoode rin               | - acaven           |                |           |          |         |       |         |        |        |         |                 |       | -        |                   |      |         |

Clique em "Salvar"

#### 2.6.3.2.2.1 Sortimento (Grade)

### **Adicionando os Sortimentos**

Após salvar o produto principal irá aparecer a aba "Sortimento (Grade)", clique no botão "Adicionar" para adicionar um novo sortimento.

+ Adicionar

Cód. Barras (EAN): Digite o número do Código de Barras do Produto

Nome / Descrição Sortimento: Informe o nome do Sortimento

Custo: Informe o Custo do Produto

Preço: Informe o Preço de Venda do Produto

Ativo: Selecione o Status do Sortimento como "Ativo" ou "Inativo"

Excluir: Clique no botão Para excluir o sortimento

Clique em "Salvar Sortimento" para salvar as alterações

🖹 Salvar Sortimento

#### 2.6.3.2.2.2 Complementos

Dentro do Cadastro do Produto nos teremos a aba "Complementos".

Os complementos são as observações mais comuns para este produto, como por exemplo:

- Ponto da Carne: Bem Passado, Mal Passado, Ao Ponto
- Composição: Pão, Carne, Queijo, Bacon, Molho da Casa, Alface e Tomate.

Para vincular o complemento ao Produto, digite o nome do Complemento e selecione na listagem abaixo

| Complemento: | Sem Azeitona                                                              | * |
|--------------|---------------------------------------------------------------------------|---|
|              | Sem Azeitona                                                              |   |
|              | O complemento desejado não apareceu na lista? Clique aqui para adicionar. |   |

Caso o complemento ainda não esteja cadastrado, você poderá cadastrá-lo na hora.

Basta clicar em "Complemento não encontrado. Clique aqui para cadastrar"

O complemento desejado não apareceu na lista? Clique aqui para adicionar.

Abaixo ficarão todos os complementos vinculados para este produto

| ID  | Complementos |   |
|-----|--------------|---|
| 124 | Sem Azeitona | × |
| 127 | Sem Bacon    | × |
| 126 | Sem Cebola   | × |
| 69  | Sem Queijo   | × |

Para desvincular o complemento, clique no botão "Excluir"

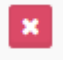

2.6.3.2.2.3 Ficha Técnica

A Ficha Técnica serve para vincular no Produto os insumos que serão utilizados em seu

preparo.

Dessa forma, você consegue gerenciar o estoque dos insumos utilizados.

Para cadastrar a Ficha Técnica acesse o cadastro do Produto, e clique na aba "Ficha Técnica"

### **Insumos do Produto**

1. Adicionar Insumos: Digite o nome do Insumo que deseja incluir, e selecione na listagem

#### abaixo

| Geral Complementos | Ficha Técnica |          |
|--------------------|---------------|----------|
| Insumos do Produto |               |          |
| Adicionar Insumo:  |               | Manteiga |
| ID Produto         | ID Extensão   | Manteiga |

#### 2. Informe a quantidade do insumo no preparo do Produto

Insumos do Produto

| icionar Insumo: |             |          |                  |       |         |          |   |
|-----------------|-------------|----------|------------------|-------|---------|----------|---|
| ID Produto      | ID Extensão | Opcional | Nome             | Qtd   | Unidade | Custo    |   |
| 1920            | 2067        |          | Ovos             | 4,000 | UN      | 1,20     | × |
| 1921            | 2068        |          | Farinha de Trigo | 0,250 | kg      | 0,95     | × |
| 1922            | 2069        |          | Leite            | 0,200 | 1.1     | 0,80     | × |
| 1925            | 2072        |          | Manteiga         | 0,100 | kg      | 2,19     | × |
|                 |             |          |                  |       | 1       | R\$ 5,14 |   |

🖹 Salvar

3. Caso o insumo seja opcional, ou seja, possa ser retirado pelo cliente, marque a coluna "Opcional"

Insumos do Produto

| Adicionar Insumo: |             |          |                  |       |         |          |   |
|-------------------|-------------|----------|------------------|-------|---------|----------|---|
| ID Produto        | ID Extensão | Opcional | Nome             | Qtd   | Unidade | Custo    |   |
| 1920              | 2067        |          | Ovos             | 4,000 | UN      | 1,20     | × |
| 1921              | 2068        |          | Farinha de Trigo | 0,250 | kg      | 0,95     | × |
| 1922              | 2069        |          | Leite            | 0,200 | I.      | 0,80     | × |
| 1925              | 2072        |          | Manteiga         | 0,100 | kg      | 2,19     | × |
|                   |             |          |                  |       |         | R\$ 5,14 |   |

#### 4. Em seguida, clique em "Salvar"

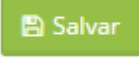

### Receitas

No quadro "Receitas" você poderá informar o Modo de Preparo do Produto.

| Re  | CP | ita  |
|-----|----|------|
| 110 | cc | rcci |

| Descrição de preparo: | Something formation of the second second sec |   |
|-----------------------|----------------------------------------------------------------------------------------------------|---|
|                       | 12pt ▼ 토 Ξ Ξ Ξ Ξ Ξ Ξ Δ ⊞ ♥ ⑧ ↔                                                                                                    |   |
|                       |                                                                                                    |   |
|                       |                                                                                                    |   |
|                       |                                                                                                    |   |
|                       |                                                                                                    |   |
|                       |                                                                                                    |   |
|                       |                                                                                                    |   |
|                       | p                                                                                                    |   |
|                       | ·                                                                                                    |   |
|                       | 閂 Salva                                                                                                    | r |

#### 2.6.3.2.3 Produto Kit

Conforme falamos anteriormente, o Produto Kit é aquele composto por outros produtos, ou, produtos que podem ser "montados" pelo cliente, como por exemplo:

- Pizza dois Sabores
- Monte seu Sanduiche
- Trio Cheeseburguer Bacon

#### Dica:

Você também irá utilizar o Produto KIt para a cobrança de adicionais

Para adicionar um Produto do tipo "Kit clique no menu **Cadastros > Produtos > Adicionar** E escolha o tipo "Kit"

| Tipo:          | Kit 🔻                                                                                                    |
|----------------|----------------------------------------------------------------------------------------------------|
| Tipo Fiscal: S | elecione "Global" ou "Individual"                                                                                              |
| Global: Serã   | o utilizados o "Preço" e "NCM" estabelecidos no Produto "Kit"                                                                  |
| Individual: S  | Serão utilizados o "Preço" e "NCM" estabelecidos em cada produto que compõe o                                                  |
| Produto Kit    |                                                                                                    |
| Tipo Fiscal    | 💿 Global 🔵 Individual                                                                                                    |
|                | Global define um único preço e item-fiscal para o produto.<br>Individual é faturado o preço de cada item que compõe o produto. |
|                |                                                                                                    |

Rodizio: Marque para utilizar um cardápio especial para Rodizio de Restaurante Japonês

Rodízio:

Cardápio especial para rodízio de Restaurante Japonês.

Nome: Informe o "Nome" do Produto

| Nome:        | *                                         |  |
|--------------|-------------------------------------------|--|
| Descrição: ( | Coloque a Descrição do Produto (Opcional) |  |

| Descrição: |  |
|------------|--|
|            |  |

Marca: Selecione a Marca do Produto (Opcional) e clique em "Vincular"

Caso a marca ainda não esteja cadastrada, clique em "Novo" para cadastrar

| Marca: | Guaravita | • | � Vincular | 🛨 Novo    |
|--------|-----------|---|------------|-----------|
|        | Guaravita |   |            | 🗙 Excluir |

Categoria: Selecione a Categoria do Produto (Opcional) e clique em "Vincular"

Caso a Categoria ainda não esteja cadastrada, clique em "Novo" para cadastrar

OBSERVAÇÃO: Quando o PDV estiver no formato "Grade" aparecerão apenas os produtos que estiverem vincualdos à uma categoria.

| Categoria:    | Bebidas              |       | • | � Vincular | 🛨 Novo    |
|---------------|----------------------|-------|---|------------|-----------|
|               | Bebidas              |       |   |            | K Excluir |
| Custo: Inform | e o Custo do Produto |       |   |            |           |
| Custo:        | 1                    | 4,000 |   |            |           |

| 128 | Manual | Hungl |
|-----|--------|-------|
|     |        |       |

| -                      |                                                                         |
|------------------------|-------------------------------------------------------------------------|
| Manual Hunglion        |                                                                         |
| Preço: Informe o Preç  | o de Venda do Produto                                                   |
| Preço:                 | 36,000                                                                  |
|                        |                                                                         |
| Configurações          |                                                                         |
| Ignorar Taxa de Serviç | o: Marque essa opção para este produto não cobrar os 10% referentes à   |
| taxa de Serviço        |                                                                         |
| Ignorar Taxa de Servi  | ço:                                                                     |
|                        | Não computa a taxa de serviço deste item.                               |
|                        |                                                                         |
| Estoque                |                                                                         |
| Controlar Estoque: Ma  | arque essa opção para debitar o produto do estoque ao finalizar a venda |
| Controlar Estoque:     |                                                                         |
|                        | Debita o produto do estoque ao finalizar a venda.                       |
| Converter Unidade: N   | 1arque essa opção para tornar obrigatória a conversão de unidade na     |
| entrada de NF no esto  | oque                                                                    |
| Converter Unidade:     |                                                                         |
|                        | Torna obrigatória a conversão de unidade na entrada de NF no estoque.   |
|                        |                                                                         |
| Dados Fiscais          |                                                                         |
| NCM: Informe o NCM     | do Produto                                                              |
| NCM:                   |                                                                         |
| Unidade Tributável: S  | elecione a unidade tributável do Produto.                               |
| Unidade Tributável:    | UN - Unidade 🔹 🖈 🔻                                                      |
| Clique em "Salvar"     |                                                                         |
|                        |                                                                         |
|                        |                                                                         |
|                        |                                                                         |

2.6.3.2.3.1 Itens do Kit

Após clicar em "Salvar" irá aparecer a aba "Itens do Kit".

Nela você poderá vincular os produtos/itens que fazem parte do kit.

Os itens do Produto Kit podem ser estáticos ou dinâmicos

### 1. Itens Estáticos

Quando você inclui um Item Estático no Produto Kit, quer dizer que esse item sempre estará na composição do Produto Kit.

Para adicionar um Item Estático, digite o nome do Produto que deseja incluir no campo

"Adicionar Produto", e selecione o produto na listagem abaixo

| Adicionar Produto ou Serviço: | Cheeseburguer Ba         |
|-------------------------------|--------------------------|
| т                             | Trio Cheeseburguer Bacon |
| c                             | Cheeseburguer Bacon      |

Inclua quantos produtos desejar, em seguida clique em "Salvar"

| ltens Está | ticos       |            |       |                                           |          |           |             |             |   |
|------------|-------------|------------|-------|-------------------------------------------|----------|-----------|-------------|-------------|---|
| Adiciona   | r Produto o | u Serviço: |       |                                           |          |           |             |             |   |
| ID         | ID          | ID         |       |                                           |          |           |             |             |   |
| Produto    | Extensão    | Serviço    | QTD   | Nome                                      | Custo    | Preço     | Custo Total | Preço Total |   |
| 1727       | 1879        |            | 1,000 | Cheeseburguer Bacon (Cheeseburguer Bacon) | R\$ 0,00 | R\$ 16,00 | R\$ 0,00    | R\$ 16,00   |   |
|            |             |            |       |                                           |          |           |             | 🖹 Salva     | r |

## 2. Itens Dinâmicos

Quando você inclui um item dinâmico no Produto Kit, quer dizer que o Cliente/Consumidor poderá montar o Produto Kit, dentro das opções pré-estabelecidas.

Para adicionar um Item Dinâmico, clique no botão "Adicionar Sequencia"

🖹 Adicionar Sequencia

Cada quadro de sequencia será uma parte da "Linha de Montagem" do Produto

| <ul> <li>Bebida</li> </ul> |                                |            |                                                                   |                               |                               |   |
|----------------------------|--------------------------------|------------|-------------------------------------------------------------------|-------------------------------|-------------------------------|---|
| ítulo:                     |                                | Qtd. Mín.: | Qtd. Máx.:                                                        |                               |                               |   |
| Bebida                     |                                | *          | 1,000 1,000                                                       | Permite Repetir Item          | Dividir Valor                 |   |
| rodutos:                   | Buscar Produto                 |            |                                                                   |                               |                               |   |
|                            |                                |            |                                                                   |                               |                               |   |
|                            |                                |            |                                                                   |                               |                               |   |
| ID Produt                  | to ID Extensão                 | ID Serviço | Nome                                                              | Custo                         | Preço                         |   |
| ID Produt<br>1725          | to ID Extensão<br>1875         | ID Serviço | Nome<br>Refrigerante (Grande 700ml)                               | Custo<br>R\$ 4,00             | Preço<br>R\$ 9,00             | × |
| ID Produt<br>1725<br>1725  | to ID Extensão<br>1875<br>1874 | ID Serviço | Nome<br>Refrigerante (Grande 700mi)<br>Refrigerante (Médio 500mi) | Custo<br>R\$ 4,00<br>R\$ 3,00 | Preço<br>R\$ 9,00<br>R\$ 7,50 | × |

Título: Crie o Título para a etapa em que se encontra

Por exemplo: Escolha a sua massa, Escolha os Ingredientes, Escolha o Molho, Adicionais Quantidade Mín.: Informe a quantidade mínima que deverá ser selecionada Quantidade Max.: Informe a quantidade máxima que deverá ser selecionada Permite Repetir Item: Marque se será possível marcar o mesmo item várias vezes Dividir Valor: Marque se desejar que o valor seja dividido pela quantidade selecionada Produtos: Digite o nome do Produto para localizar o seu cadastro e selecione o Produto na listagem que aparecerá abaixo.

Em seguida clique em "Vincular Produto"

Selecione quantos Produtos desejar, após, clique em "Salvar".

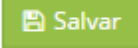

Clique em "Adicionar Sequencia", para incluir uma nova etapa na linha de montagem.

#### 🖹 Adicionar Sequencia

Para excluir a etapa, clique no botão "Excluir" localizado no canto superior direito

| L • -                                       |  |
|---------------------------------------------|--|
| Para mover a etapa para cima ou para baixo: |  |

1. Clique e segure com o botão esquerdo do mouse sobre a linha abaixo

| <b>t</b> - |  |  |  |  | × |
|------------|--|--|--|--|---|
|            |  |  |  |  |   |
|            |  |  |  |  |   |

2. E arraste para a posição desejada.

2.6.3.2.4 Insumos

Conforme falamos anteriormente, os Insumos são produtos que farão parte da <u>Ficha Técnica</u> dos Produtos Normais ou Sortidos.

Para adicionar um Produto do tipo "Insumos" clique no menu Cadastros > Produtos > Adicionar

| Cadastros / Produtos / Ad | dicionar T<br>Insumo  O Tipo do Produto não pode ser alterado posteriormente.<br>Em Sortido, a grade, custo e preço serão configurados na tela seguinte, após o Salvar. | 2 |
|---------------------------|----------------------------------------------------------------------------------------------------|---|
| Nome:                     | Mussarela                                                                                                    |   |
| Categoria:                | Insumos Vincular C Novo                                                                                                    |   |
|                           | Insumos X Excluir                                                                                                    |   |
| Custo:                    | 14,900                                                                                                    |   |
| 1. Selecione o ti         | po "Insumos"                                                                                                    |   |

### 2. Informe o nome do Insumo

Insumo

٧

| * | k |
|---|---|
|   | 3 |

3. Selecione a Categoria do Produto (Opcional) e clique em "Vincular"

| Categoria: | Insumos | ۳ | � Vincular | 🛨 Novo    |
|------------|---------|---|------------|-----------|
|            | Insumos |   |            | X Excluir |

Caso a Categoria ainda não esteja cadastrada, clique em "Novo" para cadastrar

#### 4. Informe o Custo do Insumo

| Custo:      |                              | 14,900                                                      |
|-------------|------------------------------|-------------------------------------------------------------|
| Estoque     |                              |                                                             |
| Controlar E | <b>stoque:</b> Marque essa o | pção para debitar o produto do estoque ao finalizar a venda |
| Estoque     |                              |                                                             |
|             | Controlar Estoque:           | Pehita o produto do estoque ao finalizar a venda            |
| Cálculo de  | Custo                        |                                                             |

#### Unidade de Medida: Selecione a unidade de medida deste insumo (g, kg, l, UN)

| Cálculo de Custo   |                                                                                                    |
|--------------------|----------------------------------------------------------------------------------------------------|
| Unidade de Medida: | kg - quilograma(s) <b>≭ ▼</b><br>Utilizada no cálculo de custo de produtos nos quais este insumo faça parte. |

### Dica:

A Unidade de Medida é utilizada no cálculo de custo de produtos nos quais este insumo faça parte.

Exemplo: Uma pizza utiliza 150g de mussarela, esse custo será cálculado da seguinte forma O custo de 1 Kg é igual à R\$ 14,90, logo, 0,150 Kg (150g) é igual à **R\$ 2,23** 

#### 2.6.3.3 Complementos

Os complementos são as observações mais comuns para este produto, como por exemplo:

- Ponto da Carne: Bem Passado, Mal Passado, Ao Ponto
- Composição: Pão, Carne, Queijo, Bacon, Molho da Casa, Alface e Tomate.

Para cadastrar novos complementos clique no menu **Cadastros > Produtos > Complementos** Em seguida, clique no botão "Adicionar"

+ Adicionar

Informe o nome do Complemento, e clique em "Salvar"

| Adicionar Complemer | ito | ×                   |
|---------------------|-----|---------------------|
| Complemento:        | *   |                     |
|                     |     | 🗙 Fechar 🛛 🖺 Salvar |

Para excluir o cadastro do complemento, clique no botão "Excluir"

Excluir

#### 2.6.3.4 Edição em Lote

Na Edição em Lote é possível atualizar o cadastro dos produtos em uma única tela

Para editar os produtos em lote clique no menu Cadastros > Produtos > Edição em Lote.

A consulta é limitada a 500 registros, use o filtro para buscas mais específicas.

Edite os campos e clique em "Salvar"

| Iltros                     | a de Busca                                            |                                                               |                                                                                                    |                                                            |                       |              |          |
|----------------------------|-------------------------------------------------------|---------------------------------------------------------------|----------------------------------------------------------------------------------------------------|------------------------------------------------------------|-----------------------|--------------|----------|
| D:                         |                                                       | Produto:                                                      | Código de Barras:                                                                                                    | Modelo (Part Number):                                      | Código do Fornecedor: | Fornecedor:  |          |
| ategor                     | ria:                                                  | Marca:                                                        | Moderado:                                                                                                    | Valor:                                                     | Тіро:                 | Tipo Fiscal: |          |
| Sandui                     | iches                                                 | ▼ Selecione                                                   | ▼ Todos                                                                                                    | ¥ ¥                                                        | Selecione 🔻           | Todos        |          |
|                            |                                                       |                                                               |                                                                                                    |                                                            |                       | X Limpar Q   | Buscar   |
| <b>i</b> Ate               | e <b>nção!</b> Esta cons                              | ulta é limitada a 500 regi                                    | stros. Use o filtro para buscas mais especí                                                                                       | ficas.                                                     |                       | ¥ Limpar Q   | , Buscar |
| i Ate<br>i Ate             | e <b>nção!</b> Esta cons<br>e <b>nção!</b> A coluna ' | ulta é limitada a 500 regi<br>"Nome" para Produtos co         | stros. Use o filtro para buscas mais especi<br>om Sortimento são compartilhadas entre t                                           | ficas.<br>todos os sortimentos.                            |                       | X Limpar Q   | Buscar   |
| i Ate<br>i Ate<br>ID       | enção! Esta cons<br>enção! A coluna '<br>ID-E         | ulta é limitada a 500 regi<br>'Nome'' para Produtos co<br>NCM | stros. Use o filtro para buscas mais especi<br>om Sortimento são compartilhadas entre t<br>Nome                                   | ficas.<br>todos os sortimentos.<br>Nome Sortimento         | Custo                 | X Limpar Q   | Buscar   |
| i Ate<br>i Ate<br>D<br>744 | enção! Esta cons<br>enção! A coluna '<br>ID-E<br>1897 | ulta é limitada a 500 regi<br>'Nome" para Produtos co<br>NCM  | stros. Use o filtro para buscas mais especi<br>om Sortimento são compartilhadas entre t<br><b>Nome</b><br>Burguer Picanha Furioso | ficas.<br>todos os sortimentos.<br>Nome Sortimento<br>#### | <b>Custo</b><br>0,000 | ¥ Limpor Q   | L Buscar |

Retaquarda

133

### 2.6.3.5 Categorias

As categorias são utilizadas no PDV no Formato "Grade".

As categorias servem para segmentar os produtos, como por exemplo, "Bebidas", "Sobremesas", "Pratos Executivos", "Lanches", "Pizzas".

É possível também criar uma categoria principal e outras vinculadas a esta.

### **Adicionar Categoria**

Para adicionar uma nova Categoria acesse o menu Cadastros > Produtos > Categorias >

### Adicionar

- 1- Informe o "Nome da Categoria"
- 2- Selecione o Status
- 3- Caso seja uma subcategoria, selecione a categoria principal na listagem.
- 4- Clique em "Salvar"

| Nome:            | *             |
|------------------|---------------|
| Status:          | Selecione 🗱 🔻 |
| Subcategoria de: | Selecione T   |
|                  |               |
|                  | P. Salva      |

### Listagem de Categoria

Para listar as categorias cadastradas clique no menu Cadastros > Produtos > Categorias > Listar

| ID | ▼ Nome Completo               | Nome                |          |
|----|-------------------------------|---------------------|----------|
| 59 | Massas                        | Massas              | Editar 👻 |
| 58 | Caldos                        | Caldos              | Editar 👻 |
| 57 | Porções                       | Porções             | Editar 👻 |
| 56 | Entradas                      | Entradas            | Editar 👻 |
| 54 | Prato Executivo               | Prato Executivo     | Editar 💌 |
| 53 | Pizzas > Pizzas Doces         | Pizzas Doces        | Editar 👻 |
| 52 | Pizzas > Pizzas Salgadas      | Pizzas Salgadas     | Editar 👻 |
| 50 | Bebidas > Cervejas Importadas | Cervejas Importadas | Editar 👻 |
| 49 | Bebidas > Vinhos              | Vinhos              | Editar 👻 |
| 46 | Lanches Bobs                  | Lanches Bobs        | Editar 👻 |
| 45 | Pizzas                        | Pizzas              | Editar 👻 |
| 44 | Sanduiches                    | Sanduiches          | Editar 👻 |
| 43 | Frutos do Mar                 | Frutos do Mar       | Editar 👻 |
| 42 | Petiscos                      | Petiscos            | Editar 👻 |
| 41 | Bebidas                       | Bebidas             | Editar 👻 |

#### Editar

Para editar uma categoria já cadastrada clique no botão "Editar"

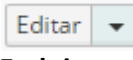

### Excluir

Para excluir uma categoria já cadastrada clique na setinha ao lado do botão "Editar", e em seguida clique em "Excluir"

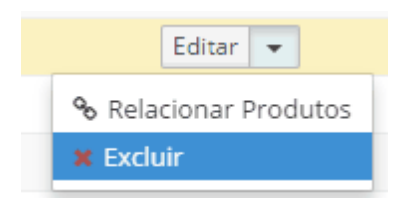

#### **Relacionar Produtos**

Para relacionar uma categoria à Produtos já cadastrados, clique na setinha ao lado do botão "Editar", e em seguida clique em "Relacionar Produtos"

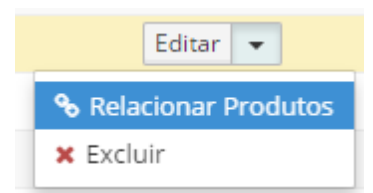

1- Escolha se deseja buscar por "Marca" ou "Categoria"

Buscar por: 💿 Marca 🔘 Categoria

2- Selecione a Marca ou Categoria que deseja filtrar

Você também poderá vincular ou desvincular todos os produtos desta marca ou categoria.

|                    |                |             |                                 | Retaguarda          | 135        |
|--------------------|----------------|-------------|---------------------------------|---------------------|------------|
| Selecione a Marca: | Selecione      | •           | X Desvincular todos desta marca | ✤ Vincular todos de | esta marca |
| 3- Digite o nome   | do Produto, pa | ra localiza | ar o seu cadastro, e selecio    | one o produto na    | a listagem |

### abaixo, e clique em "Vincular"

| Produto: | Talharim              | 🗞 Vincular |
|----------|-----------------------|------------|
|          | Talharim à Parisiense |            |

### Adicionar

Para adicionar uma nova categoria, clique no botão "Adicionar"

🕂 Adicionar

### 2.6.3.6 Marcas

Cadastre as marcas que seu estabelecimento utiliza ou comercializa

### **Adicionar Marca**

Para cadastrar novas marcas clique no menu Cadastros > Produtos > Marcas >

### Adicionar

1- Informe o "Nome" da Marca

2- Clique em "Salvar"

| Nome: | * |          |
|-------|---|----------|
|       |   |          |
|       |   | 뾥 Salvar |

## Listagem de Marcas

Para listar as marcas cadastradas clique no menu Cadastros > Produtos> Marcas > Listar

|                                               |             | 15 V Mostrar/Ocultar Colunas + Adicionar |
|-----------------------------------------------|-------------|------------------------------------------|
| ID 👻                                          | Nome        |                                          |
| 197                                           | Friboi      | Editar 👻                                 |
| 196                                           | Perdigão    | Editar 👻                                 |
| 195                                           | Sadia       | Editar 👻                                 |
| 194                                           | Seara       | Editar 👻                                 |
| 193                                           | Mantiqueira | Editar 💌                                 |
| 192                                           | Granfino    | Editar 👻                                 |
| 191                                           | Guaravita   | Editar 💌                                 |
| 190                                           | McCain      | Editar 💌                                 |
| 189                                           | Cantu       | Editar 💌                                 |
| 188                                           | Tio João    | Editar 💌                                 |
| 187                                           | Máximo      | Editar 💌                                 |
| 186                                           | Boa Sorte   | Editar 💌                                 |
| 185                                           | Skol        | Editar 💌                                 |
| 183                                           | Antártica   | Editar 💌                                 |
| 182                                           | Pepsi       | Editar 💌                                 |
| Exibindo registros de 1 a 15 - Total de regis | tros: 139   | Anterior 1 2 3 4 5 10 Próxima            |

#### Editar

Para editar uma Marca já cadastrada clique no botão "Editar"

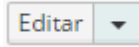

### Excluir

Para excluir uma Marca já cadastrada clique na setinha ao lado do botão "Editar", e em seguida clique em "Excluir"

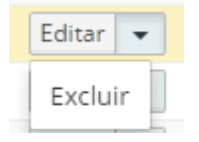

### Adicionar

Para adicionar uma nova Marca, clique no botão "Adicionar"

🕂 Adicionar

# 2.7 Relatórios

Esta seção serve para gerar os relatórios gerenciais do sistema de acordo com a área selecionada.

1. Selecione a área do sistema

|                                                                 | Retaguarda | 137 |
|-----------------------------------------------------------------|------------|-----|
| Relatórios / Seleção de Relatório                               | L          | ٥   |
| Seleção de Relatório         Área do Sistema:         Selecione |            | ×   |
| Relatório:<br>Selecione a Área do 🔻                             |            |     |

# 2. Selecione o relatório desejado

| C Relatórios / Seleção de Relatório       | ٥ |
|-------------------------------------------|---|
| Seleção de Relatório                      | × |
| Área do Sistema:<br>Relatórios > Venda  ▼ |   |
| Relatório:<br>Selecione                   |   |

3. No lado direito aparecerão os filtros e formatos (PDF, EXCEL, CSV, etc) disponíveis para aquele relatório.

|                                                                                                    |                     | busca                                            |                                                            |                                                                                                    |                                                                 |                                                                                                    |
|----------------------------------------------------------------------------------------------------|---------------------|--------------------------------------------------|------------------------------------------------------------|----------------------------------------------------------------------------------------------------|-----------------------------------------------------------------|----------------------------------------------------------------------------------------------------|
| a do Sistema:                                                                                                    | Loja:               | Produt                                           | Data Venda Inicial                                         | : Data Venda Final:                                                                                          | Status do Produto:                                              |                                                                                                    |
| elatórios > Venda 🔻                                                                                                    | Selecione           | •                                                |                                                            | <b>#</b>                                                                                                    | Selecione                                                       | <b>v</b>                                                                                                    |
|                                                                                                    | Ordenar po          | er:                                              |                                                            |                                                                                                    |                                                                 |                                                                                                    |
|                                                                                                    | Produto             | ▼ Crescente ▼                                    |                                                            |                                                                                                    |                                                                 |                                                                                                    |
|                                                                                                    |                     |                                                  |                                                            |                                                                                                    |                                                                 |                                                                                                    |
| tório:                                                                                                    |                     |                                                  |                                                            |                                                                                                    | # Limpar                                                        | 라 PDF 문 Fycel 문                                                                                                    |
| atório:<br>elatório de Vendas 🔻                                                                                                 |                     |                                                  |                                                            |                                                                                                    | 🗙 Limpar 🛛                                                      | 🖹 PDF 😰 Excel 😰                                                                                                    |
| tório:<br>latório de Vendas 🔻                                                                                                   |                     |                                                  |                                                            |                                                                                                    | 🗙 Limpar                                                        | 출 PDF 😰 Excel 😰                                                                                                    |
| tório:<br>⊧latório de Vendas ▼                                                                                                  |                     |                                                  |                                                            |                                                                                                    | ¥ Limpar                                                        | A PDF 오 Excel 오                                                                                                    |
| tório:<br>latório de Vendas ▼                                                                                                   |                     |                                                  |                                                            |                                                                                                    | ¥ Limpar                                                        | 한 PDF 값 Excel 값                                                                                                    |
| tório:<br>Iatório de Vendas 🔻                                                                                                   | ID 🔻                | r Usuário                                        | Data                                                       | Finalizado                                                                                                   | Limpar<br>15                                                    | PDF Excel Mostrar/Ocultar Colu                                                                                                    |
| tório:<br>latório de Vendas 🔹                                                                                                   | 1D ▼<br>4           | - Usuário<br>Administrador                       | Data           22/02/2018 10:21                            | Finalizado<br>22/02/2018 10:21                                                                               | Limpar      S      Formato      pdf                             | PDF Excel  Mostrar/Ocultar Colo  Baixar                                                                                                    |
| tório:<br>latório de Vendas ▼<br>ta todos os<br>odutos (e suas<br>spectivas<br>antidades)<br>sociados a Vendas                  | ID ▼<br>4<br>3      | <b>Usuário</b><br>Administrador<br>Administrador | Data           22/02/2018 10:21           22/02/2018 10:12 | Finalizado<br>22/02/2018 10:21<br>22/02/2018 10:13                                                           | Limpar E                                                        | PDF     DE Excel     Mostrar/Ocultar Colo     Baixar      Baixar                                                                                                    |
| tório:<br>latório de Vendas ▼<br>sta todos os<br>odutos (e suas<br>spectivas<br>iantidades)<br>sociados a Vendas<br>alizadas em | ID ▼<br>4<br>3<br>2 | Administrador<br>Administrador<br>Administrador  | Data 22/02/2018 10:21 22/02/2018 10:12 22/02/2018 10:12    | <ul> <li>Finalizado</li> <li>22/02/2018 10:21</li> <li>22/02/2018 10:13</li> <li>22/02/2018 10:13</li> </ul> | Limpar      Limpar      S      Formato     pdf     pdf     xlsx | DPF     DEF     DEF     D |

# 2.8 Configurações

No menu "Configurações" estarão as configurações do sistema

### 2.8.1 Estoque

Nesta seção será possível configurar o estoque padrão e estoque padrão por loja

Para isto clique no menu Configurações > Estoque > Configurações

### **Estoque Padrão**

O estoque padrão será utilizado quando não houver outro estoque configurado para aquela loja

Selecione o estoque padrão da sua empresa.

### Estoque Padrão

Estoque Padrão:

| Estoque | Central 🗱 | ۳ |
|---------|-----------|---|
|---------|-----------|---|

### Estoque por Módulo de Venda

Configure o Estoque Padrão que será utilizado por loja

Caso estes parâmetros não sejam definidos, o sistema utiliza o "Estoque Padrão" como base.

Estoque por Módulo de Venda (opcional)

i Configure qual Estoque será descontado no processo de venda. Caso estes parametros não seja definidos, o sistema assumirá o "Estoque Padrão" como base de desconto.

| Unidade Curitiba:       | Estoque - Loja 1 | ۳ |
|-------------------------|------------------|---|
|                         |                  |   |
| Unidade Rio de Janeiro: | Estoque Central  | ۳ |
|                         |                  |   |
| Unidade São Paulo:      | Estoque - Loja 2 | ۳ |

Para finalizar, clique no Botão "Salvar".

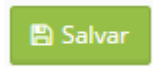

# 2.8.2 Financeiro

Nesta seção é possível fazer as configurações de cancelamento automático do boleto, postergar o e-mail do boleto registrado e efetuar a configuração das Bandeiras do Cartão de Crédito por Operadora.

#### 2.8.2.1 Configuração de Cartão

Nesta seção é possível cadastraras formas de pagamento do Tipo "Cartão", que serão utilizadas no sistema.

#### Para isto acesse o menu Configurações > Financeiro > Configuração de Cartão

Existem duas formas de utilizar a forma de pagamento "Cartão":

 Gateway Externo, quando os cartões forem processados fora do sistema, com a máquina de cartão.

### Configurações: Credenciadora e Bandeira

Para adicionar uma nova Bandeira clique no botão "Adicionar"

1. Informe a Credenciadora

O sistema está configurado apenas para a Cielo e a Redecard, para outras Credenciadoras escolha a opção "Outros"

| Credenciadora: | CIELO S/A                                                                          | * *                                                                                                    |
|----------------|------------------------------------------------------------------------------------|----------------------------------------------------------------------------------------------------|
|                | Se cadastrada mai:<br>credenciadora está<br>Se preferir omitir e<br>Credenciadora. | s de uma Credenciadora, o sistema irá perguntar no Faturamento qual<br>i sendo usada.<br>sta informação, cadastre todos os cartões como Outros como |

2. Esolha qual a Bandeira (A Bandeira poderá ser para Cartão de Crédito ou Débito)

| Bandeiras: | Cartão Crédito - AMEX                                | * *        |       |           |         |         |          |           |      |
|------------|------------------------------------------------------|------------|-------|-----------|---------|---------|----------|-----------|------|
|            | Cadastre a Bandeira e na tela s<br>apenas 1 parcela. | seguinte a | parce | elas e ta | xas. Pa | ira Car | rtões de | e Débito, | info |

#### 3. Selecione a opção de Liquidação

Nunca: Não liquidar a Conta a Receber no sistema

Liquidar sem Fluxo de Caixa: O sistema irá liquidar a parcela a receber do Cliente, porém não

fará lançamento deste recebimento no Fluxo de Caixa. (Recomendável)

Dessa forma, ao receber os pagamentos do credenciadora do cartão, você poderá dar entrada do valor total recebido.

**Liquidar com Fluxo de Caixa:** O sistema irá liquidar a parcela a receber do cliente, e fará automaticamente o lançamento do recebimento no fluxo de Caixa

| 140 | Manual Hur       | nglion                                                                                         |
|-----|------------------|------------------------------------------------------------------------------------------------|
|     |                  |                                                                                                |
|     | Liquidar:        | Liquidar sem Fluxo de Caixa 🔻                                                                  |
|     |                  | Nunca                                                                                          |
|     |                  | Liquidar sem Fluxo de Caixa                                                                    |
|     |                  | Liquidar com Fluxo de Caixa                                                                    |
|     | 4. Se a liquidaç | ão for feita com o Fluxo de Caixa, selecione a Conta Padrão de liquidação.                     |
|     | Liq              | uidar: Liquidar com Fluxo de Caixa 🔻                                                           |
|     | Conta Pa         | adrão: itau \star 🔻                                                                            |
|     | 5. Informe o in  | Conta utilizada para as liquidações.<br>tervalo de dias para liquidação automática da parcela. |
|     | Dias Pagame      | nto: 30                                                                                        |
|     | 6. Clique em "S  | alvar"                                                                                         |
|     | 🖺 Salvar         |                                                                                                |
|     |                  |                                                                                                |

Na tela de "Edição de Parcelas" o usuário deverá informar:

- 1. Qual a parcela
- 2. Valor mínimo para esse parcelamento
- 3. Taxa de Juros na Parcela
- 4. Taxa descontado pela Credenciadora
- 5. Clique em "Adicionar"
- 6. Após adicionar todas as Parcelas, clique em "Salvar"

| Edição de Parcelas |                               |                                  |              |      |       |      |      |          | ×      |
|--------------------|-------------------------------|----------------------------------|--------------|------|-------|------|------|----------|--------|
| Gateway:           | Externo                       |                                  |              |      |       |      |      |          |        |
| Adquirente:        | REDECARD S/                   | A                                |              |      |       |      |      |          |        |
| Bandeira:          | Cartão Crédite                | o - Diners                       |              |      |       |      |      |          |        |
| Liquidar:          | Liquidar sen                  | n Fluxo de Caixa 🔻               |              |      |       |      |      |          |        |
| Conta Padrão:      | Selecione                     |                                  | v            |      |       |      |      |          |        |
| Dias Pagamento:    | Conta utilizada p<br>30<br>Pa | para as liquidações.<br>arcela 6 | Valor Mínimo | 0,00 | Juros | 0,00 | Таха | 0,00 Adi | cionar |
| Parcela            |                               | Valor Mínimo                     |              | Juro | )S    |      | Таха |          |        |
|                    | 1                             |                                  | R\$ 0,00     |      | 0,0   | D    |      | 0,00     | ×      |
|                    | 2                             |                                  | R\$ 0,00     |      | 0,0   | D    |      | 0,00     | ×      |
|                    | 3                             |                                  | R\$ 0,00     |      | 0,0   | 0    |      | 0,00     | ×      |
|                    | 4                             |                                  | R\$ 0,00     |      | 0,0   | 0    |      | 0,00     | ×      |
|                    |                               |                                  | 14 0,00      |      | 0,0   |      |      | 0,00     |        |
|                    |                               |                                  |              |      |       |      | 3    | Fechar   | Salvar |

**Observação:** Caso possa ser parcelado em até 12x, por exemplo, será necessário informar todas as parcelas no sistema.

| Parcela | Valor Mínimo | Juros | Таха |   |
|---------|--------------|-------|------|---|
| 1       | R\$ 0,00     | 0,00  | 0,00 | × |
| 2       | R\$ 100,00   | 0,00  | 5,00 | × |
| 3       | R\$ 100,00   | 0,00  | 5,00 | × |
| 4       | R\$ 100,00   | 0,00  | 5,00 | × |
| 5       | R\$ 250,00   | 0,00  | 5,00 | × |
| 6       | R\$ 250,00   | 0,00  | 5,00 | × |
| 7       | R\$ 250,00   | 0,00  | 5,00 | × |
| 8       | R\$ 250,00   | 0,00  | 5,00 | × |
| 9       | R\$ 300,00   | 0,00  | 5,00 | × |
| 10      | R\$ 300,00   | 0,00  | 5,00 | × |
| 11      | R\$ 300,00   | 0,00  | 5,00 | × |
| 12      | R\$ 300,00   | 0,00  | 5,00 | × |

### Filtros de Busca

Caso queira buscar por informações especificas utilize os filtros para reduzir os resultados. Informe os filtros desejados e clique em "Buscar"

| Filtros de Busca | Meus Filtr | os 🚺           |   |           |           |   |                 |   |
|------------------|------------|----------------|---|-----------|-----------|---|-----------------|---|
| Gateway:         |            | Credenciadora: |   | Bandeira: | Tipo:     |   |                 |   |
| Selecione        | ۳          | Selecione      | * | Selecione | Selecione | • |                 |   |
|                  |            |                |   |           |           |   | 🖹 Salvar Filtro | 5 |

Também é possível salvar o filtro mais utilizado, para não precisar preencher todas as informações sempre, para isso, clique em "Salvar Filtro"

# 🖹 Salvar Filtro

1- Digite o "Nome do Filtro"

2- Escolha a opção se este filtro será para uso exclusivo neste usuário ou se estará visivel para

todos

3- Clique em "Salvar Filtro"

Os filtros salvos irão aparecer na aba "Meus Filtros"

#### Lista de Resultados

A lista de resultados é onde aparecerão os resultados dos filtros utilizados.

### Definir quantidade de resultados por página

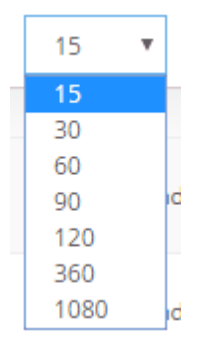

#### Mostrar ou Ocultar Colunas

Clicando no botão "Mostrar ou Ocultar Colunas" você poderá escolher as colunas que serão visualizadas na tela do sistema.

Mostrar/Ocultar Colunas

#### Adicionar uma nova Bandeira

🕂 Adicionar

#### Editar Bandeira cadastrada

Para editar o cadastro da Bandeira clique no botão "Editar" Faça as modificações e clique em "Salvar"

### **Excluir Bandeira**

Para excluir o cadastro da Bandeira clique na seta ao lado do botão "Editar" e em seguida clique em "Excluir"

#### 2.8.2.2 Configuração de Outras Formas

Nesta seção é possível configurar de que forma será feita a liquidação nas formas de pagamento: Vale Alimentação, Vale Refeição e Outros.

Para isto acesse o menu Configurações > Financeiro > Configuração de Outras Formas

### 2.8.3 Impressoras

Nesta seção é possível visualizar as impressoras térmicas não-fiscal cadastradas no sistema e acompanhar as impressões feitas por elas.

#### Para isto clique no menu Configurações > Impressoras > Listar

| Confi | gurações / Impressoras / I | Listar            |        |        |                     |                              |                   |
|-------|----------------------------|-------------------|--------|--------|---------------------|------------------------------|-------------------|
|       |                            |                   |        |        |                     | 15 • Mostrar/Ocultar Colunas | C Recarregar Tabe |
| ID 👻  | ID Modelo                  | Nome              | OPorta | Rede 🗘 | Largura de Rolo 🔷 🗘 | Ultima Sincronia 🔅 I         | Р 🗘               |
| 35    | Bematech MP 4200           | Bematech (Marcos) | USB    |        | 80mm                | 2017-06-16 13:41:49          | Spool 👻           |
| 34    | Daruma DR700               | Daruma Luana COM3 | COM3   |        | 80mm                | 2017-05-26 19:53:33          | Spool 👻           |
| 32    | Daruma DR700               | Daruma            | COM4   |        | 80mm                | 2017-06-16 13:41:49          | Spool 💌           |

Para visualizar a fila de impressões clique no botão "Spool"

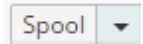

### 2.8.4 Nota Fiscal

Nesta seção é possível adicionar/editar o emitente e NCM

#### 2.8.4.1 Emitente

Nesta seção devem ser feitas as configurações do Emitente de Nota Fiscal, como: Dados do Emitente, Configurações Fiscais, Configuração de Modelo Fiscal, Certificado Digital

2.8.4.1.1 Listar

Para listar os emitentes de Nota Fiscal cadastrados acesse o menu Configurações > Nota Fiscal

#### > Emitente > Listar

Clique no emitente para editar seu cadastro.

2.8.4.1.2 Adicionar

#### 2.8.4.1.3 Emitente: Configurações Fiscais

Na aba "Configurações Fiscais" você irá efetuar as configurações da NFCe

| O Configurações - NFC-e        |                    |
|--------------------------------|--------------------|
| Ambiente:                      | Produção 🔻         |
| Regime Tributário:             | Simples Nacional 🔻 |
| ID do Token de<br>Homologação: |                    |
| Token de Homologação:          |                    |
| ID do Token de Produção:       |                    |
| Token de Produção:             |                    |
|                                |                    |
|                                | 🖹 Salvar           |

Ambiente: Selecione "Produção" ou "Homologação"

- Produção: Nota com validade Fiscal
- Homologação: Nota sem validade Fiscal, emitida em ambiente de teste.

Regime Tributário: Selecione "Simples Nacional" ou "Normal"

ID do Token de Homologação: Preencha com o ID do CSC (Código de Segurança do

Contribuinte) de homologação liberado pela SEFAZ de seu estado

**Token de Homologação:** Preencha com o Token do CSC (Código de Segurança do Contribuinte) de homologação liberado pela SEFAZ de seu estado

**ID do Token de Produção:** Preencha com o ID do CSC (Código de Segurança do Contribuinte) de produção liberado pela SEFAZ de seu estado

**Token de Produção:** Preencha com o Token do CSC (Código de Segurança do Contribuinte) de produção liberado pela SEFAZ de seu estado
#### Pessoas Autorizadas a obter o XML na SEFAZ

Alguns estados, como a Bahia por exemplo, exigem que você cadastre o CNPJ do seu contador

para que este possa efetuar o download do XML no site da SEFAZ.

Caso você não tenha o CNPJ do contador, poderá colocar o CNPJ da própria SEFAZ do seu estado.

Para isso clique na guia "Configurações NF-e (Pessoas autorizadas a obter o XML na SEFAZ)"

#### O Configurações - NF-e (Pessoas autorizadas a obter o XML na SEFAZ)

Em seguida clique no botão "Adicionar"

+ Adicionar

1. Informe o Nome / Razão Social do contador

#### 2. Informe o CPF / CNPJ do contador

3. Clique em "Salvar"

| Pessoa autorizada a  | baixar o XML da NF-e | ×                   |
|----------------------|----------------------|---------------------|
| Nome:<br>CPF / CNPJ: |                      |                     |
|                      |                      | 🗙 Fechar 🛛 🖺 Salvar |

#### 2.8.4.1.4 Emitente: Configuração de Modelo Fiscal

Nesta seção é possível cadastrar os Modelos Fiscais para a emissão da Nota Fiscal.

O Modelo Fiscal serve para facilitar a emissão da Nota Fiscal e evitar possíveis erros do usuário do sistema.

Uma vez que os dados Fiscais já estarão cadastrados e serão preenchidos de forma automática na Nota Fiscal, caberá ao usuário apenas verfificar se a nota está correta e transmitir para a SEFAZ.

#### 146 Manual Hunglion

Modelos Fiscais

|                            |                      |                    |                  |      |     |        |        |       | Adicionar |
|----------------------------|----------------------|--------------------|------------------|------|-----|--------|--------|-------|-----------|
| Modelo                     | Natureza da Operação | Finalidade Emissão | Consumidor Final | ICMS | PIS | COFINS | IPI    | ISSQN |           |
| Venda de Produto / Serviço | VENDA                | NF-e normal        | Sim              | 102  | 99  | 99     | Não há | 1401  | 🗾 🗵       |

#### Adicionar

Para adicionar um Modelo Fiscal clique em "Adicionar"

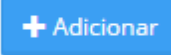

#### Aba Geral

Primeiro preencha os campos da aba "Geral"

Descrição: Nome interno para identificar o modelo

Natureza da Operação: Informe a Natureza da Operação que sairá na Nota Fiscal

Tributar pelo Produto/Serviço: Selecione "Sim" ou "Não"

Esse campo indica se deve ser utilizada a Configuração de Tributação do produto ao invés do Modelo Fiscal, caso o produto ou serviço estejam com os dados tributáveis configurados.

**CFOP de Produtos:** Informe o CFOP de produto que será utilizado neste modelo

CFOP de Serviços: Informe o CFOP de serviço que será utilizado neste modelo.

Preencher somente quando o emitente for do Distrito Federal, pois os municípios emitem as notas de serviço pela prefeitura.

Tipo de Operação: Selecione "Entrada" ou "Saída"

Finalidade de Emissão: Selecione a finalidade de emissão

Consumidor Final: Selecione "Sim" ou "Não"

Tipo de Impressão: Selecione o Tipo de Impressão

Informações Complementares: Escreva o texto fixo que deverá ser preenchido no campo "Informações Complementares de Interesse do Contribuinte" em todas as Notas Fiscais que utilizarem esse Modelo Fiscal

O valor total aproximado dos tributos já será calculado e preenchido de forma automática pelo sistema.

Justificativa de Inutilização: Escreva o texto fixo que deverá ser preenchido no campo "Justificativa da Inutilização" das Notas Fiscais Inutilizadas que utilizarem esse Modelo Fiscal Justificativa de Cancelamento: Escreva o texto fixo que deverá ser preenchido no campo "Justificativa de Cancelamento" das Notas Fiscais Canceladas que utilizarem esse Modelo

#### Fiscal

Clique em "Salvar"

#### Aba ICMS

Na aba ICMS o usuário deverá informar os dados de Tributação para o ICMS (Preenchimento Obrigatório)

Regime Tributário: Selecione "Simples Nacional" ou "Tributação Normal"

Situação Tributária: Selecione a Situação Tributária do ICMS para este Modelo Fiscal

Ex: Simples Nacional - Situação tributária ICMS: 102 - Tributada sem permissão de crédito

Ex: Tributação Normal - Situação tributária ICMS: 00 - Tributada Integralmente

Modalidade da Base de Cálculo: Selecione a Mod. da Base de Cálculo

Alíquota: Informe a aliquota de ICMS, se houver.

Alíquota aplicável de Cálculo de Crédito: Informe a aliquota aplicável de cálculo de crédito de ICMS, se houver.

Essa opção precisa ser preenchida quando a Situação Tributária permitir crédito de ICMS Clique em "Salvar"

#### Aba PIS

Na aba PIS o usuário deverá informar os dados de Tributação para o PIS (Preenchimento Obrigatório) Situação Tributária: Selecione a Situação Tributária do PIS para este Modelo Fiscal Ex: Situação tributária PIS: 07 - Operação Isenta da Contribuição Tipo de Cálculo: Selecione "Percentual" ou "Em valor" Alíquota: Informe a aliquota em percentual do PIS, se houver. Valor em reais: Informe o valor do PIS em reais, se houver. Clique em "Salvar"

#### Aba COFINS

Na aba COFINS o usuário deverá informar os dados de Tributação para o COFINS (Preenchimento Obrigatório) Situação Tributária: Selecione a Situação Tributária do COFINS para este Modelo Fiscal Ex: Situação tributária COFINS: 07 - Operação Isenta da Contribuição **Tipo de Cálculo:** Selecione "Percentual" ou "Em valor" **Alíquota:** Informe a aliquota em percentual do COFINS, se houver. **Valor em reais:** Informe o valor do COFINS em reais, se houver. Clique em "Salvar"

#### Aba IPI

Na aba IPI o usuário deverá informar os dados de Tributação para o IPI (Preenchimento Opcional)

Situação Tributária: Selecione a Situação Tributária do IPI para este Modelo Fiscal Ex: Situação tributária PIS: 99 - Outras Saídas

**Código de Enquadramento:** Preencha o código de enquadramento do IPI (Campos obrigatório, se for informar o IPI)

**Classe de Enquadramento:** Preencha a classe de enquadramento Clique em "Salvar"

#### Aba ISSQN

Na aba ISSQN o usuário deverá informar os dados de Tributação para os serviços.

Código do Serviço: Informe o Código do Serviço

Lista de Serviço: Selecione o Serviço na Lista

Indicador ISS: Selecione o Indicador de ISS

Situação Tributária: Selecione a Situação Tributária

Alíquota: Informe a aliquota em percentual do ISSQN, se houver.

Incentivo Fiscal: Marque "Sim" ou "Não"

Clique em "Salvar"

**Observação:** Preencher somente quando o emitente for do Distrito Federal, pois os municípios emitem as notas de serviço pela prefeitura.

#### Editar

Para editar o Modelo Fiscal clique no botão 🧖, faça as alterações no cadastro e clique em

"Salvar"

|             | Excluir                                                                                 |
|-------------|-----------------------------------------------------------------------------------------|
|             | Para excluir o Modelo Fiscal clique no botão                                            |
| 2.8.4.1.5 E | Emitente: Certificado Digital                                                           |
|             | Para incluir o Certificado Digital siga os passos abaixo:                               |
|             | 1- Clique no botão "Escolher Arquivo"                                                   |
|             | 2- Localize o arquivo ".pfx" ou ".p12" no seu computador, selecione e clique em "abrir" |
|             | 3- Informe a senha do certificado digital                                               |
|             | 4- Clique em "Salvar Certificado"                                                       |

| Certificado Atual:                                            | A1_2016_06_20.pfx                           |                      |
|---------------------------------------------------------------|---------------------------------------------|----------------------|
| Escolha o arquivo de<br>certificado:<br>Senha do Certificado: | Escolher arquivo Nenhum arquivo selecionado |                      |
|                                                               |                                             | 🖪 Salvar Certificado |

#### 2.8.4.2 NCM

Nesta seção é possível incluir ou excluir NCM's no sistema.

#### **Adicionar NCM**

Para adicionar um novo NCM clique no menu Configurações > Nota Fiscal > NCM

Na listagem de emitentes clique no botão "Adicionar".

Informe o código e descrição do NCM e clique em "Salvar"

#### Editar

Somente é possível editar os NCM's que foram cadastrados manualmente. Para editá-los clique no NCM que deseja editar, atualize as informações e clique em "Salvar"

#### **Filtros**

Caso queira buscar por informações especificas utilize os filtros para reduzir os resultados. Informe os filtros desejados e clique em "Buscar"

# 150 Manual Hunglion

| Filtros de Busca | Meus Filtros 🚺 |            |                            |                 |
|------------------|----------------|------------|----------------------------|-----------------|
| ID:              | NCM:           | Descrição: | Inclusão Manual:           |                 |
|                  |                |            | Todos 🔻                    |                 |
|                  |                |            | 🖺 Salvar Filtro 🛛 🗶 Limpar | <b>Q</b> Buscar |

Também é possível salvar os filtros mais utilizados, para não precisar preencher todas as informações sempre, para isso, clique em "Salvar Filtro"

🖹 Salvar Filtro

1- Digite o "Nome do Filtro"

2- Escolha a opção se este filtro será para uso exclusivo neste usuário ou se estará visivel para todos

3- Clique em "Salvar Filtro"

Os filtros salvos irão aparecer na aba "Meus Filtros"

#### Excluir

Somente é possível excluir os NCM's que foram cadastrados manualmente. Para excluí-los clique no botão "Excluir" localizado no canto direito.

## 3 PDV

O PDV do Hunglion é um sistema de frente de caixa online para lojas que fazem venda direta ao consumidor, como:

- Bares
- Restaurantes
- Lanchonetes
- Boates
- Food Truck
- Entre outros

O PDV gerencia também as vendas por delivery.

#### Acesso ao Sistema (PDV)

Você poderá acessar o PDV através do site ou da retaguarda.

1. Para acessar o PDV acesse o site <a href="https://app.hunglion.com/pdv">https://app.hunglion.com/pdv</a>

2. Para acessar o PDV a partir da retaguarda, clique no botão "PDV" localizado no cabeçalho do sistema.

| <b>V</b> HUNGLION                            | C <sup>a</sup> PDV | 📥 Administrador<br>🖶 HUNGLION | × | Busca por cliente | ۹ 🎉 |
|----------------------------------------------|--------------------|-------------------------------|---|-------------------|-----|
| Para acessar o sistema você deverá informar: |                    |                               |   |                   |     |

- 1. O CNPJ ou CPF cadastrado
- 2. O Login de acesso
- 3. A Senha de acesso
- 4. Clique em "Entrar"

| Por favor, efetue o Login |        |
|---------------------------|--------|
| Conta                     |        |
| 76517963227               |        |
| Login / E-mail            |        |
| admin                     | 4      |
| Senha                     |        |
|                           |        |
| Esqueceu sua senha?       |        |
|                           | Entrar |

## 4 HUNGLION System Bridge

O **HUNG**LION System Bridge é o programa responsável pela comunicação de dispositivos do computador com o **HUNG**LION.

Ele deverá ser instalado no computador que estiver com o dispositivo conectado.

#### Lista de impressoras térmicas não-fiscais suportadas pelo SystemBridge

- Bematech MP 4200
- Bematech MP100S

#### 152 Manual Hunglion

- Bematech outros modelos
- Daruma DR700
- Daruma DR800
- Epson
- Elgin
- Impressoras Chinesas Genéricas

As impressoras **Epson**, **Elgin** e **Chinesas genéricas** são compatíveis com o formato de impressão "**ESC/POS**".

Se sua impressora é de outra marca, você pode verificar no manual técnico ou junto ao fabricante se ela aceita o formato "ESC/POS" ou se preferir faça um teste no System Bridge.

#### **Download HUNGLION System Bridge**

Para fazer o download do HUNGLION System Bridge acesse o link: <u>https://</u> www.hunglion.com/manual/Hunglion\_SystemBridge.exe

### 4.1 Cadastrar Impressora

Você deverá fazer o cadastro da impressora no SystemBridge, para isso, siga os passos abaixo:

- 1. Abra o Gerenciador do SystemBridge
- 1.1. Na barra de tarefas, no canto inferior direito, clique na setinha para mostrar itens ocultos.

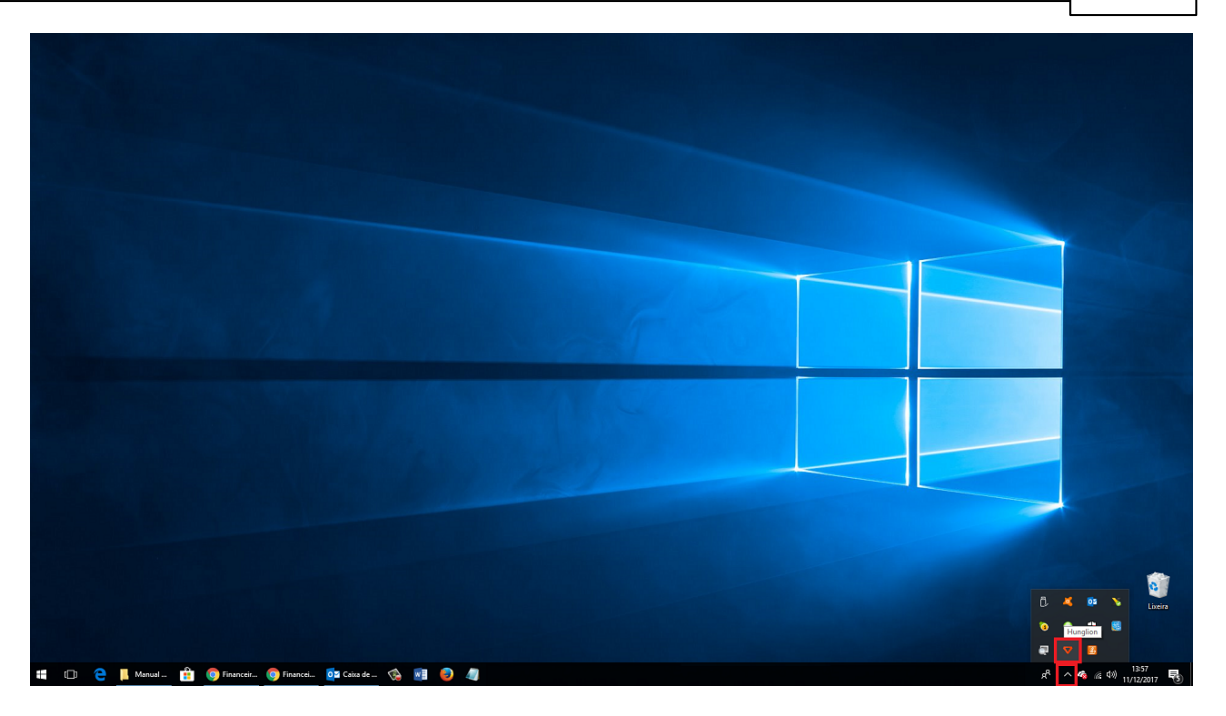

2. Clique com o botão direito do mouse no ícone do HUNGLION, e em seguida, clique em "Configurações"

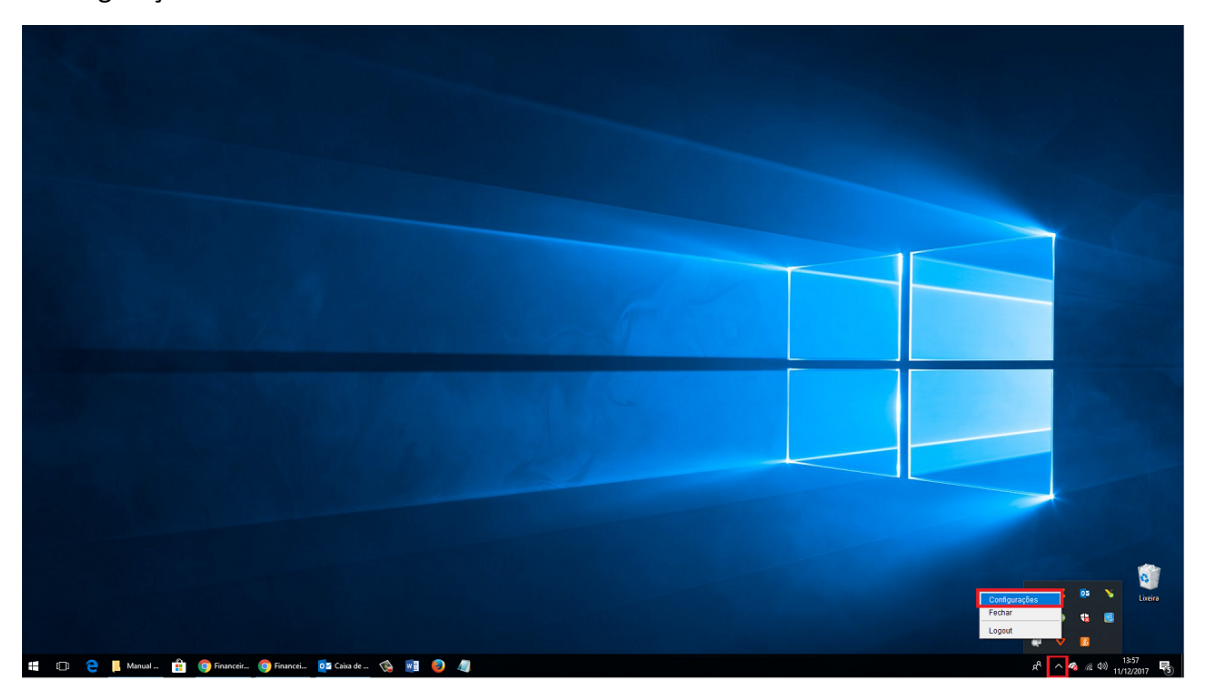

2. Clique na aba "Impressoras"

| 154 | Manual Hunglion |
|-----|-----------------|
|     |                 |

| ♥ Hunglion            |                                       | - 🗆 X              |
|-----------------------|---------------------------------------|--------------------|
| Início<br>Impressoras | Início                                |                    |
| Configuração<br>Log   | <b>Conta:</b> 05843380742             |                    |
| Sobre                 | Nome da Estação: PDV8                 |                    |
|                       | Última Sincronia: 28/12/2017 16:06:15 |                    |
|                       | Logotipo:                             |                    |
|                       |                                       |                    |
|                       |                                       |                    |
|                       |                                       |                    |
|                       |                                       |                    |
|                       |                                       | Atualizar Logotipo |
|                       |                                       |                    |
|                       |                                       |                    |
|                       |                                       |                    |
|                       |                                       |                    |
|                       |                                       |                    |
|                       |                                       |                    |
|                       |                                       |                    |
|                       |                                       | Logout             |

### 3. Clique no botão "Adicionar"

| V Hunglion    |             |         |             |       |                     |                        | – 🗆 🗙     |  |  |  |  |
|---------------|-------------|---------|-------------|-------|---------------------|------------------------|-----------|--|--|--|--|
| Início        |             |         | -           |       |                     |                        |           |  |  |  |  |
| Impressoras   | Impressoras |         |             |       |                     |                        |           |  |  |  |  |
| Identificador |             |         |             |       |                     |                        |           |  |  |  |  |
| Configuração  |             |         |             |       |                     | Impressoras Retaguarda | Adicionar |  |  |  |  |
| Sobre         | ID          | Nome    | Tipo        | Porta | Última Sincronia    | Comandos               |           |  |  |  |  |
| 00010         | 4           | Caixa 1 | Termica (Be | USB   | 2017-12-28 14:36:35 | Excluir Editar         | Imprimir  |  |  |  |  |
|               |             |         |             |       |                     |                        |           |  |  |  |  |

4. Preencha os dados de acordo com a impressora que estiver utilizando

|                       | HUNGLION System Bridge      | 155 |
|-----------------------|-----------------------------|-----|
| 🕌 Dados da Impressora | —                           | ×   |
| Nome:                 | Cozinha                     |     |
| Tipo de Impressora:   | Termica (Bematech / Daruma) | •   |
| Modelo:               | Daruma - DR-700             | -   |
| Largura do Rolo:      | 80mm                        | •   |
| Rede:                 |                             |     |
| Porta:                | СОМЗ                        |     |
|                       | Cancelar Sale               | var |

## 4.1.1 Térmica (Bematech / Daruma)

Nesta seção vamos ver como adicionar uma impressora térmica não fiscal Daruma ou

Bematech.

| 1. | Para | adicionar | a impressora | clique no | botão | "Adicionar" |
|----|------|-----------|--------------|-----------|-------|-------------|
|----|------|-----------|--------------|-----------|-------|-------------|

| V Hunglion   |                                  |         |             |       |                     | – 🗆 X                   |  |  |  |
|--------------|----------------------------------|---------|-------------|-------|---------------------|-------------------------|--|--|--|
| Início       | Improcesses                      |         |             |       |                     |                         |  |  |  |
| Impressoras  | Impressoras                      |         |             |       |                     |                         |  |  |  |
| Configuração |                                  |         |             |       |                     |                         |  |  |  |
|              | Impressoras Retaguarda Adicionar |         |             |       |                     |                         |  |  |  |
| Sobre        | ID                               | Nome    | Tipo        | Porta | Última Sincronia    | Comandos                |  |  |  |
|              | 4                                | Caixa 1 | Termica (Be | USB   | 2017-12-28 14:36:35 | Excluir Editar Imprimir |  |  |  |
|              |                                  |         |             |       |                     |                         |  |  |  |

2. Preencha os dados da impressora
Nome: Coloque um nome para a impressora
Tipo de Impressora: Selecione a opção "Térmica (Bematech / Daruma)"
Modelo: Selecione o modelo da sua impressora
Largura do Rolo: Selecione "80mm"
Rede: Preencha apenas se estiver utilizando a impressora na rede
Porta: Informe a porta USB que a impressora se encontra

| 🛃 Dados da Impressora | :                           | × |
|-----------------------|-----------------------------|---|
| Nome:                 | Cozinha                     |   |
| Tipo de Impressora:   | Termica (Bematech / Daruma) | • |
| Modelo:               | Daruma - DR-700             | • |
| Largura do Rolo:      | 80mm                        | • |
| Rede:                 |                             |   |
| Porta:                | СОМЗ                        |   |
|                       | Cancelar Salvar             |   |

3. Clique em "Salvar"

#### 4.1.1.1 Como descobrir a porta USB do dispositivo?

Para verificar em qual porta USB o dispositivo está conectado siga os passos abaixo:

- 1. Na pesquisa do windows digite "Gerenciador de Dispositivos"
- 2. Em seguida, clique em "Gerenciador de Dispositivos" do Painel de Controle

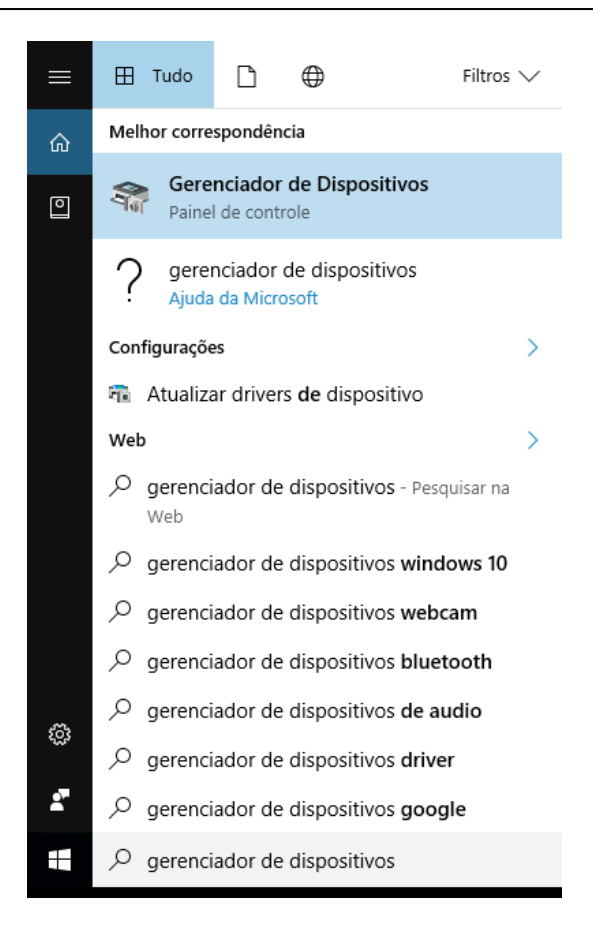

3. Na tela do gerenciador de dispositivos clique em "Portas (COM e LPT)" e verifique em qual porta está a sua impressora.

Na imagem abaixo a nossa impressora está na "COM4"

#### 158 Manual Hunglion

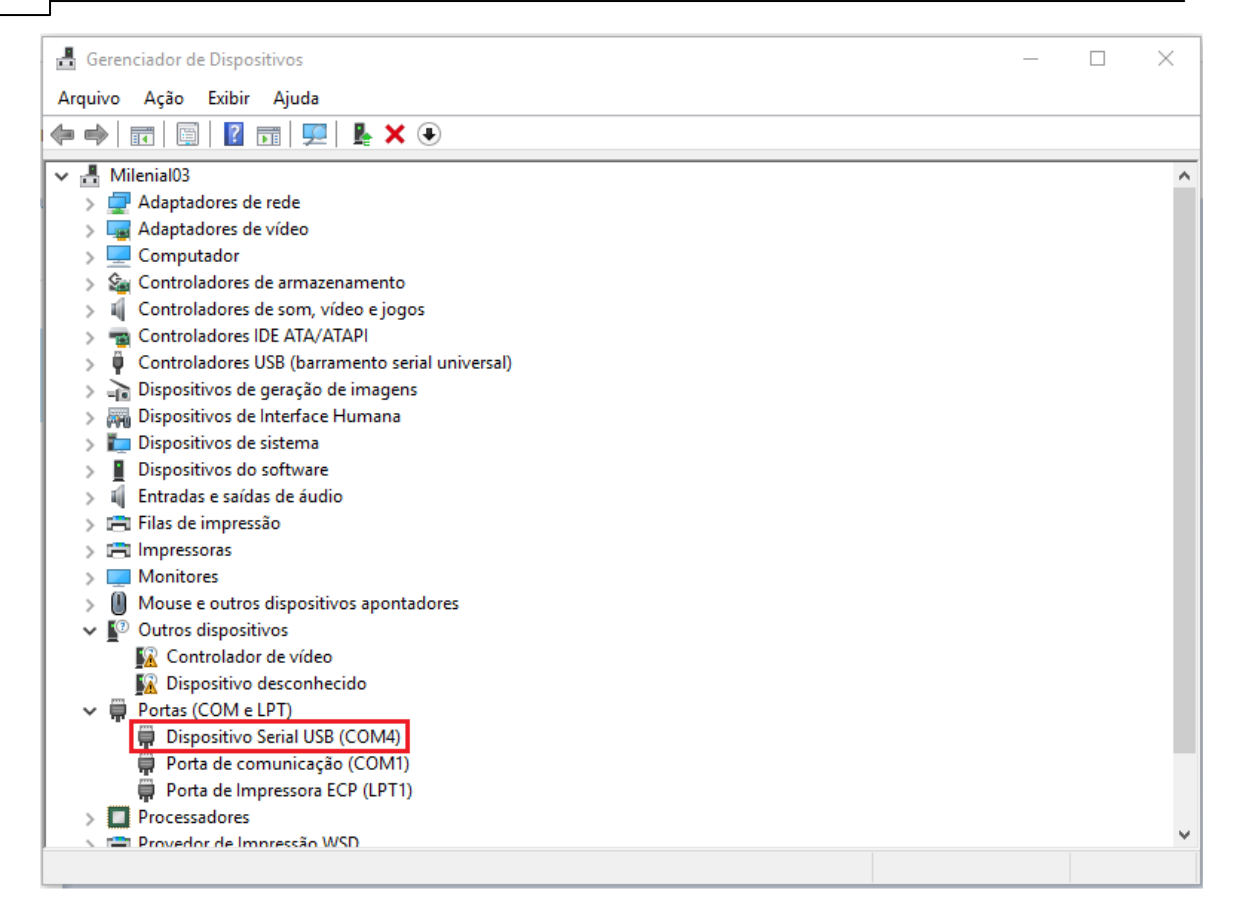

#### 4.1.1.2 Impressora Bematech

Para usar a impressora Bematech é necessário instalar também o software "Bematech Users

Software"

Para fazer o download do Software da Bematech acesse o link

Aguarde a conclusão do Download, e em seguida, siga os passos abaixo:

1. Selecione a opção "USB" e clique em "Aplicar"

|           |                                                | HUNGLION System Bridge                                                                                                    | 159   |
|-----------|------------------------------------------------|----------------------------------------------------------------------------------------------------|-------|
| Bematech  | Printers User Software v2.7.0                  | Miniprinter<br>The ultimate Point<br>of Sale printing<br>solution.                                                                                                    | x X   |
| Configura | Aplicativo Idioma Português brasileiro Aplicar | Configuração       Status       Comandos Adicionais         lela       Wireless       Zigbee         Aplicar         Aplicar         MP4200-TH       Carregar         MP4000-TH       Carregar         MP4000-TH       Atualizar         MP2500-TH       Atualizar         NP2500-TH       NP2500-TH         Nenhum firmware selecionado       Kenhum firmware selecionado | Kanji |
|           |                                                |                                                                                                    |       |

2. Para incluir o logotipo clique na aba "Bitmap & Logo", selecione a opção "Logo" e clique em "Incluir Logo"

| 160 | Manual H           | unglion                                                                                                    |
|-----|--------------------|----------------------------------------------------------------------------------------------------|
|     | Bematech Prin      | Alters User Software v2.7.0 – ×<br>MIP4200<br>MID4200<br>Miniprinter<br>The ultimate Point<br>of Sale printing<br>solution.<br>MID4200<br>Miniprinter<br>The ultimate Point<br>of Sale printing<br>solution.<br>MID4200<br>MID4200<br>MID400<br>MID400<br>MID400<br>MID400<br>MID |
|     | Impressão          |                                                                                                    |
|     | O Bitmap<br>● Logo | Não volátil Volátil          Incluir logo         <       0 de 0 >>         Logos para impressão       1       2       3       4       5       6       7                                                                                                    |
|     |                    | Imprimir Corte Parcial Corte Total Avanço                                                                                                    |

3. Clique no botão "+" e localize o arquivo no seu computador

Lembrando que o logtipo deverá estar no tamanho de 591x209 no formato bitmap, a extensão será ".bmp"

|                                   |                           |                  | н                    | IUNGLIC                                           | N System Bridge                 | 161            |
|-----------------------------------|---------------------------|------------------|----------------------|---------------------------------------------------|---------------------------------|----------------|
| Bematech Prin                     | ters User Software v2.7.0 | MP42             | 00 Mi<br>of solution | niprinter<br>e ultimate<br>Sale printir<br>ution. | Point                           | ×              |
| Impressão                         | Bitmap & Logo             | Código de barras | Configuração         | Status                                            | Comandos Adicionai              | s Kanji        |
| Impressão d<br>○ Bitmap<br>● Logo | e bitmap                  |                  | •<br><u>uir logo</u> | Não volátil                                       | O Volátil                       | <b> -</b> -    |
|                                   | Upload                    | ir Corte Parcia  | al Corte Tota        | 1 1 2                                             | 2 _ 3 _ 4 _ 5 _ 6 _ 6 _ Clear N | _ 7<br>/ logos |
|                                   |                           |                  |                      |                                                   |                                 |                |

4. Após escolher o arquivo no computador clique no botão "Upload"

| 162 | Manual H                                  | unglion                                                                                                    |
|-----|-------------------------------------------|----------------------------------------------------------------------------------------------------|
|     | Pematech Prin                             | ters User Software v2.7.0 – ×<br>MIP4200<br>MIniprinter<br>The ultimate Point<br>of Sale printing<br>solution.<br>Bitmap & Logo<br>Código de barras<br>Configuração<br>Status<br>Comandos Adicionais<br>Kanji<br>Kanji |
|     | <ul><li>⊖ Bitmap</li><li>● Logo</li></ul> | Não volátil ● Volátil<br>Incluir Iogo C:\Users\Desktop\Logo.bmp + -                                                                                                    |
|     |                                           | Logos para impressão       1       2       3       4       5       6       7         Upload       Clear NV logos         Imprimir       Corte Parcial       Corte Total       Avanço                                   |

#### 4.1.2 Outras Térmicas - ECS/POS

Nesta seção vamos ver como adicionar uma impressora térmica não fiscal que utilize a

linguagem de controle de impressão ESC/POS

1. Para adicionar a impressora clique no botão "Adicionar"

163

| V Hunglion    |    |             |             |       |                     |                        | - 🗆 X     |  |  |
|---------------|----|-------------|-------------|-------|---------------------|------------------------|-----------|--|--|
| Início        |    |             |             |       |                     |                        |           |  |  |
| Impressoras   |    | Impressoras |             |       |                     |                        |           |  |  |
| Identificador |    |             |             |       |                     |                        |           |  |  |
| Configuração  |    |             |             |       |                     | Impressoras Retaguarda | Adicionar |  |  |
| Log           |    |             |             |       | dan an i            |                        |           |  |  |
| Sobre         | ID | Nome        | Tipo        | Porta | Ultima Sincronia    | Comandos               |           |  |  |
|               | 4  | Caixa 1     | Termica (Be | USB   | 2017-12-28 14:36:35 | Excluir Editar         | Imprimir  |  |  |
|               |    |             |             |       |                     |                        |           |  |  |

2. Preencha os dados da impressora

Nome: Coloque um nome para a impressora

Tipo de Impressora: Selecione a opção "Outras Térmicas (ESC/POS)"

Modelo: Selecione o modelo da sua impressora

Largura do Rolo: Selecione "80mm" ou "58mm", de acordo com o configurado para a sua impressora.

#### Dica:

Se a sua impressora utilizar o rolo de 80mm, mas a <mark>impressão ficar cortada</mark>, selecione a largura do rolo com 58mm.

Rede: Deixe em branco

Porta: Deixe em branco

| 164 | Manual Hunglion                                                                                                    |                                                                                                    |
|-----|----------------------------------------------------------------------------------------------------|----------------------------------------------------------------------------------------------------|
|     | 📓 Dados da Impressora                                                                                                    | - 🗆 ×                                                                                                    |
|     | Nome:                                                                                                    | Cozinha                                                                                                    |
|     | Tipo de Impressora:                                                                                                    | Outras Termicas (ESC/POS)                                                                                                    |
|     | Modelo:                                                                                                    | EPSON TM-T20 Receipt                                                                                                    |
|     | Largura do Rolo:                                                                                                    | 80mm                                                                                                    |
|     | Rede:                                                                                                    |                                                                                                    |
|     | Porta:                                                                                                    |                                                                                                    |
|     |                                                                                                    | Cancelar Salvar                                                                                                    |
|     |                                                                                                    |                                                                                                    |
|     | 🛃 Dados da Impressora                                                                                                    | - 🗆 ×                                                                                                    |
|     | Dados da Impressora Nome:                                                                                                    | - 🗆 X                                                                                                    |
|     | Dados da Impressora<br>Nome:<br>Tipo de Impressora:                                                                                           | − □ ×          Cozinha         Outras Termicas (ESC/POS)                                                                                                    |
|     | Dados da Impressora<br>Nome:<br>Tipo de Impressora:<br>Modelo:                                                                                | <ul> <li>– □ ×</li> <li>Cozinha</li> <li>Outras Termicas (ESC/POS)</li> <li>POS-58-Series</li> </ul>                                                                                                    |
|     | Dados da Impressora          Nome:         Tipo de Impressora:         Modelo:         Largura do Rolo:                                       | <ul> <li>– □ ×</li> <li>Cozinha</li> <li>Outras Termicas (ESC/POS)</li> <li>POS-58-Series</li> <li>58mm</li> </ul>                                                                                                    |
|     | <ul> <li>Dados da Impressora</li> <li>Nome:</li> <li>Tipo de Impressora:</li> <li>Modelo:</li> <li>Largura do Rolo:</li> <li>Rede:</li> </ul> | <ul> <li>- Cozinha</li> <li>Outras Termicas (ESC/POS)</li> <li>POS-58-Series</li> <li>58mm</li> <li>Image: Comparison of the second second seco</li></ul> |
|     | Dados da Impressora  Nome:  Tipo de Impressora: Modelo: Largura do Rolo: Rede: Porta:                                                         | <ul> <li>– C ×</li> <li>Cozinha</li> <li>Outras Termicas (ESC/POS)</li> <li>POS-58-Series</li> <li>58mm</li> <li></li> </ul>                                                                                                    |

3. Clique em "Salvar"

#### 4.1.3 Normal

Nesta seção vamos ver como adicionar uma impressora jato de tinta.

| ♥ Hunglion    |                                                                       |             |      |       |                  |               |            |        | ×    |
|---------------|-----------------------------------------------------------------------|-------------|------|-------|------------------|---------------|------------|--------|------|
| Início        |                                                                       |             | _    |       |                  |               |            |        |      |
| Impressoras   |                                                                       | Impressoras |      |       |                  |               |            |        |      |
| Identificador |                                                                       |             |      | -     |                  |               |            |        | _    |
| Configuração  | -                                                                     |             |      |       |                  | Impressoras I | Retaguarda | Adicio | onar |
| Sobre         | ID                                                                    | Nome        | Tipo | Porta | Última Sincronia |               | Comandos   |        |      |
|               | 4 Caixa 1 Termica (Be USB 2017-12-28 14:36:35 Excluir Editar Imprimir |             |      |       |                  |               | Imprimir   |        |      |
|               |                                                                       |             |      |       |                  |               |            |        |      |

1. Para adicionar a impressora clique no botão "Adicionar"

2. Preencha os dados da impressora

Nome: Coloque um nome para a impressora

Tipo de Impressora: Selecione a opção "Normal"

Modelo: Selecione o modelo da sua impressora

Largura do Rolo: Deixe em branco

Rede: Deixe em branco

Porta: Deixe em branco

| 166 | Manual Hunglion         |                                  |
|-----|-------------------------|----------------------------------|
|     | 🔟 🛃 Dados da Impressora | - 🗆 ×                            |
|     | Nome:                   | Balcão                           |
|     | Tipo de Impressora:     | Normal                           |
|     | Modelo:                 | HPDA70BA (HP Officejet Pro 6830) |
|     | Largura do Rolo:        | Selecione                        |
|     | Rede:                   |                                  |
|     | Porta:                  |                                  |
|     |                         | Cancelar Salvar                  |

3. Clique em "Salvar"